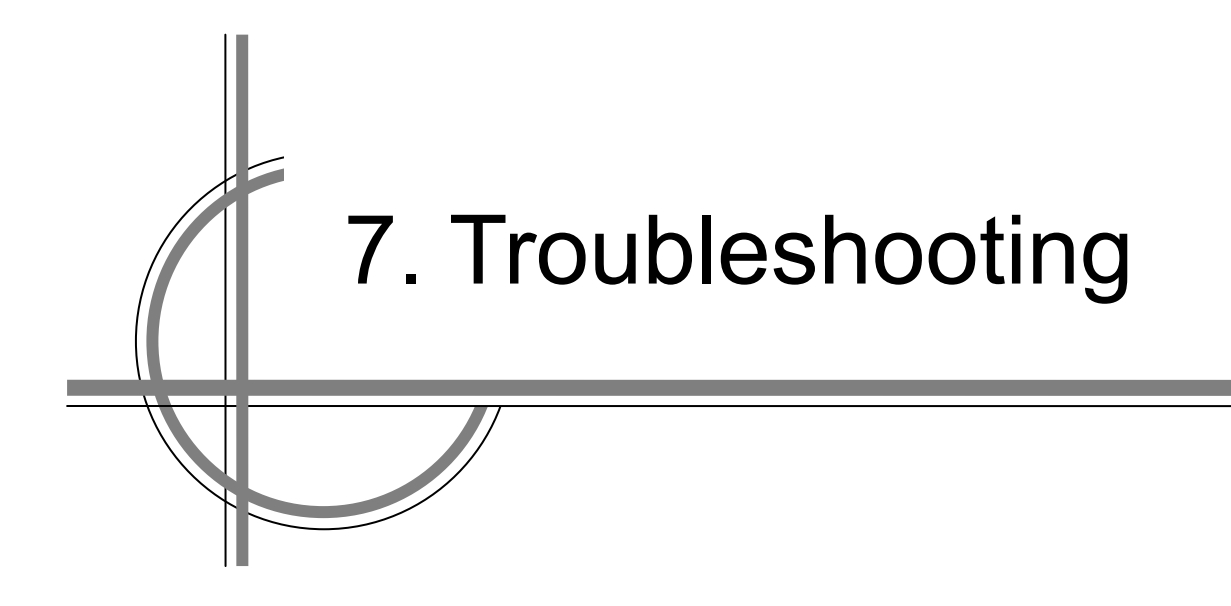

# Chapter 7. Troubleshooting

# 7.1 Maintenance Functions Executed from the Menu

This section explains maintenance functions that are executed from the menu.

## 7.1.1 Starting Maintenance Functions

- 1. <u>Click on the [Menu] button on the left toolbar.</u> The menu is displayed.
- 2. <u>Click on the [Maintenance] button on the menu.</u> The submenu is displayed.
- **3.** <u>Click on a button on the submenu.</u> The dialog box of the selected maintenance function is displayed.

## 7.1.2 Confirming System Information

System information can be confirmed.

- 1. <u>Click on the [Menu] button on the left toolbar.</u> The menu is displayed.
- 2. <u>Click on the [Maintenance] [System Information] button on the menu.</u> The [System Information] dialog box appears. The contents of the dialog will be switched by clicking on the selection tabs provided in the dialog box.

| 5 | System Information |         |          |       |            |               |   |            |
|---|--------------------|---------|----------|-------|------------|---------------|---|------------|
|   | Software           | Funct   | ionality | ŀ     | l/W Key    | Specification |   | -Selection |
|   |                    |         |          |       |            |               | 4 | tabs       |
|   | Appl               | ication | 01.00    |       |            |               |   |            |
|   | Maintena           | nce No. | 01.00.02 | 23Z   |            |               |   |            |
|   |                    | TXRX    | 00.00.01 | .00   |            |               |   |            |
|   | Presentation       | Library | 3.4      |       |            |               |   |            |
|   |                    |         |          |       |            |               |   |            |
|   |                    |         |          |       |            |               |   |            |
|   |                    |         |          |       |            |               |   |            |
|   |                    |         |          |       |            |               |   |            |
|   |                    |         | Sa       | ve to | USB Device |               |   |            |

## 7.1.3 Confirming Software Information

# 

| $\bigcirc$ | When you want to use a USB flash memory to read or write a file, make sure in advance that the USB flash memory is not affected by a computer virus. If the display unit is infected with a virus, other equipment will also be infected, with the result that a trouble will occur. |
|------------|----------------------------------------------------------------------------------------------------|
|            | Before removing the USB flash memory, check for the access lamp of the USB flash memory and make sure that it is not being accessed.<br>If you remove the USB flash memory when it is accessed, data may be destroyed                                                                |
|            | and a trouble may occur.                                                                                                    |

Software information can be displayed.

- 1. <u>Click on the [Menu] button on the left toolbar.</u> The menu is displayed.
- 2. <u>Click on the [Maintenance] [System Information] button on the menu.</u> The [System Information] dialog box appears. Click on the [Software] tab.

### 3. <u>The software information is displayed.</u>

| System Information                             | (1) |
|------------------------------------------------|-----|
| Software Functionality H/W Key Specification   |     |
| Application 01.00                              |     |
| Maintenance No. 01.00.023Z<br>TXRX 00.00.01.00 | (2) |
| Presentation Library 3.4                       |     |
|                                                |     |
|                                                |     |
| Save to USB Device                             | (3) |

#### (1) [X] button

Click on this button to close the "System Information" dialog box.

#### (2) Software information

| Item                 | Displayed information                                                                                                    |  |  |
|----------------------|----------------------------------------------------------------------------------------------------|--|--|
| Jxx-xxxx             | Type and model name of the system                                                                                                    |  |  |
| Application          | Version of the application software                                                                                                    |  |  |
| Maintenance No.      | 8-digit maintenance number                                                                                                    |  |  |
| TXRX                 | <ul> <li>Version of the software used for the radar transmitter-receiver unit</li> <li>* This information is displayed when the system is equipped with the RADAR function.</li> </ul> |  |  |
| No.1 GPS             | Software version of GPS 1 <ul> <li>Displayed when a medium-sized radar equipped with 1 or 2 units of GPS is used.</li> </ul>                                                           |  |  |
| No.2 GPS             | Software version of GPS <ul> <li>Displayed when a medium-sized radar equipped with 2 units of GPS is used.</li> </ul>                                                                  |  |  |
| TCS                  | <ul> <li>Version of the software used for TCS</li> <li>* This information is displayed when the system is equipped with the TCS function.</li> </ul>                                   |  |  |
| Presentation Library | Edition of S52 Presentation Library<br>Displayed for ECDIS or RADAR (ENC chart display license<br>available) only                                                                      |  |  |

#### (3) [Save to USB Device] (Saving to USB flash memory) button

Click on this button to save the displayed information in a USB flash memory in the text format.

## 7.1.4 Checking the Enable/Disable Statuses of the Functions that Have Been Installed

# 

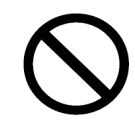

When you want to use a USB flash memory to read or write a file, make sure in advance that the USB flash memory is not affected by a computer virus. If the display unit is infected with a virus, other equipment will also be infected, with the result that a trouble will occur.

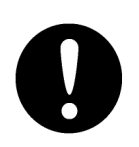

Before removing the USB flash memory, check for the access lamp of the USB flash memory and make sure that it is not being accessed.

If you remove the USB flash memory when it is accessed, data may be destroyed and a trouble may occur.

- 1. <u>Click on the [Menu] button on the left toolbar.</u> The menu is displayed.
- 2. <u>Click on the [Maintenance] [System Information] button on the menu.</u> The [System Information] dialog box appears.

### 3. <u>Click on the [Functionality] tab.</u>

The functionality information is displayed.

The display contents vary depending on the number of operation modes and whether the modes include the primary task (shown by this equipment).

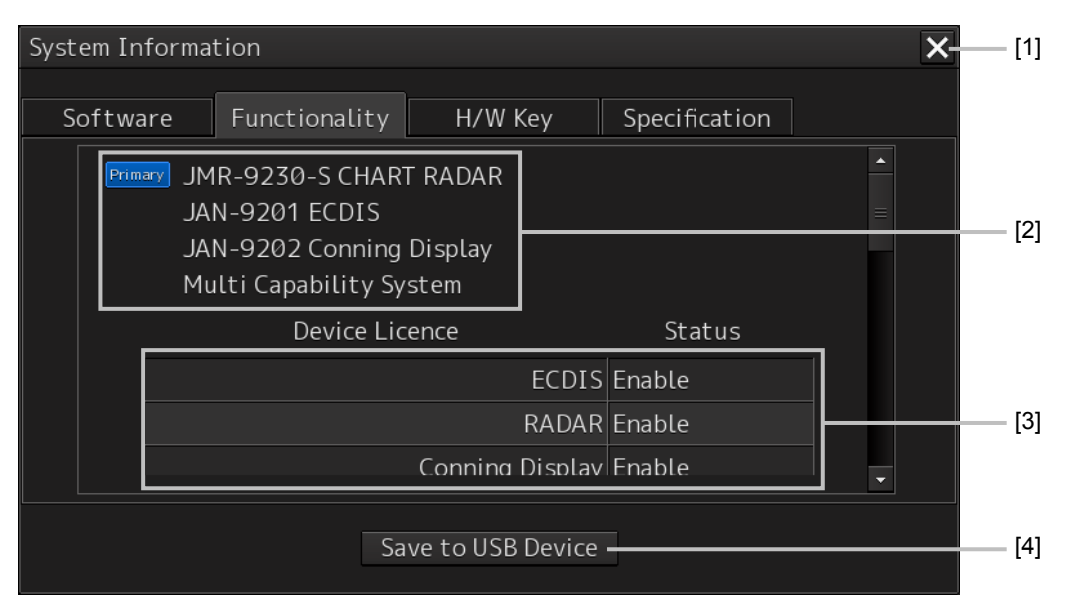

#### [The system has any one of RADAR, ECDIS, and Conning modes]

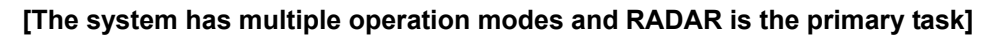

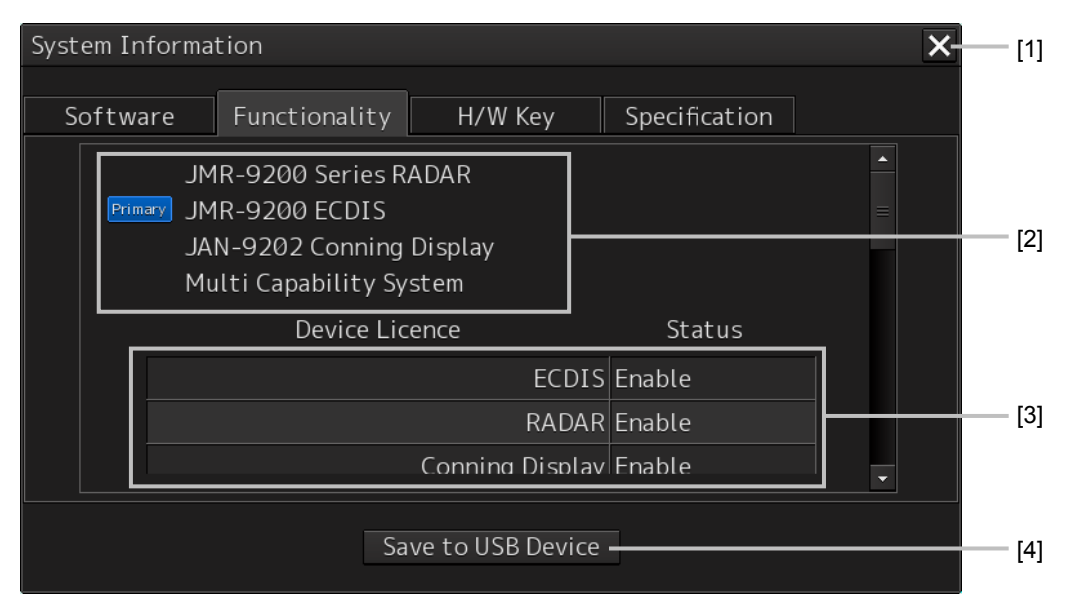

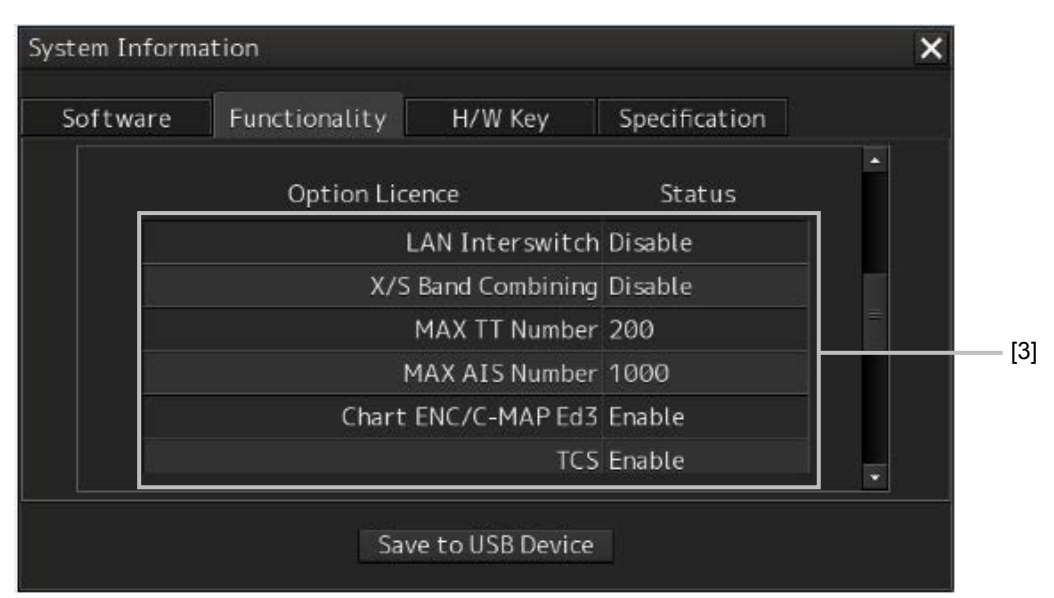

[Section that is displayed when the above screen is scrolled down (example)]

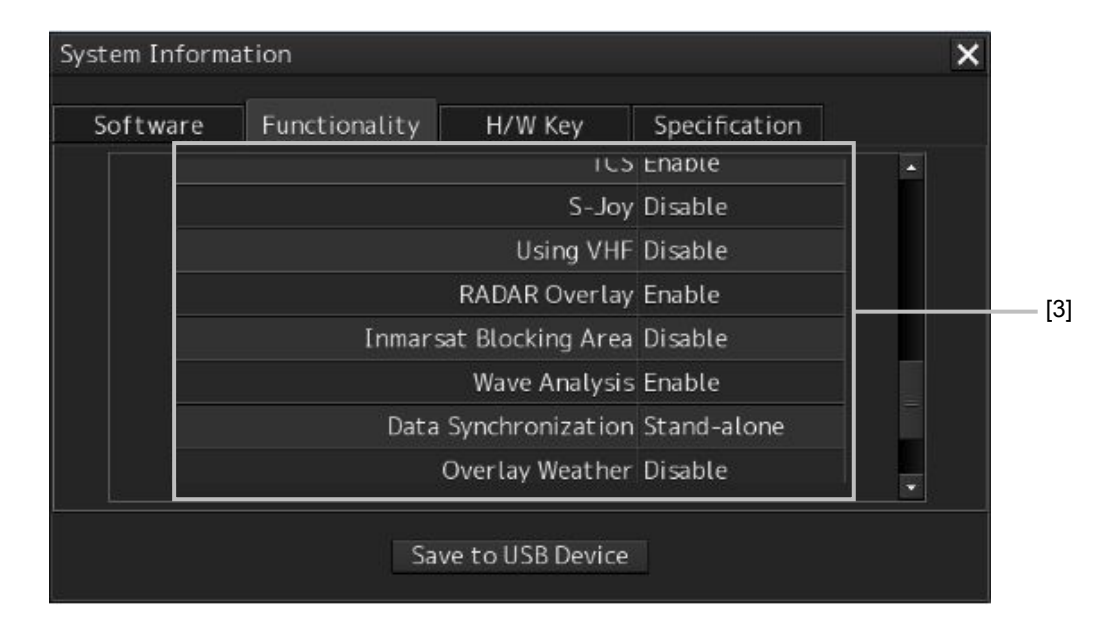

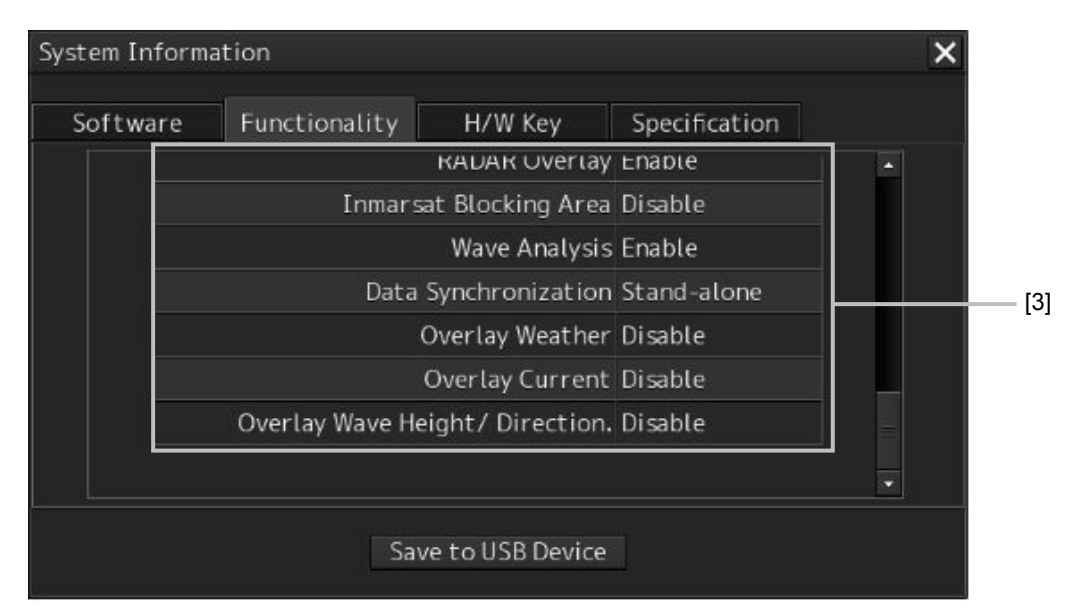

#### [1] [X] button

Click on this button to close the "System Information" dialog box.

#### [2] Format

The system format and model name of this equipment are displayed. (Example: JMR-xxxx-x CHART RADAR (for Chart RADAR) The [Primary] badge is displayed in front of the format for the primary task.

#### [3] Functionality

The functions that are installed are displayed in [Device License] and [Option License]. One of the following is displayed in [Status].

| [Status]            | Meaning                                                                                                    |  |
|---------------------|----------------------------------------------------------------------------------------------------|--|
| Enable              | Indicates that the function can be used.                                                                                                    |  |
| Disable             | Indicates that the function cannot be used.                                                                                                   |  |
| Value (such as 500) | Indicates the setting value of the option license of the function.                                                                            |  |
| Stand-alone         | This indicates that it is not possible to use the function of synchronization with other equipment, and independent operation has to be made. |  |

#### [4] [Save to USB Device] (Saving to USB flash memory) button

Click on this button to save the displayed information in a USB flash memory in the text format.

# 7.1.5 Confirming the H/W Key

# 

| $\bigcirc$ | When you want to use a USB flash memory to read or write a file, make sure in advance that the USB flash memory is not affected by a computer virus. If the display unit is infected with a virus, other equipment will also be infected, with the result that a trouble will occur. |
|------------|----------------------------------------------------------------------------------------------------|
| 0          | Before removing the USB flash memory, check for the access lamp of the USB flash memory and make sure that it is not being accessed.<br>If you remove the USB flash memory when it is accessed, data may be destroyed and a trouble may occur.                                       |

Hardware information can be displayed.

This information is displayed only for the equipment with the ECDIS function.

- 1. <u>Click on the [Menu] button on the left toolbar.</u> The menu is displayed.
- 2. <u>Click on the [Maintenance] [System Information] button on the menu.</u> The [System Information] dialog box appears.

### 3. <u>Click on the [H/W Key] tab.</u>

The hardware key information is displayed.

| System Information                           | <b>X</b> [1] |
|----------------------------------------------|--------------|
| Software Functionality H/W Key Specification |              |
| ARCS Information                             | 1            |
| PIN<br>User Permit DE2E7CEE38D74A4           | [2]          |
|                                              |              |
| S-63 Information                             |              |
| User Permit 516F8A5FCA37AE2437D727283933     | [3]          |
|                                              |              |
|                                              |              |
| Save to USB Device                           | [4]          |

#### [1] [X] button

Click on this button to close the "System Information" dialog box.

#### [2] [ARCS Information]

The ARCS PIN number and User Permit are displayed.

#### [3] [S-63 Information]

The S-63 User Permit is displayed.

#### [4] [Save to USB Device] (Saving to USB flash memory) button

Click on this button to save the displayed information in a USB flash memory in the text format.

## 7.1.6 Confirming the Compliant Standards for the Equipment

# 

# $\bigcirc$

When you want to use a USB flash memory to read or write a file, make sure in advance that the USB flash memory is not affected by a computer virus. If the display unit is infected with a virus, other equipment will also be infected, with the result that a trouble will occur.

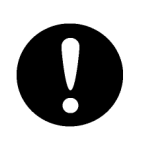

Before removing the USB flash memory, check for the access lamp of the USB flash memory and make sure that it is not being accessed.

If you remove the USB flash memory when it is accessed, data may be destroyed and a trouble may occur.

If there is a RADAR or ECDIS equipment license, the standards related to the equipment license are displayed.

- 1. <u>Click on the [Menu] button on the left toolbar.</u> The menu is displayed.
- 2. <u>Click on the [Maintenance] [System Information] button on the menu.</u> The [System Information] dialog box appears.

## **3.** <u>Click on the [Specification] tab.</u>

The equipment license standard specification information is displayed.

#### [In the case of RADAR]

| System Information                                                                                                   |  |       |  |  |
|----------------------------------------------------------------------------------------------------|--|-------|--|--|
| Software Functionality H/W Key Specification                                                                         |  |       |  |  |
| This software version is applicable to the following specifications.                                                 |  |       |  |  |
| IMO Resolution MSC.191(79), MSC.192(79) and A694(17)                                                                 |  |       |  |  |
| ITU-R Recommendations M1177-3,SM.1539-1 and SM.1541-1                                                                |  |       |  |  |
| IHO S-57 Ed. 3.1,<br>IHO S-52 Ed. 6.0,<br>IHO Presentation Library Ed. 3.4,<br>IHO S-61 Ed. 1.0,<br>IHO S-63 Ed. 1.1 |  |       |  |  |
| Save to USB Device                                                                                                   |  | — [3] |  |  |

The IHO information is displayed only when there is ENC chart display as an optional license.

#### [In the case of ECDIS]

| System Information                                                   | <b>X</b> [1] |  |  |  |  |
|----------------------------------------------------------------------|--------------|--|--|--|--|
| Software Functionality H/W Key Specification                         |              |  |  |  |  |
| This software version is applicable to the following specifications. |              |  |  |  |  |
| IMO Resolution MSC.232(82),MSC.191(79) and A694(17)                  |              |  |  |  |  |
| IHO S-57 Ed. 3.1,<br>IHO S-52 Ed. 6.0,                               |              |  |  |  |  |
| IHO Presentation Library Ed. 3.4,<br>IHO S-61 Ed. 1.0,               |              |  |  |  |  |
| IHO S-63 Ed. 1.1                                                     |              |  |  |  |  |
|                                                                      |              |  |  |  |  |
| Save to USB Device                                                   | [3]          |  |  |  |  |

#### [1] [X] button

Click on this button to close the "System Information" dialog box.

#### [2] Equipment license information

The equipment license standard specification information is displayed.

#### [3] [Save to USB Device] (Saving to USB flash memory) button

Click on this button to save the displayed information in a USB flash memory in the text format.

## 7.1.7 Confirming the Operating Time

Confirm the operating time of this equipment.

- 1. <u>Click on the [Menu] button on the left toolbar.</u> The menu is displayed.
- 2. <u>Click on the [Maintenance] [Operating Time] button on the menu.</u> The [Operating Time] dialog box appears.

| Operating Time |                  | ×                  | [1] |
|----------------|------------------|--------------------|-----|
|                | (Estimated       | I time to replace) |     |
| _Operating T   | ime of Work Stat | ion                |     |
| Total          | 0 Hours          |                    |     |
| SSD1           | 0 Hours          | (50000 Hours)      |     |
| SSD2           | 0 Hours          | (50000 Hours)      |     |
| LCD            | 0 Hours          | (50000 Hours)      | [2] |
| LCD FAN        | 0 Hours          | (50000 Hours)      |     |
| CCU FAN        | 0 Hours          | (40000 Hours)      |     |
| PSU FAN        | 0 Hours          | (100000 Hours)     |     |
| UPS            | 0 Hours          | (30000 Hours)      |     |
|                |                  |                    |     |
| _Operating T   | ime of Scanner – |                    |     |
| Total          | 6817 Hours       |                    |     |
| Transmit       | 136 Hours        | (4000 Hours)       | [0] |
| Motor          | 6573 Hours       | (10000 Hours)      | [3] |
| FAN            | 6817 Hours       | (20000 Hours)      |     |
|                |                  |                    |     |

#### [1] [X] button

Click on this button to close the "Operating Time" dialog box.

#### [2] [Operating Time Of Work Station]

The operating time of this equipment is displayed.

[Total]: Total operating time of this equipment [SSD1]: Total operating time of SSD1. The estimated replacement time is indicated in ( ). [SSD2]: Total operating time of SSD2. The estimated replacement time is indicated in ( ). Total operating time of LCD. The estimated replacement time is indicated in ( [LCD]: ). [LCD FAN]: Total operating time of LCD FAN. The estimated replacement time is indicated in ( ). [CCU FAN]: Total operating time of CCU FAN. The estimated replacement time is indicated in ( ). [PSU FAN]: Total operating time of PSU FAN. The estimated replacement time is indicated in ( ). [UPS]: Total operating time of UPS. The estimated replacement time is indicated in ( ).

#### Memo

[UPS] is displayed only when it is installed as an option.

#### [3] [Operating Time of Scanner]

The total operating time of the scanner unit is displayed.

[Total]: Total operating time of the scanner unit

[Transmit]: Total operating time of the transmitter. The estimated replacement time is indicated in ( ).

[Motor]:Total operating time of the motor. The estimated replacement time is indicated in ( ).[FAN]:Total operating time of the scanner unit fan.

#### Memo

[Operation Time of Scanner] is displayed in the RADAR mode only.

Memo

```
To clear each operating time, see "4.4.4.1 Clearing operation time of Workstation".
```

# 7.1.8 Setting and Confirming the Sensor Source

Set and confirm the sensor source.

- 1. <u>Click on the [Menu] button on the left toolbar.</u> The menu is displayed.
- 2. <u>Click on the [Maintenance] [Sensor Selection/Status] button on the menu.</u> The [Sensor Selection/Status] dialog box appears.

| [3]           |                 |   |        | [1]<br>  |
|---------------|-----------------|---|--------|----------|
| « Sensor S    | Selection/Statu | s |        | $\times$ |
| – Sensor Sele | ction           |   |        | 7        |
|               | Sensor Source   |   |        |          |
| Position      | GPS 1           | ~ |        |          |
| Heading       | Gyro 1          | ~ | 000.0° |          |
| STW           | Log 1           | ~ | 0.0 kn |          |
| COG/SOG       | GPS             | ~ |        |          |
| Time          | GPS             | ~ |        |          |
| Depth         | FWD             | ~ |        |          |
|               |                 |   |        |          |
|               |                 |   |        |          |
|               |                 |   |        |          |
|               | -               |   |        |          |
|               | [2]             |   |        |          |

#### [1] [X] button

Click on this button to close the "Sensor Selection/Status" dialog box.

#### [2] [Sensor Selection]

Enables selection of a sensor source.

| Setting item                                                    | Setting contents                                                                                                    | Setting value                                          |
|-----------------------------------------------------------------|----------------------------------------------------------------------------------------------------|--------------------------------------------------------|
| Position                                                        | Select a Primary Position sensor source from                                                                                                    | GPS x DR                                               |
|                                                                 | the combo box.                                                                                                    | ("x" indicates the                                     |
| POSN (Sub)                                                      | Select a Secondary Position sensor source<br>from the combo box.<br>*Displayed for ECDIS only.                                                                                                    | None, GPS x<br>("x" indicates the<br>equipment number) |
| Heading                                                         | Select a heading sensor source from the combo<br>box.<br>*The source that can be selected varies<br>depending on the installation.<br>When the sensor source is set to [Manual], the<br>heading value can also be input in the input box.<br>Heading value input range: 0.0-359.9°                                    | MAN, Gyro x<br>("x" indicates the<br>equipment number) |
| STW (Speed<br>Through Water)                                    | Select a Speed Through Water sensor source<br>from the combo box.<br>*The source that can be selected varies<br>depending on the installation.<br>When the sensor source is set to [Manual], a<br>Speed Through Water can also be input in the<br>input box.<br>Speed Through Water value input range:<br>0.0-99.9 kn | MAN, Logx<br>("x" indicates the<br>equipment number)   |
| COG/SOG<br>(Course Over the<br>Ground/Speed<br>Over the Ground) | Select Course Over the Ground/Speed Over the<br>Ground sensor source from the combo box.<br>*The source that can be selected varies<br>depending on the installation.<br>When GPS is selected for Position, the same<br>GPS is selected automatically.                                                                | Log x, GPS                                             |
| Time (Time<br>correction)                                       | Select a sensor source to be used for time<br>correction of this equipment from the combo<br>box.<br>*The source that can be selected varies<br>depending on the installation.                                                                                                    | GPS, Ship Clock                                        |
| Depth (Water<br>depth)                                          | Select a water depth sensor source from the combo box.<br>*The source that can be selected varies depending on the installation.                                                                                                    | FWD                                                    |

#### [3] Disclosure button

When clicked, the hidden left pane appears.

| Sensor Selection/Status 💌 🗙         |                                                                                                    |  |  |
|-------------------------------------|----------------------------------------------------------------------------------------------------|--|--|
| Sensor Selection<br>Position Status | Sensor Selection<br>Sensor Source<br>Position GPS 1<br>Heading Gyro 1 	0000.0°<br>STW Log 1 	0.0 kn<br>COG/SOG GPS<br>Time GPS<br>Depth FWD |  |  |

When the left pane is displayed

# 7.2 Performance Check

Make performance check on the radar equipment regularly and if any problem is found, investigate it immediately. Pay special attention to the high voltage sections in inspection and take full care that no trouble is caused by any error or carelessness in measurement. Take note of the results of inspection, which can be used effectively in the next inspection work.

Carry out performance check on the items listed in the check list below.

| Equipment                     | Item to be checked                                                                                                    | Criteria                                                                                    | Remarks     |
|-------------------------------|----------------------------------------------------------------------------------------------------|---------------------------------------------------------------------------------------------|-------------|
| Transmitter-<br>receiver unit | Synchronization LED of Receiver                                                                                             | The LED is lit during operation                                                             | 48 NM range |
| Display unit                  | Video and echoes on the screen<br>Sensitivity<br>Brightness<br>Various markers<br>Various numerical indications<br>Lighting | Can be correctly controlled                                                                 |             |
|                               | Cleaning the DVD drive                                                                                                    | 7.2.10 Cleaning the lens of the DVD drive                                                   |             |
|                               | Cleaning the Trackball                                                                                                    | 4.3.4.2 Cleaning the<br>Trackball                                                           |             |
| Scanner Unit                  | Magnetron current                                                                                                    | 7.2.7 Checking the<br>magnetron current level of<br>the scanner unit<br>[Magnetron Current] |             |
|                               | Performance Monitor                                                                                                    | 7.2.9 Checking the performance monitor status                                               |             |

Check List

## 7.2.1 Starting the Diagnosis Function

### 1. <u>Click on the [Menu] button on the left toolbar.</u>

The menu is displayed.

#### 2. <u>Click on the [Maintenance] - [Diagnosis] button on the menu.</u> The "Diagnosis" dialog box appears.

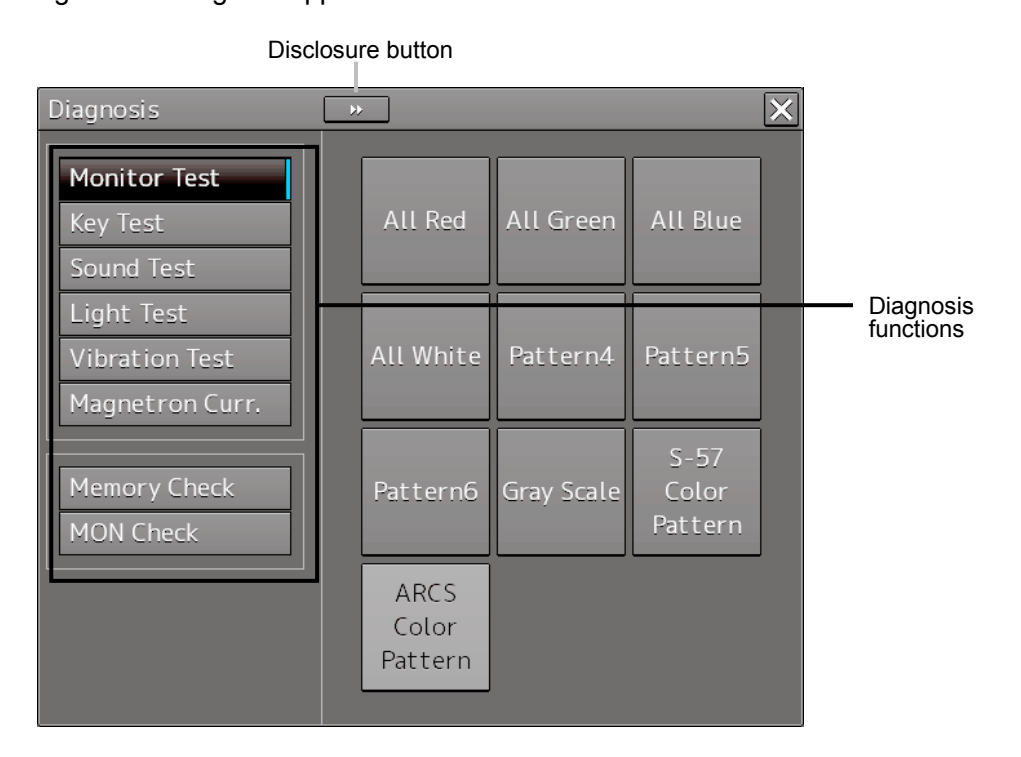

The Diagnosis functions are displayed in the left pane. Click on the disclosure button to hide the left pain.

### **3.** <u>Click on a diagnosis function to be executed.</u>

The execution dialog of the selected diagnosis function is displayed.

# 7.2.2 Confirming the screen status [Monitor Test]

Confirm the screen status.

- 1. <u>Click on the [Menu] button on the left toolbar.</u> The menu is displayed.
- 2. <u>Click on the [Maintenance] [Diagnosis] [Monitor Test] button on the menu.</u>

When the color or pattern of the dialog is clicked on, the color or pattern is displayed on the screen.

Check the screen status with the display status.

| Diagnosis                 | <b>&gt;&gt;</b> |                          |            |                          | $\times$ |
|---------------------------|-----------------|--------------------------|------------|--------------------------|----------|
| Monitor Test              |                 |                          |            |                          |          |
| Key Test                  |                 | All Red                  | All Green  | All Blue                 |          |
| Sound Test                |                 |                          |            |                          |          |
| Light Test                |                 |                          |            |                          |          |
| Vibration Test            |                 | All White                | Pattern4   | Pattern5                 |          |
| Magnetron Curr.           |                 |                          |            |                          |          |
| Memory Check<br>MON Check |                 | Pattern6                 | Gray Scale | S-57<br>Color<br>Pattern |          |
|                           |                 | ARCS<br>Color<br>Pattern |            |                          |          |

To reset the display, click the button again.

| Pattern list        |                                                                      |
|---------------------|----------------------------------------------------------------------|
| Pattern button name | Display                                                              |
| All Red             | The entire screen is displayed in red.                               |
| All Green           |                                                                      |
|                     |                                                                      |
|                     | The entire screen is displayed in green.                             |
| All Blue            | The entire screen is displayed in blue.                              |
| All White           | The entire screen is displayed in white                              |
| Pattern4            | Displays the pattern for checking the communication quality for VDR. |

| Pattern button name | Display                                                                                                    |
|---------------------|----------------------------------------------------------------------------------------------------|
|                     |                                                                                                    |
| Pattern5            | Displays the pattern for checking the communication quality for VDR.                                                                                                    |
| Pattern6            | Displays the pattern for checking the communication quality for VDR                                                                                                    |
| Gray Scale          | Displays the grey scale pattern for checking the monitor brightness<br>adjustment.<br>Grey scale patterns can be identified with brightness in day/night<br>mode. By adjusting the monitor brightness to facilitate identification<br>of grey scale patterns, the optimum brightness can be set. The<br>brightness in night mode can also be adjusted in the same way.<br>Use the Day/Night button on the right Toolbar for switching between<br>the day and night mode.<br>For the details of the Day/Night button, refer to "2.2.1 Right toolbar". |

| Pattern button name | Display                                                                  |
|---------------------|--------------------------------------------------------------------------|
| S-57 Color Pattern  | A color tost pattern of the SEZ shart is displayed                       |
|                     | By identifying the color pattern, the S57 chart display status can be    |
|                     | verified.<br>A color pattern can be displayed in Day/Night mode.         |
|                     | Use the Day/Night button on the right Toolbar for switching between      |
|                     | the day and night mode.                                                  |
|                     | For the details of the Day/Night button, refer to "2.2.1 Right toolbar". |
| ARCS Color Pattern  | The "ARCS Color Pattern" dialog is displayed.                            |
|                     | A color test pattern of the ARCS chart is displayed.                     |
|                     | By identifying the color pattern, the ARCS chart display status can be   |
|                     | verified.                                                                |
|                     | A color pattern can be displayed in Day/Night mode.                      |
|                     | the day and night mode                                                   |
|                     | For the details of the Day/Night button, refer to "2.2.1 Right toolbar". |

## 7.2.3 Confirming the Performance of the Operation Unit [Key Test]

Confirm the operation of the keys of the operation unit.

- 1. <u>Click on the [Menu] button on the left toolbar.</u> The menu is displayed.
- 2. <u>Click on the [Maintenance] [Diagnosis] [Key Test] button on the menu.</u>
- 3. <u>Click on the [Key Test Start] button.</u>

| Diagnosis                 | * X            |
|---------------------------|----------------|
| Monitor Test              | Key Test Start |
| Key Test                  |                |
| Sound Test                |                |
| Light Test                |                |
| Vibration Test            |                |
| Magnetron Curr.           |                |
| Memory Check<br>MON Check |                |
|                           |                |
|                           |                |
|                           |                |

#### Key Test window is displayed.

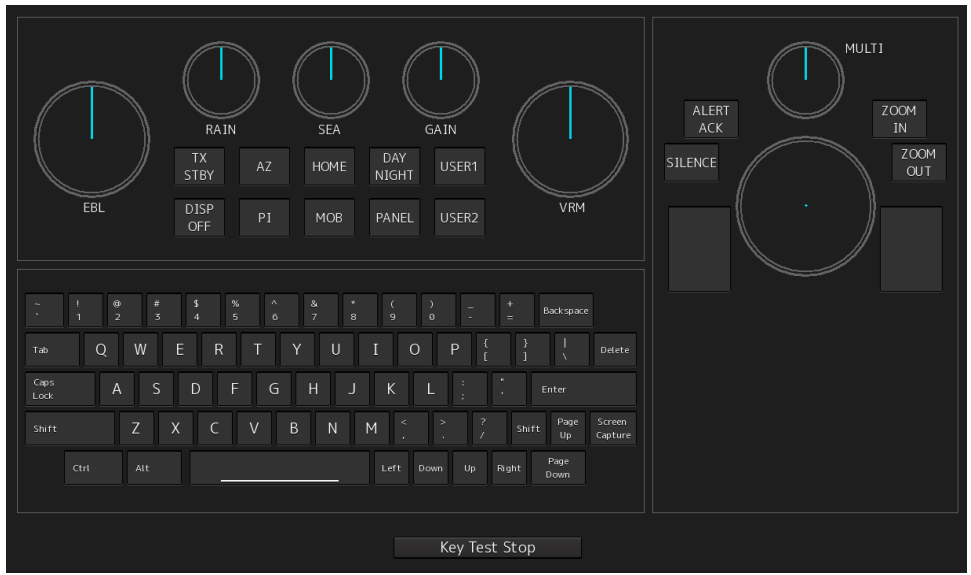

## 4. Operate the keys, buttons and dials in the operation unit.

If the performance of the operation unit is normal, the colors of the keys, buttons and dials are changed.

## 5. <u>Click on the [Key Test Stop] button after the performance check.</u>

Returns to the "Diagnosis" dialog box.

# 7.2.4 Confirming the Alert Sound [Sound Test]

Confirm the alert sound.

- 1. <u>Click on the [Menu] button on the left toolbar.</u> The menu is displayed.
- 2. <u>Click on the [Maintenance] [Diagnosis] [Sound Test] button on the menu.</u>
- 3. <u>Click on the [Sound Test Start] button.</u>

A sound test starts. All the available beep sound volumes can be tested from 0.

| Diagnosis                                                                                 | *                                                |
|-------------------------------------------------------------------------------------------|--------------------------------------------------|
| Monitor Test<br>Key Test<br>Sound Test<br>Light Test<br>Vibration Test<br>Magnetron Curr. | Sound Test Start<br>Playing the following volume |
| Memory Check<br>MON Check                                                                 |                                                  |

# 7.2.5 Testing the Brightness of LED [Light Test]

Test the brightness of LED.

- 1. <u>Click on the [Menu] button on the left toolbar.</u> The menu is displayed.
- 2. <u>Click on the [Maintenance] [Diagnosis] [Light Test] button on the menu.</u>

## 3. <u>Click on the [Light Test Start] button.</u>

An LED brightness test starts. All the available brightness levels can be tested by increasing the level from 0.

| Diagnosis                                                                                 | *                                                | X |
|-------------------------------------------------------------------------------------------|--------------------------------------------------|---|
| Monitor Test<br>Key Test<br>Sound Test<br>Light Test<br>Vibration Test<br>Magnetron Curr. | Light Test Start<br>Lighting the following light |   |
| Memory Check<br>MON Check                                                                 |                                                  |   |

# 7.2.6 Testing a Motor [Vibration Test]

Test the vibrations of the motor.

- 1. <u>Click on the [Menu] button on the left toolbar.</u> The menu is displayed.
- 2. <u>Click on the [Maintenance] [Diagnosis] [Vibration Test] button on the menu.</u>

## 3. <u>Click on the [Vibration Test] button.</u>

The motor continuously vibrates while the button is pressed. When the button is released, vibration stops.

| Di | iagnosis        | **             | × |
|----|-----------------|----------------|---|
|    | Monitor Test    | Vibration Test |   |
|    | Key Test        |                |   |
|    | Sound Test      |                |   |
|    | Light Test      |                |   |
|    | Vibration Test  |                |   |
|    | Magnetron Curr. |                |   |
|    |                 |                |   |
|    | Memory Check    |                |   |
|    | MON Check       |                |   |
|    |                 |                |   |
|    |                 |                |   |
|    |                 |                |   |
|    |                 |                |   |

# 7.2.7 Checking the Magnetron Current Level of the RADAR [Magnetron Curr.]

This function is used to check the magnetron current level of the radar. This function is displayed only when the magnetron radar scanner unit is connected.

## 1. <u>Click on the [Menu] button on the left toolbar.</u>

The menu is displayed.

## 2. <u>Click on the [Maintenance] - [Diagnosis] - [Magnetron Current] button on the menu.</u> The magnetron current level of the scanner unit is displayed.

| Diagnosis                                                                                 | *                 |
|-------------------------------------------------------------------------------------------|-------------------|
| Monitor Test<br>Key Test<br>Sound Test<br>Light Test<br>Vibration Test<br>Magnetron Curr. | Magnetron Current |
| Memory Check<br>MON Check                                                                 |                   |

# 7.2.8 Checking the Memory [Memory Check]

Check the memory.

- 1. <u>Click on the [Menu] button on the left toolbar.</u> The menu is displayed.
- 2. <u>Click on the [Maintenance] [Diagnosis] [Memory Check] button on the menu.</u>
- 3. <u>Click on the [Memory Check Start] button.</u>

Memory checking starts and the checking result is displayed on the [Result] list.

| Diagnosis                                       | <b>&gt;&gt;</b>                                                                                  | X |
|-------------------------------------------------|--------------------------------------------------------------------------------------------------|---|
| Monitor Test<br>Key Test<br>Sound Test          | Memory Check Start<br>Results                                                                    |   |
| Light Test<br>Vibration Test<br>Magnetron Curr. | Memory Test No.1:OK<br>Memory Test No.2:OK<br>Memory Test No.3:OK<br>Memory Test No.4:OK         | - |
| Memory Check<br>MON Check                       | SSD Test No.1:NG<br>SSD Test No.2:NG<br>SSD Test No.3:NG<br>SSD Test No.4:NG<br>Memory Check End |   |

## 7.2.9 Checking the Performance Monitor Status

This function is used to check the condition of the radar performance monitor. Items displayed under this function vary depending on the type of the scanner unit. When magnetron radar is used, the following dialog box appears.

| Diagnosis       | *                                    | × |
|-----------------|--------------------------------------|---|
| Monitor Test    | Transmitter System                   |   |
| Sound Test      | Attenuation Value 2.0 dB             |   |
| Light Test      | Receiver System<br>MON Pattern Range |   |
| Vibration Test  | 18.0 NM                              |   |
| Magnetron Curr. | Attenuation Value 0.0 dB             |   |
| Memory Check    |                                      |   |
| MON Check       |                                      |   |
|                 |                                      |   |
|                 |                                      |   |
|                 |                                      |   |

For the details of this dialog box, refer to "MON Check".

| Diagnosis                | *                                             | X |
|--------------------------|-----------------------------------------------|---|
| Monitor Test<br>Key Test | Transmitter System Attenuation Value11.75 dB  |   |
| Sound Test<br>Light Test | Receiver System<br>Attenuation Value 11.75 dB |   |
| Vibration Test           |                                               |   |
| Memory Check             |                                               |   |
| MON Check(SSR)           |                                               |   |
|                          |                                               |   |
|                          |                                               |   |
|                          |                                               |   |

When a solid-state radar is used, the following dialog box will be displayed.

For the details of this dialog box, refer to "MON Check (SSR)".

For more information about the adjustment operation while checking the performance monitor, refer to "Adjusting the performance monitor."

### **MON Check**

- 1. <u>Click on the [Menu] button on the left toolbar.</u> The menu is displayed.
- 2. <u>Click on the [Maintenance] [Diagnosis] [MON Check] button on the menu.</u>

| Diagnosis                              | * X-[1]                                            |
|----------------------------------------|----------------------------------------------------|
| Monitor Test<br>Key Test<br>Sound Test | Transmitter System [2]<br>Attenuation Value 2.0 dB |
| Light Test                             | Receiver System                                    |
| Vibration Test                         | 18.0 NM                                            |
| Magnetron Curr.                        | Attenuation Value 0.0 dB                           |
| Memory Check<br>MON Check              |                                                    |

#### [1] [X] button

Click on this button to close the "Diagnosis" dialog box.

#### [2] [Transmitter System]

The amount of attenuation at the radar transmitter is displayed in a bar graph as well as in a numerical value [dB].

#### [3] [Receiver System]

• MON Pattern Range

The distance [NM] is displayed when the user adjusts VRM to the farthest edge of the performance monitor pattern.

#### Attenuation Value

The amount of attenuation at the radar receiving unit is displayed in a numerical value [dB].

## Adjustment of the performance monitor

Check the condition of the performance monitor and adjust the performance monitor as necessary.

#### In the case of equiped with Interswitch Unit function (Option)

To check the performance with the performance monitor, set the Interswitch Unit connection to straight (i.e. No. 1 scanner unit is connected to No. 1 display unit).

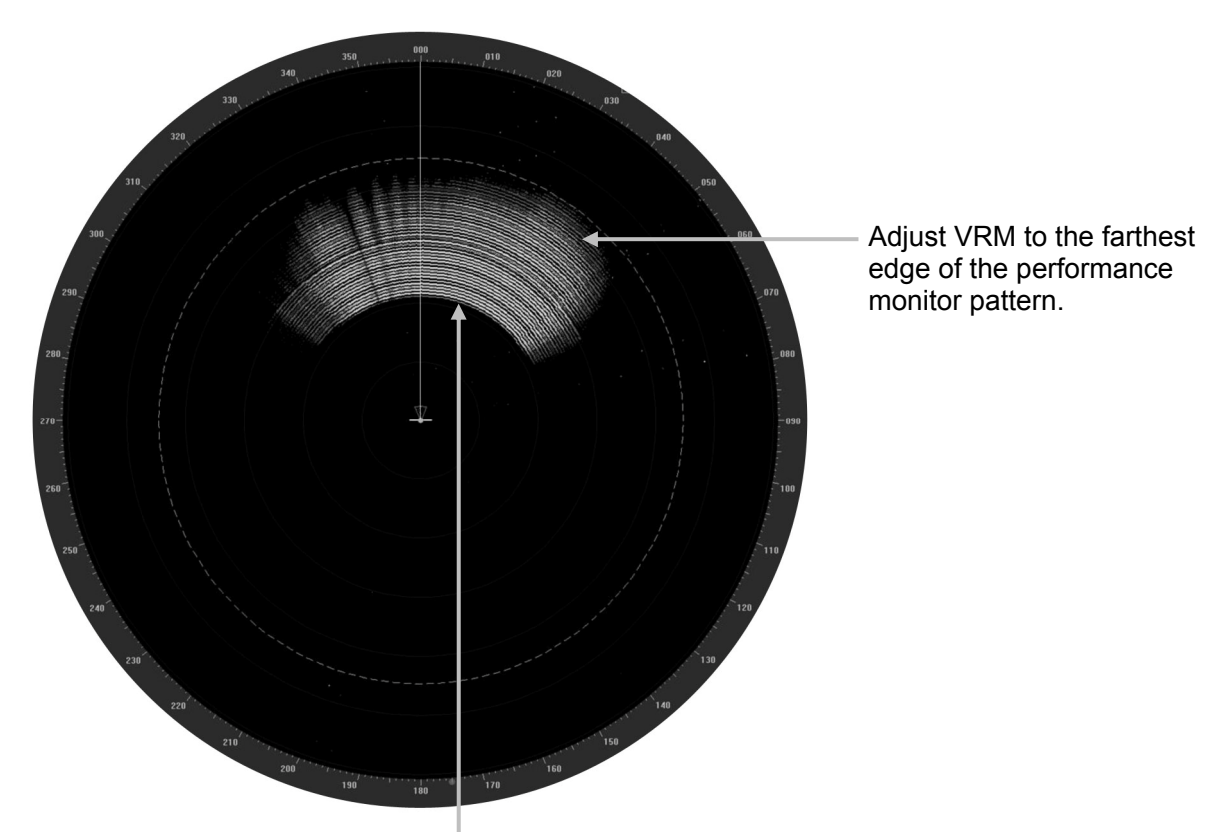

Performance monitor pattern (If the performance of the receiver degrades, the pattern range becomes short )

- **1.** <u>Click on the [Menu] button on the left toolbar.</u> The menu is displayed.
- 2. <u>Click on the [Maintenance] [Diagnosis] [MON Check] or [MON Check (SSR)] button</u> on the menu.
- **3.** <u>Turn the [VRM] dial on the KOPU to the farthest edge of the performance monitor pattern.</u>
- **4.** <u>Check the amount of attenuation in the dialog box.</u> Benchmarks for the amount of attenuation are as follows: Attention Value of Transmitter: At normal: -6.9 dB to +2.0 dB At degrading performances: -15.0 dB to -7.0 dB

Attention Value of Receiving Unit:

At normal: -2.9 dB to +3.5 dB

At degrading performances: -15.0 dB to -3.0 dB

• When confirming the attenuation value of the transmitter, after opening the dialog box, wait for one minute, and then read its value.

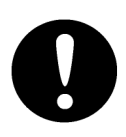

 If the attenuation value of the transmitter is -7dB or lesser, or that of the receiver is -3dB or lesser, it indicates that performances of the transmitter/receiving unit are degrading.

In this case, inspection by the specialized service personnel is required. Contact our dealer, the nearest service representative or JRC sales.

## MON Check (SSR)

- 1. <u>Click on the [Menu] button on the left toolbar.</u> The menu is displayed.
- 2. <u>Click on the [Maintenance] [Diagnosis] [MON Check (SSR)] button on the menu.</u>

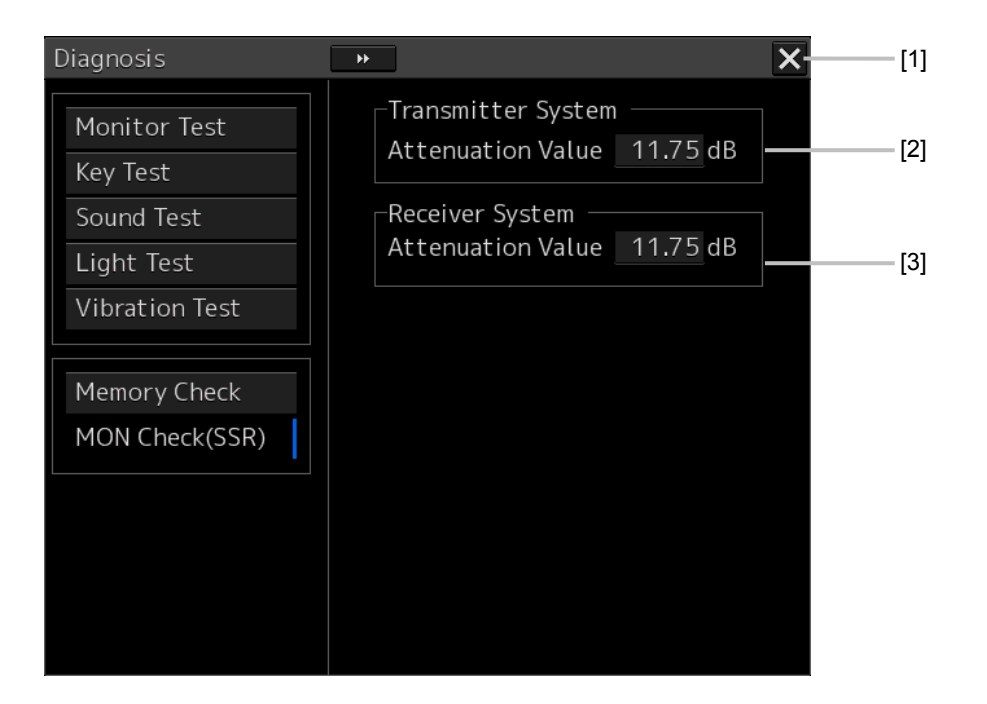

#### [1] [X] button

Click on this button to close the "Diagnosis" dialog box.

#### [2] [Transmitter System]

The amount of attenuation at the radar transmitter is displayed in a numerical value [dB].

#### [3] [Receiver System]

The amount of attenuation at the radar receiving unit is displayed in a numerical value [dB].

## 7.2.10 Cleaning the Lens of the DVD Drive

- 1. Insert the supplied lens cleaner CD into the DVD drive.
- 2. <u>Click on the [Menu] button on the left toolbar.</u> The menu is displayed.
- **3.** <u>Click [Maintenance] [Diagnosis] [DVD Cleaning] from the menu.</u> Cleaning automatically starts.

The following dialog box appears during cleaning:

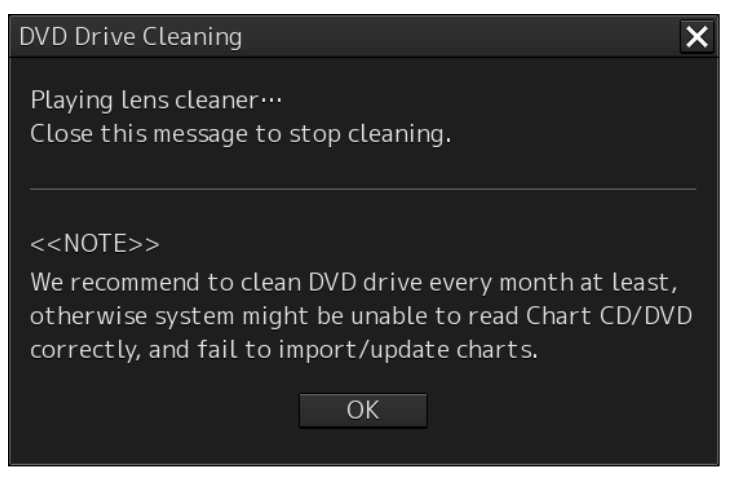

4. When the cleaning completion dialog box appears, click on the [OK] button.

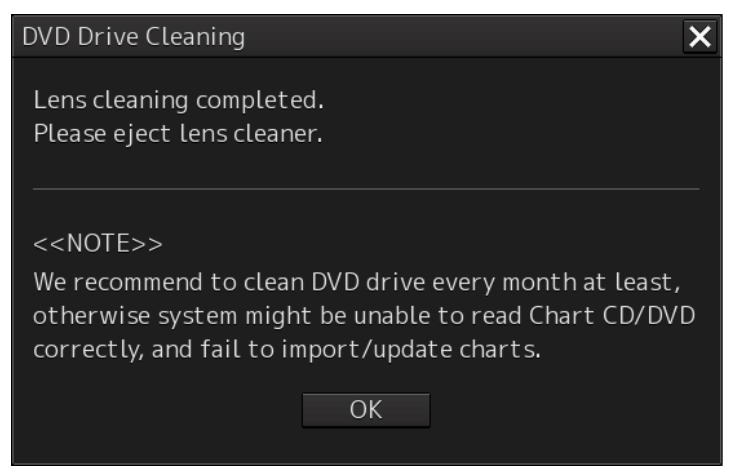

The supplied lens cleaner CD is ejected.

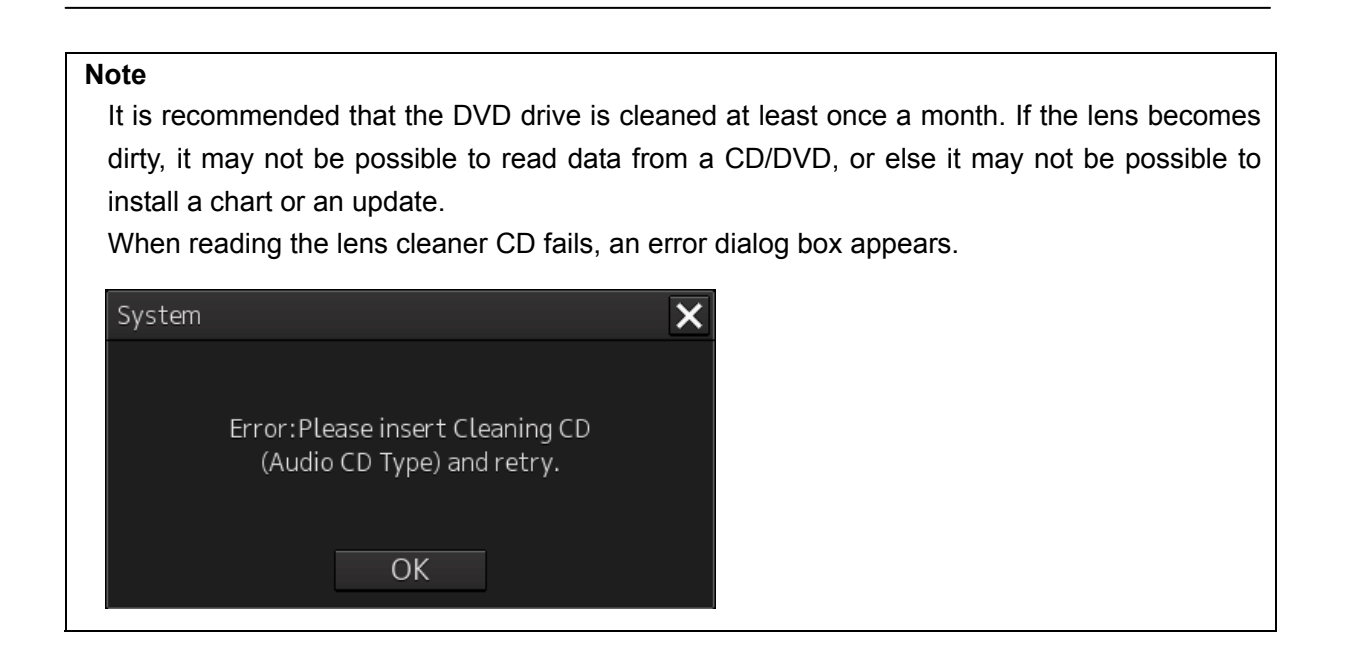

## 7.2.11 Cleaning the Trackball

Refer to "4.3.4.2 Cleaning the trackball" of Chapter 4.
# 7.3 Troubleshooting

When this equipment does not operate correctly, check the following points before asking for repairs.

Consult with your nearest subsidiary company, branch office, or sales office if the problem does not get solved even after checking and correcting these points, or if there are any abnormally locations other than the following items.

| Symptom                                                                                                    | Cause                                                                      | Action                                                                |
|----------------------------------------------------------------------------------------------------|----------------------------------------------------------------------------|-----------------------------------------------------------------------|
| The power is not<br>supplied.<br>Alternatively, the<br>equipment does not<br>start even if the Power<br>button of the operation<br>unit is pressed. | The AC or DC power supply is not connected.                                | Connect the AC or DC power supply.                                    |
|                                                                                                    | The circuit breaker at the front of the PSU (NBD-913) is not set to ON.    | Set the breaker to ON by pushing up the lever of the breaker.         |
|                                                                                                    | The AC or DC power supply is not input within the specified voltage range. | Connect the AC or DC power supply within the specified voltage range. |
|                                                                                                    | The internal wiring is faulty.                                             | Make a request to the distributor for repair.                         |
|                                                                                                    | The PSU (NBD-913) is faulty.                                               | Make a request to the distributor for repair.                         |
|                                                                                                    | The CCU (NDC-1590) is faulty.                                              | Make a request to the distributor for repair.                         |
|                                                                                                    | The CCU (NCE-5605) is faulty.                                              | Make a request to the distributor for repair.                         |
| The power is not                                                                                                    | The display unit is not activated.                                         | Activate the display unit.                                            |
| supplied to the monitor.                                                                                                    | The internal wiring is faulty.                                             | Make a request to the distributor for repair.                         |
|                                                                                                    | The MNU (NWZ-208/NWZ-207) is faulty.                                       | Make a request to the distributor for repair.                         |
| Although the power is<br>supplied to the monitor,<br>the screen is not<br>displayed.                                                                | The brightness of the monitor is set to the minimum level.                 | Adjust the brightness of the monitor to the appropriate level.        |
|                                                                                                    | The internal wiring is faulty.                                             | Make a request to the distributor for repair.                         |
|                                                                                                    | The MNU (NWZ-208/NWZ-207) is faulty.                                       | Make a request to the distributor for repair.                         |
| The brightness of the monitor cannot be adjusted.                                                                                                   | The MNU (NWZ-208/NWZ-207) is faulty.                                       | Make a request to the distributor for repair.                         |
| The trackball or the option keyboard cannot be operated.                                                                                            | The internal wiring is faulty.                                             | Make a request to the distributor for repair.                         |
|                                                                                                    | The display unit<br>(NCE-5605/NCE5625) is faulty.                          | Make a request to the distributor for repair.                         |

| Symptom                                                                                                    | Cause                                                                                                    | Action                                                                                                    |
|----------------------------------------------------------------------------------------------------|----------------------------------------------------------------------------------------------------|----------------------------------------------------------------------------------------------------|
| The trackball does<br>cannot be moved<br>smoothly.                                                                                                    | The trackball is dirty.                                                                                              | Clean the trackball.                                                                                              |
| Although the power is<br>supplied and the screen<br>is displayed, the display<br>is frozen, disabling<br>processing to advance<br>up to display of the task<br>menu. | The CCU (NDC-1590) is abnormal.                                                                                      | Make a request to the distributor for repair.                                                                     |
| Some task menus cannot be selected.                                                                                                    | The device license has not been installed.                                                                           | Install the license of the device to be used.                                                                     |
| The cursor is not displayed correctly.                                                                                                    | The CCU (NDC-1590) is faulty.                                                                                        | Make a request to the distributor for repair.                                                                     |
| Characters/symbols are not displayed correctly.                                                                                                    | The CCU (NDC-1590) is faulty.                                                                                        | Make a request to the distributor for repair.                                                                     |
| Position information<br>(GPS) is not displayed.                                                                                                    | The communication is not set correctly.                                                                              | Set the communication correctly.                                                                                  |
|                                                                                                    | The power supply for the GPS unit is not turned on.                                                                  | Turn on the power supply for the GPS unit.                                                                        |
|                                                                                                    | The GPS unit does not perform positioning.                                                                           | Check the state of the GPS unit.                                                                                  |
|                                                                                                    | The connection with the GPS unit is abnormal.                                                                        | Check the connection with the GPS unit.                                                                           |
|                                                                                                    |                                                                                                    | If a GPS unit is connected to the SLC, check that the LED of the corresponding port is lit during data reception. |
|                                                                                                    | The power supply for the SLC<br>(CMH-2370) is not turned on.<br>(Case where the GPS unit is<br>connected to the SLC) | Turn on the power supply for the SLC.                                                                             |
|                                                                                                    | The SLC (CMH-2370) is faulty.<br>(Case where the GPS unit is<br>connected to the SLC)                                | Make a request to the distributor for repair.                                                                     |
|                                                                                                    | The internal wiring is faulty.                                                                                       | Make a request to the distributor for repair.                                                                     |
|                                                                                                    | The CCU (NDC-1590) is faulty.                                                                                        | Make a request to the distributor for repair.                                                                     |

| Symptom                           | Cause                                                                                                    | Action                                                                                                    |
|-----------------------------------|----------------------------------------------------------------------------------------------------|----------------------------------------------------------------------------------------------------|
| AIS information is not displayed. | The communication is not set correctly.                                                                              | Set the communication correctly.                                                                                   |
|                                   | The power supply for the AIS unit is not turned on.                                                                  | Turn on the power supply for the AIS unit.                                                                         |
|                                   | The AIS unit does not perform receiving.                                                                             | Check the state of the AIS unit.                                                                                   |
|                                   | The connection with the AIS unit is abnormal.                                                                        | Check the connection with the AIS unit.                                                                            |
|                                   |                                                                                                    | If an AIS unit is connected to the SLC, check that the LED of the corresponding port is lit during data reception. |
|                                   | The power supply for the SLC<br>(CMH-2370) is not turned on.<br>(Case where the AIS unit is<br>connected to the SLC) | Turn on the power supply for the SLC.                                                                              |
|                                   | The SLC (CMH-2370) is faulty.<br>(Case where the AIS unit is<br>connected to the SLC)                                | Make a request to the distributor for repair.                                                                      |
|                                   | The internal wiring is faulty.                                                                                       | Make a request to the distributor for repair.                                                                      |
|                                   | The CCU (NDC-1590) is faulty.                                                                                        | Make a request to the distributor for repair.                                                                      |

| Symptom                                                                                           | Cause                                                                                                    | Action                                                                                                    |
|---------------------------------------------------------------------------------------------------|----------------------------------------------------------------------------------------------------|----------------------------------------------------------------------------------------------------|
| The azimuth of the Gyro<br>compass is not<br>displayed.<br>Alternatively, the<br>azimuth rotation | The communication is not set correctly.                                                                                  | Set the communication correctly.                                                                                              |
|                                                                                                   | The power supply for the gyro compass is not turned on.                                                                  | Turn on the power supply for the gyro compass.                                                                                |
| direction is not<br>displayed correctly.                                                          | The connection with the gyro compass is abnormal.                                                                        | Check the connection with the gyro compass.                                                                                   |
|                                                                                                   |                                                                                                    | If the gyro compass is connected to<br>the SLC or GIF, check that the<br>corresponding LED is lit during signal<br>reception. |
|                                                                                                   | The power supply for the SLC<br>(CMH-2370) is not turned on.<br>(Case where the gyro compass is<br>connected to the SLC) | Turn on the power supply for the SLC.                                                                                         |
|                                                                                                   | The SLC (CMH-2370) is faulty.<br>(Case where the gyro compass is<br>connected to the SLC)                                | Make a request to the distributor for repair.                                                                                 |
|                                                                                                   | The GIF (CMJ-554) is not set<br>correctly<br>(Case where the gyro compass is<br>connected to the GIF)                    | Set the GIF correctly according to the gyro compass.                                                                          |
|                                                                                                   | The fuse of the GIF (CMJ-554) has<br>blown.<br>(Case where the gyro compass is<br>connected to the GIF)                  | Replace the fuse of the GIF.                                                                                                  |
|                                                                                                   | The GIF (CMJ-554) is faulty.<br>(Case where the gyro compass is<br>connected to the GIF)                                 | Make a request to the distributor for repair.                                                                                 |
|                                                                                                   | The internal wiring is faulty.                                                                                           | Make a request to the distributor for repair.                                                                                 |
|                                                                                                   | The CCU (NDC-1590) is faulty.                                                                                            | Make a request to the distributor for repair.                                                                                 |

| Symptom                                        | Cause                                                                                                    | Action                                                                                                    |
|------------------------------------------------|----------------------------------------------------------------------------------------------------|----------------------------------------------------------------------------------------------------|
| Vessel speed is not<br>displayed or the values | The communication is not set correctly.                                                                                | Set the communication correctly.                                                                                           |
| are not displayed correctly.                   | The power supply for the speed log is not turned on.                                                                   | Turn on the power supply for the speed log.                                                                                |
|                                                | The connection with the speed log is abnormal.                                                                         | Check the connection with the speed log.                                                                                   |
|                                                |                                                                                                    | If the speed log is connected to the<br>SLC or GIF, check that the<br>corresponding LED is lit during signal<br>reception. |
|                                                | The power supply for the SLC<br>(CMH-2370) is not turned on.<br>(Case where the speed log is<br>connected to the SLC). | Turn on the power supply for the SLC.                                                                                      |
|                                                | The SLC (CMH-2370) is faulty.<br>(Case where the speed log is<br>connected to the SLC).                                | Make a request to the distributor for repair.                                                                              |
|                                                | The GIF (CMJ-554) is not set<br>correctly.<br>(Case where the speed log is<br>connected to the GIF).                   | Set the GIF correctly according to the speed log.                                                                          |
|                                                | The GIF (CMJ-554) is faulty.<br>(Case where the speed log is<br>connected to the GIF).                                 | Make a request to the distributor for repair.                                                                              |
|                                                | The internal wiring is faulty.                                                                                         | Make a request to the distributor for repair.                                                                              |
|                                                | The CCU (NDC-1590) is faulty.                                                                                          | Make a request to the distributor for repair.                                                                              |

| Symptom                                                                                             | Cause                                                                                                    | Action                                                                                                    |
|----------------------------------------------------------------------------------------------------|----------------------------------------------------------------------------------------------------|----------------------------------------------------------------------------------------------------|
| Rudder angles are not<br>displayed.<br>Alternatively, the values<br>are not displayed<br>correctly. | The communication is not set correctly.                                                                                                    | Set the communication correctly.                                                                                                    |
|                                                                                                    | The power supply for the rudder angle indicator is not turned on.                                                                                                    | Turn on the power supply for the rudder angle indicator.                                                                                   |
|                                                                                                    | The connection with the rudder angle indicator is abnormal.                                                                                                    | Check the connection with the rudder angle indicator.                                                                                      |
|                                                                                                    |                                                                                                    | If the rudder angle indicator is<br>connected to the SLC, check that the<br>LED of the corresponding port is lit<br>during data reception. |
|                                                                                                    | The power supply for the SLC<br>(CMH-2370) is not turned on.<br>(Case where the rudder angle<br>indicator is connected to the SLC or<br>the rudder angle indicator is<br>connected to the AOC) | Turn on the power supply for the SLC.                                                                                                    |
|                                                                                                    | The SLC (CMH-2370) is faulty.<br>(Case where the rudder angle<br>indicator is connected to the SLC or<br>the rudder angle indicator is<br>connected to the AOC)                                | Make a request to the distributor for repair.                                                                                              |
|                                                                                                    | The AOC (CMJ-560) is not set<br>correctly.<br>(Case where the rudder angle<br>indicator is connected to the AOC)                                                                               | Set the AOC correctly according to the rudder angle indicator.                                                                             |
|                                                                                                    | The AOC (CMJ-560) is faulty.<br>(Case where the rudder angle<br>indicator is connected to the AOC)                                                                                             | Make a request to the distributor for repair.                                                                                              |
|                                                                                                    | The internal wiring is faulty.                                                                                                    | Make a request to the distributor for repair.                                                                                              |
|                                                                                                    | The CCU (NDC-1590) is faulty.                                                                                                    | Make a request to the distributor for repair.                                                                                              |

| Symptom                                                                     | Cause                                                     | Action                                                                                |
|-----------------------------------------------------------------------------|-----------------------------------------------------------|---------------------------------------------------------------------------------------|
| The digital anemometer values (wind direction and speed) are not displayed. | The communication is not set correctly.                   | Set the communication correctly.                                                      |
|                                                                             | The power supply for the anemometer is not turned on.     | Turn on the power supply for the anemometer.                                          |
|                                                                             | The connection with the anemometer is abnormal            | Check the connection with the anemometer.                                             |
|                                                                             |                                                           | Check that the LED of the corresponding port in the SLC is lit during data reception. |
|                                                                             | The power supply for the SLC (CMH-2370) is not turned on. | Turn on the power supply for the SLC.                                                 |
|                                                                             | The SLC (CMH-2370) is faulty.                             | Make a request to the distributor for repair.                                         |
|                                                                             | The internal wiring is faulty.                            | Make a request to the distributor for repair.                                         |
|                                                                             | The CCU (NDC-1590) is faulty.                             | Make a request to the distributor for repair.                                         |
| Water depth values are not displayed.                                       | The communication is not set correctly.                   | Set the communication correctly.                                                      |
|                                                                             | The power supply for the echo sounder is not turned on.   | Turn on the power supply for the echo sounder.                                        |
|                                                                             | The connection with the echo sounder is abnormal.         | Check the connection with the echo sounder.                                           |
|                                                                             |                                                           | Check that the LED of the corresponding port in the SLC is lit during data reception. |
|                                                                             | The power supply for the SLC (CMH-2370) is not turned on. | Turn on the power supply for the SLC.                                                 |
|                                                                             | The SLC (CMH-2370) is faulty.                             | Make a request to the distributor for repair.                                         |
|                                                                             | The internal wiring is faulty.                            | Make a request to the distributor for repair.                                         |
|                                                                             | The CCU (NDC-1590) is faulty.                             | Make a request to the distributor for repair.                                         |

| Symptom                           | Cause                                                                                     | Action                                                                                      |
|-----------------------------------|-------------------------------------------------------------------------------------------|---------------------------------------------------------------------------------------------|
| Sensor signals are not displayed. | The communication is not set correctly.                                                   | Set the communication correctly.                                                            |
|                                   | The power supply for the sensor equipment is not turned on.                               | Turn on the power supply for the sensor equipment.                                          |
|                                   | The connection with the sensor equipment is abnormal.                                     | Check the connection with the sensor equipment.                                             |
|                                   |                                                                                           | Check that the LED of the<br>corresponding port in the SLC is lit<br>during data reception. |
|                                   | The power supply for the SLC (CMH-2370) is not turned on.                                 | Turn on the power supply for the SLC.                                                       |
|                                   | The internal wiring is faulty.                                                            | Make a request to the distributor for repair.                                               |
|                                   | The display unit such as the SLC (CMH-2370), AOC (CMJ-560), and CCU (NDC-1590) is faulty. | Make a request to the distributor for repair.                                               |
| Auto sailing is disabled.         | The communication is not set correctly.                                                   | Set the communication correctly.                                                            |
|                                   | The Auto sailing function is not operated correctly.                                      | Operate Auto sailing correctly.                                                             |
|                                   | The power supply for the Auto sailing unit is not turned on.                              | Turn on the power supply for the Auto sailing unit.                                         |
|                                   | The connection with the Auto sailing unit is faulty.                                      | Check the connection with the Auto sailing unit.                                            |
|                                   |                                                                                           | Check that the LED of the corresponding port in the SLC is lit during data reception.       |
|                                   | The power supply for the SLC (CMH-2370) is not turned on.                                 | Turn on the power supply for the SLC.                                                       |
|                                   | The SLC (CMH-2370) is faulty.                                                             | Make a request to the distributor for repair.                                               |
|                                   | The internal wiring is faulty.                                                            | Make a request to the distributor for repair.                                               |
|                                   | The CCU (NDC-1590) is faulty.                                                             | Make a request to the distributor for repair.                                               |

| Symptom                            | Cause                                                                                                    | Action                                                                                                    |
|------------------------------------|----------------------------------------------------------------------------------------------------|----------------------------------------------------------------------------------------------------|
| Contact signals are not output.    | The power supply for the SLC<br>(CMH-2370) is not turned on.<br>(Case where contact signal output<br>is acquired from the SLC) | Turn on the power supply for the SLC.                                                                                                    |
|                                    | The SLC (CMH-2370) is faulty.<br>(Case where contact signal output<br>is acquired from the SLC)                                | Make a request to the distributor for repair.                                                                                                    |
|                                    | The internal wiring is faulty.                                                                                                 | Make a request to the distributor for repair.                                                                                                    |
|                                    | The CCU (NDC-1590) is faulty.                                                                                                  | Make a request to the distributor for repair.                                                                                                    |
| The scanner unit is not recognized | The connection with the scanner unit is abnormal.                                                                              | Check the connection with the scanner unit.                                                                                                    |
|                                    | Power is not supplied from the PSU to the scanner unit.                                                                        | Check the power supply wiring between the PSU and the RIF.                                                                                                    |
|                                    |                                                                                                    | Check the power supply connection inside of the scanner unit.                                                                                                    |
|                                    |                                                                                                    | [Note]<br>For checking wiring inside of the<br>scanner unit, always request the<br>work to the specialized service<br>person. Before starting the work, turn<br>off the power supply of the display<br>unit. Otherwise, an unexpected<br>accident may occur. |
|                                    | Only AC power is supplied to the<br>PSU.<br>(NKE-2254 or NKE-2103 is<br>connected as the scanner unit)                         | To connect the NKE-2254 or<br>NKE-2103 scanner unit, the DC<br>power supply must be connected to<br>the PSU.                                                                                                    |
|                                    | The RIF (CQD-2273) is not set correctly.                                                                                       | Set the RIF correctly.                                                                                                    |
|                                    | The RIF (CQD-2273) is faulty.                                                                                                  | Make a request to the distributor for repair.                                                                                                    |
|                                    | The scanner unit is faulty.                                                                                                    | Make a request to the distributor for repair.                                                                                                    |
|                                    | The internal wiring is faulty.                                                                                                 | Make a request to the distributor for repair.                                                                                                    |
|                                    | The CCU (NDC-1590) is faulty.                                                                                                  | Make a request to the distributor for repair.                                                                                                    |

| Symptom                                                            | Cause                                                                                                    | Action                                                                                                    |
|--------------------------------------------------------------------|----------------------------------------------------------------------------------------------------|----------------------------------------------------------------------------------------------------|
| The power is not<br>supplied to the scanner<br>unit.               | The connection with the scanner unit is abnormal.                                                            | Check the connection with the scanner unit.                                                                                                    |
|                                                                    | The connection with the scanner<br>unit is abnormal and overcurrent<br>protection is functioning in the PSU. | Check the connection with the<br>scanner unit and remove the cause<br>of short-circuit.                                                                                                    |
|                                                                    | DC power is not supplied to the<br>PSU.<br>(NKE-2254 or NKE-2103 is<br>connected as the scanner unit)        | To connect the NKE-2254 or<br>NKE-2103 scanner unit, DC power<br>supply must be connected to the<br>PSU.                                                                                                    |
|                                                                    | The DC24V output fuse is blown<br>out.<br>(NKE-2254 or NKE-2103 is<br>connected as the scanner unit.)        | After removing the cause of fuse<br>blow-out, replace the fuse.<br>The fuse is the 15A blade fuse at the<br>front of the PSU (NBD-913).                                                                                                    |
|                                                                    | The RIF (CQD-2273) is faulty.                                                                                | Make a request to the distributor for repair.                                                                                                    |
|                                                                    | The internal wiring is faulty.                                                                               | Make a request to the distributor for repair.                                                                                                    |
|                                                                    | The PSU (NBD-913) is abnormal.                                                                               | Make a request to the distributor for repair.                                                                                                    |
|                                                                    | The CCU (NDC-1590) is faulty.                                                                                | Make a request to the distributor for repair.                                                                                                    |
| The preheat count<br>down of the scanner<br>unit is not displayed. | The connection with the scanner unit is abnormal.                                                            | Check the connection with the scanner unit.                                                                                                    |
|                                                                    | The safety switch of the scanner<br>unit is set to OFF.                                                      | Set the safety switch of the scanner<br>unit to ON.<br>[Note]<br>For operating the safety switch of the<br>scanner unit, always request the<br>work to the specialized service<br>person. Before starting the work, turn<br>off the power supply of the display. |
|                                                                    |                                                                                                    | unit. Otherwise, an unexpected accident may occur.                                                                                                    |
|                                                                    | A solid-state scanner unit is connected.                                                                     | Preheat count-down is not displayed for a solid-state scanner unit.                                                                                                    |
|                                                                    | The scanner unit is faulty.                                                                                  | Make a request to the distributor for repair.                                                                                                    |
|                                                                    | The RIF (CQD-2273) is not set correctly.                                                                     | Set the RIF correctly.                                                                                                    |
|                                                                    | The RIF (CQD-2273) is faulty.                                                                                | Make a request to the distributor for repair.                                                                                                    |

| Symptom                                         | Cause                                                                                                    | Action                                                                                                    |
|-------------------------------------------------|----------------------------------------------------------------------------------------------------|----------------------------------------------------------------------------------------------------|
|                                                 | The internal wiring is faulty.                                                                                                    | Make a request to the distributor for repair.                                                                                                    |
|                                                 | The CCU (NDC-1590) is faulty.                                                                                                    | Make a request to the distributor for repair.                                                                                                    |
| The scanner unit does<br>not rotate even if the | The connection with the scanner unit is abnormal.                                                                                                    | Check the connection with the scanner unit.                                                                                                    |
| pressed.                                        | The safety switch of the scanner unit is set to OFF.                                                                                                    | Set the safety switch of the scanner unit to ON.                                                                                                    |
|                                                 |                                                                                                    | [Note]<br>For operating the safety switch of the<br>scanner unit, always request the<br>work to the specialized service<br>person. Before starting the work, turn<br>off the power supply of the display<br>unit. Otherwise, an unexpected<br>accident may occur.                             |
|                                                 | Power is not supplied from the PSU to the scanner unit.                                                                                                    | Check the power supply wiring<br>between the PSU and the RIF.                                                                                                    |
|                                                 |                                                                                                    | Check the power supply connection inside of the scanner unit.                                                                                                    |
|                                                 |                                                                                                    | [Note]<br>For checking the wiring inside of the<br>scanner unit, always request the<br>work to the specialized service<br>person. Before starting the work, turn<br>off the power supply of the display<br>unit. Otherwise, an unexpected<br>accident may occur.                              |
|                                                 | The motor driver circuit inside of the<br>scanner unit is not set correctly.<br>(NKE-1632, NKE-2632, or<br>NKE-2632-H is connected as the<br>scanner unit.) | Set the motor driver circuit correctly.<br>[Note]<br>For setting the motor driver circuit,<br>always request the work to the<br>specialized service person. Before<br>starting the work, turn off the power<br>supply of the display unit.<br>Otherwise, an unexpected accident<br>may occur. |
|                                                 | The rotating part of the scanner unit is frozen.                                                                                                    | De-freeze the frozen section by using the neck heater option.                                                                                                    |

| Symptom                         | Cause                                                                                                    | Action                                                                                                    |
|---------------------------------|----------------------------------------------------------------------------------------------------|----------------------------------------------------------------------------------------------------|
|                                 | Strong wind of relative wind velocity<br>exceeding 100 kt (about 51.5 m/s)<br>is blowing.                             | When strong wind of relative wind velocity exceeding 100 kt is blowing, the scanner unit does not rotate due to the protection function.                                                                                                    |
|                                 | The scanner unit is faulty.                                                                                           | Make a request to the distributor for repair.                                                                                                    |
|                                 | The RIF (CQD-2273) is faulty.                                                                                         | Make a request to the distributor for repair.                                                                                                    |
|                                 | The internal wiring is faulty.                                                                                        | Make a request to the distributor for repair.                                                                                                    |
|                                 | The PSU (NBD-913) is abnormal.                                                                                        | Make a request to the distributor for repair.                                                                                                    |
|                                 | The CCU (NDC-1590) is faulty.                                                                                         | Make a request to the distributor for repair.                                                                                                    |
| No radar image is<br>displayed. | The connection with the scanner unit is abnormal.                                                                     | Check the connection with the scanner unit.                                                                                                    |
|                                 | The GAIN value is set to the minimum.                                                                                 | Set a proper value for GAIN.                                                                                                    |
|                                 | The SEA/RAIN value is set to the maximum.                                                                             | Set a proper value for SEA/RAIN.                                                                                                    |
|                                 | The magnetron is deteriorated<br>significantly.<br>(Case where an scanner unit that<br>uses a magnetron is connected) | Replace the magnetron.<br>[Note]<br>For magnetron replacement, always<br>request the work to the specialized<br>service person. Before starting the<br>work, turn off the power supply of the<br>display unit. Otherwise, an<br>unexpected accident may occur. |
|                                 | The scanner unit is faulty.                                                                                           | Make a request to the distributor for repair.                                                                                                    |
|                                 | The RIF (CQD-2273) is faulty.                                                                                         | Make a request to the distributor for repair.                                                                                                    |
|                                 | The internal wiring is faulty.                                                                                        | Make a request to the distributor for repair.                                                                                                    |
|                                 | The PSU (NBD-913) is abnormal.                                                                                        | Make a request to the distributor for repair.                                                                                                    |
|                                 | The CCU (NDC-1590) is faulty.                                                                                         | Make a request to the distributor for repair.                                                                                                    |

| Symptom                                                                                     | Cause                                                                                                    | Action                                                                                                    |
|---------------------------------------------------------------------------------------------|----------------------------------------------------------------------------------------------------|----------------------------------------------------------------------------------------------------|
| Radar images cannot<br>be tuned                                                             | The magnetron is deteriorated<br>significantly.<br>(Case where a scanner unit that<br>uses a magnetron is connected) | Replace the magnetron.<br>[Note]<br>For magnetron replacement, always<br>request the work to the specialized<br>service person. Before starting the<br>work, turn off the power supply of the<br>display unit. Otherwise, an<br>unexpected accident may occur. |
|                                                                                             | A solid-state scanner unit is connected.                                                                             | Tuning bar is not displayed for a solid-state scanner unit.                                                                                                    |
| The azimuth of the                                                                          | The azimuth is not set correctly.                                                                                    | Set the azimuth correctly.                                                                                                    |
| radar image is not displayed correctly.                                                     | CCRP is not set correctly.                                                                                           | Set CCRP correctly.                                                                                                    |
|                                                                                             | The GPS antenna position is not set correctly.                                                                       | Set the GPS antenna position correctly.                                                                                                    |
| The range of the radar                                                                      | The range is not set correctly.                                                                                      | Set the range correctly.                                                                                                    |
| image is not displayed correctly.                                                           | CCRP is not set correctly.                                                                                           | Set CCRP correctly.                                                                                                    |
|                                                                                             | The GPS antenna position is not set correctly.                                                                       | Set the GPS antenna position correctly.                                                                                                    |
| Interswitch Unit does not function.                                                         | Power for the Interswitch Unit is not turned on.                                                                     | Turn on the power for the Interswitch Unit.                                                                                                    |
|                                                                                             | The connection with the Interswitch Unit is abnormal.                                                                | Check the connection with the Interswitch Unit.                                                                                                    |
|                                                                                             | The Interswitch Unit is faulty.                                                                                      | Make a request to the distributor for repair.                                                                                                    |
|                                                                                             | The RIF (CQD-2273) is not set correctly.                                                                             | Set the RIF correctly.                                                                                                    |
|                                                                                             | The RIF (CQD-2273) is faulty.                                                                                        | Make a request to the distributor for repair.                                                                                                    |
|                                                                                             | The internal wiring is faulty.                                                                                       | Make a request to the distributor for repair.                                                                                                    |
|                                                                                             | The CCU (NDC-1590) is faulty.                                                                                        | Make a request to the distributor for repair.                                                                                                    |
| If the power supply is<br>turned off, the trail data<br>is cleared without being<br>stored. | The CCU (NDC-1590) is faulty.                                                                                        | Make a request to the distributor for repair.                                                                                                    |

| Symptom                             | Cause                                                   | Action                                                                                                    |
|-------------------------------------|---------------------------------------------------------|----------------------------------------------------------------------------------------------------|
| Radar images cannot<br>be overlaid. | There is no optional license for radar overlay.         | Implement an optional license for radar overlay.                                                                                                    |
|                                     | The connection with the scanner unit is abnormal.       | Check the connection with the scanner unit.                                                                                                    |
|                                     | The connection with the radar display unit is abnormal. | Check the connection with the radar display unit.                                                                                                    |
|                                     | The RIF (CQD-2273) is faulty.                           | Make a request to the distributor for repair.                                                                                                    |
|                                     | The internal wiring is faulty.                          | Make a request to the distributor for repair.                                                                                                    |
|                                     | The PSU (NBD-913) is faulty.                            | Make a request to the distributor for repair.                                                                                                    |
|                                     | The CCU (NDC-1590) is faulty.                           | Make a request to the distributor for repair.                                                                                                    |
| UPS does not function.              | The connection with UPS is faulty.                      | Check the connection with UPS.                                                                                                    |
|                                     | UPS is not set correctly.                               | Set UPS correctly.                                                                                                    |
|                                     | The UPS battery is extremely depleted.                  | Replace the battery.<br>[Note]<br>At the battery replacement, make a<br>request for the work to the<br>specialized service staff. During the<br>replacement, turn off the<br>corresponding power supply breaker<br>in the ship. Otherwise, an<br>unexpected accident may occur. |
|                                     | The internal wiring is faulty.                          | Make a request to the distributor for repair.                                                                                                    |
|                                     | UPS is faulty.                                          | Make a request to the distributor for repair.                                                                                                    |

# 7.4 Alert List

When an alert occurs, alert information is displayed in the alert notification area.

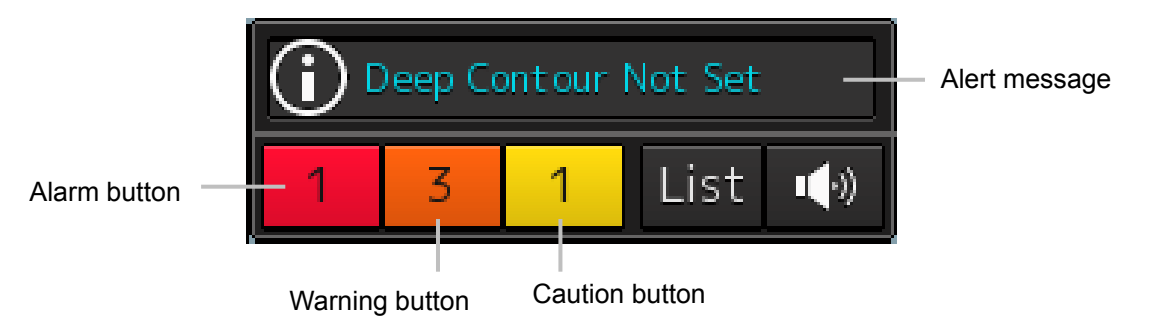

Each of the above buttons shows the number of alerts occurred in the corresponding category

#### Memo

The buttons of the categories in which no alerts have occurred are not displayed.

The display colors of alert messages are defined as follows according to the type and seriousness of alerts.

| Alert Type                                                                                                    | Alert Class<br>(Seriousness) | Display<br>Color | Alert Display Status                                                                        | Alert<br>Sound          |
|----------------------------------------------------------------------------------------------------|------------------------------|------------------|---------------------------------------------------------------------------------------------|-------------------------|
| Alarms<br>(An alert indicating a state<br>asking sailors to pay immediate<br>attention and take immediate<br>action.)                                                                                                    | Alarms                       | Red              | Before alarm<br>acknowledgement:<br>Blinking<br>After alarm<br>acknowledgement:<br>Lighting | Present<br>(repetitive) |
| Warnings<br>(An alert indicating that the<br>state has changed, which<br>although not immediately<br>dangerous, but may become so<br>in the near future if no action is<br>taken. Warnings are alerts<br>displayed for preventing possible<br>future hazardous states.) | Warnings                     | Orange           | Before alarm<br>recognition: Blinking<br>After alarm recognition:<br>Lighting               | Present<br>(once)       |
| Cautions<br>(Although these are neither<br>alarms nor warnings, these alerts<br>indicate that it is necessary to<br>pay more than normal attention<br>to cautions, statuses, or to the<br>supplied information.)                                                        | Cautions                     | Yellow           | Lighting                                                                                    | No sound                |
| No Alarm                                                                                                    | -                            | Green            | -                                                                                           |                         |

The list of alert messages by alert type is shown below.

### 7.4.1 Alarms

| Message                                             | Location of occurrence | Explanation                                                       |
|-----------------------------------------------------|------------------------|-------------------------------------------------------------------|
| ACCA                                                | TCS                    | Warning for reaching wheel over line                              |
| ACCA (Back-up Navigator Call)                       | TCS                    | Warning for reaching wheel over line (Back-up navigator call)     |
| AIS (CPA/TCPA)                                      | RADAR/AIS              | CPA/TCPA alarm                                                    |
| Cross Track                                         | ECDIS                  | The off-track distance from the planned route exceeded the limit. |
| Crossing Safety Contour                             | ECDIS                  | Crossing the safety contour                                       |
| Depth Below Keel                                    | ECDIS                  | Alarm on the depth below the keel                                 |
| Dragging Anchor                                     | ECDIS                  | Exited from the dragging anchor monitoring area                   |
| End Of Track                                        | TCS                    | 1 to 5 minutes before the arrival of the last WP                  |
| End Of Track (Back-up Navigator Call)               | TCS                    | Not acknowledged by EOT alarm for 30 seconds                      |
| Failure of reduction in power supply                | HCS                    | Failure or reduction of power supply                              |
| Heading (Sensor Failure)                            | TCS                    | Heading sensor failure                                            |
| Heading (Sensor Failure,<br>Back-up Navigator Call) | TCS                    | Heading sensor failure (back-up navigator call)                   |
| POSN1 (Sensor Failure)                              | TCS                    | POSN1 sensor failure                                              |
| POSN1 (Sensor Failure,<br>Back-up Navigator Call)   | TCS                    | POSN1 sensor failure (back-up navigator call)                     |
| POSN2 (Sensor Failure)                              | TCS                    | POSN2 sensor failure                                              |
| Speed (Sensor Failure)                              | TCS                    | Speed sensor failure                                              |
| Speed (Sensor Failure, Back-up<br>Navigator Call)   | TCS                    | Speed sensor failure (back-up navigator call)                     |
| Track Control Stopped                               | TCS                    | TCS stopped.                                                      |
| Track Control Stopped (Back-up Navigator Call)      | TCS                    | TCS stop alarm was not acknowledged.                              |
| TT (CPA/TCPA)                                       | RADAR/AIS              | CPA/TCPA alarm                                                    |

# 7.4.2 Warnings

| Message                                       | Location of occurrence | Explanation                                                                          | Action to take                                |
|-----------------------------------------------|------------------------|--------------------------------------------------------------------------------------|-----------------------------------------------|
| Blizzard #n (Communication<br>Failed, DSP #m) | Control unit           | Communication<br>error with the DSP<br>(ASIC#n - DSP#m)                              | Make a request to the distributor for repair. |
| Blizzard 1 (Load Failed, DSP<br>1)            | Control unit           | The transfer of the<br>DSP program did<br>not succeed.                               | Make a request to the distributor for repair. |
| Blizzard 1 (Load Failed, DSP<br>2)            | Control unit           | The transfer of the<br>DSP program did<br>not succeed.                               | Make a request to the distributor for repair. |
| Blizzard 1 (Temperature)                      | Control unit           | Blizzard1<br>temperature rise                                                        | Make a request to the distributor for repair. |
| Blizzard 2 (Load Failed, DSP<br>1)            | Control unit           | The transfer of the<br>DSP program did<br>not succeed.                               | Make a request to the distributor for repair. |
| Blizzard 2 (Load Failed, DSP 2)               | Control unit           | The transfer of the<br>DSP program did<br>not succeed.                               | Make a request to the distributor for repair. |
| Blizzard 2 (Temperature)                      | Control unit           | Blizzard2<br>temperature rise                                                        | Make a request to the distributor for repair. |
| CCU (Fan)                                     | Control unit           | Drop in CCU fan<br>revolution per<br>minute                                          | Make a request to the distributor for repair. |
| CIF (Communication Failed)                    | Control unit           | Drop in CCU fan<br>revolution per<br>minute                                          | Make a request to the distributor for repair. |
| CMP RelaySoftware<br>(Communication Failed)   | Control unit           | Communication<br>error between the<br>companion MPU<br>relay software and<br>the MFD | Make a request to the distributor for repair. |
| CPU (Temperature, Core 1)                     | Control unit           | CPU core 1<br>temperature rise                                                       | Make a request to the distributor for repair. |
| CPU (Temperature, Core 2)                     | Control unit           | CPU core 2<br>temperature rise                                                       | Make a request to the distributor for repair. |
| Data Disk (Failed)                            | Control unit           | The data disk failed<br>and cannot be<br>accessed.                                   | Make a request to the distributor for repair. |
| Data Disk (Not Connected)                     | Control unit           | The data disk not acknowledged yet                                                   | Make a request to the distributor for repair. |
| e-Token (Communication<br>Failed)             | Control unit           | Communication<br>error between the<br>CPU and e-Token                                | Make a request to the distributor for repair. |

| Message                               | Location of       | Explanation                                                                                               | Action to take                                              |
|---------------------------------------|-------------------|----------------------------------------------------------------------------------------------------|-------------------------------------------------------------|
| GIF (Communication Failed)            | Control unit      | Communication<br>error between the<br>companion MPU<br>and the Gyro IF<br>(USB connection)                | Make a request to the distributor for repair.               |
| GIF-RIF (Open)                        | Control unit      | The open state was<br>detected between<br>the GIF and the<br>RIF.                                         | Check the connection status of the GIF and the RIF.         |
| GIF-SLC (Open)                        | Control unit      | The open state was detected between the GIF and the SLC.                                                  | Check the connection status of the GIF and the SLC.         |
| HASP (Communication Failed)           | Control unit      | Communication<br>error between the<br>CPU and the HASP                                                    | Make a request to the distributor for repair.               |
| Keyboard (Communication<br>Failed)    | Operation<br>unit | The open state was detected between the OPA and the OPB.                                                  | Check the connection status of the TOPU and the KOPU.       |
| OPU (Communication<br>Failed, Serial) | Control unit      | Communication<br>error between the<br>companion MPU<br>and the operation<br>unit (serial)                 | Make a request to the distributor for repair.               |
| OPU (Communication<br>Failed, USB)    | Control unit      | Communication<br>error between the<br>companion MPU<br>and the operation<br>unit (USB<br>connection)      | Make a request to the distributor for repair.               |
| LCD (FAN #n)                          | MNU               | The LCD fan stopped.                                                                                      | Make a request to the distributor for repair.               |
| LCD (Temperature)                     | MNU               | LCD temperature rise                                                                                      | Make a request to the distributor for repair.               |
| Power (AC Voltage, Low)               | Power<br>supply   | When AC input<br>voltage is 75 V or<br>less                                                               | Connect an AC power supply in the designated voltage range. |
| Power (DC Voltage, Low)               | Power<br>supply   | When DC input<br>voltage is 18 V or<br>less                                                               | Connect a DC power supply in the designated voltage range.  |
| Power (Fan)                           | Power<br>supply   | The fan in the PSU is broken.                                                                             | Make a request to the distributor for repair.               |
| Power (Unit Failure)                  | Power<br>supply   | When the 48 V<br>output is<br>abnormal/the<br>internal<br>temperature of the<br>power supply has<br>risen | Make a request to the distributor for repair.               |

|                                       | 1                      | 1                                                                           |                                               |
|---------------------------------------|------------------------|-----------------------------------------------------------------------------|-----------------------------------------------|
| Message                               | Location of occurrence | Explanation                                                                 | Action to take                                |
| RIF (Communication Failed)            | Control unit           | Communication error<br>between the MPU and<br>the RIF                       | Make a request to the distributor for repair. |
| Touch Panel<br>(Communication Failed) | Control unit           | Communication error<br>between the CPU and<br>the touch panel               | Make a request to the distributor for repair. |
| TXRX (Azimuth Change<br>Pulse)        | Scanner Unit           | Azimuth signal<br>abnormality<br>(transmitting-receiving<br>unit)           | Make a request to the distributor for repair. |
| TXRX (Azimuth Reset<br>Pulse)         | Scanner Unit           | Azimuth reference<br>signal abnormality<br>(transmitting-receiving<br>unit) | Make a request to the distributor for repair. |
| TXRX (Fan #n)                         | Scanner Unit           | Fan #n abnormality<br>(transmitting-receiving<br>unit)                      | Make a request to the distributor for repair. |
| TXRX (Magnetron Drive<br>Voltage)     | Scanner Unit           | Magnetron drive<br>voltage abnormality<br>(transmitting-receiving<br>unit)  | Make a request to the distributor for repair. |
| TXRX (Magnetron Heater<br>Voltage)    | Scanner Unit           | Magnetron heater<br>voltage abnormality<br>(transmitting-receiving<br>unit) | Make a request to the distributor for repair. |
| TXRX (Motor<br>Communication)         | Scanner Unit           | Drive unit<br>control/monitoring<br>communication error<br>(drive unit)     | Make a request to the distributor for repair. |
| TXRX (Motor Controller)               | Scanner Unit           | Operation abnormality (drive unit)                                          | Make a request to the distributor for repair. |
| TXRX (Motor Drive Current)            | Scanner Unit           | Motor supply current<br>abnormality (drive<br>unit)                         | Make a request to the distributor for repair. |
| TXRX (Motor Drive Current)            | Scanner Unit           | Motor supply current<br>abnormality (drive<br>unit)                         | Make a request to the distributor for repair. |
| TXRX (Motor Drive Voltage,<br>High)   | Scanner Unit           | Motor drive voltage<br>abnormality<br>(exceeded) (drive unit)               | Make a request to the distributor for repair. |
| TXRX (Motor Drive Voltage,<br>Low)    | Scanner Unit           | Motor drive voltage<br>abnormality<br>(insufficient) (drive<br>unit)        | Make a request to the distributor for repair. |
| TXRX (Motor Input Voltage,<br>High)   | Scanner Unit           | Drive unit input<br>voltage abnormality<br>(exceeded) (drive unit)          | Make a request to the distributor for repair. |

| Message                                 | Location of occurrence | Explanation                                                                      | Action to take                                |
|-----------------------------------------|------------------------|----------------------------------------------------------------------------------|-----------------------------------------------|
| TXRX (Motor Input Voltage,<br>Low)      | Scanner Unit           | Drive unit input<br>voltage abnormality<br>(insufficient) (drive<br>unit)        | Make a request to the distributor for repair. |
| TXRX (Motor IPM<br>Temperature)         | Scanner Unit           | IPM temperature<br>abnormality (drive<br>unit)                                   | Make a request to the distributor for repair. |
| TXRX (Motor Rotation<br>Speed, High)    | Scanner Unit           | Antenna rotation<br>speed abnormality<br>(high speed rotation)<br>(drive unit)   | Make a request to the distributor for repair. |
| TXRX (Motor Rotation<br>Speed, Illegal) | Scanner Unit           | Antenna rotation<br>speed abnormality<br>(abnormal rotation)<br>(drive unit)     | Make a request to the distributor for repair. |
| TXRX (Motor Rotation<br>Speed, Low)     | Scanner Unit           | Antenna rotation<br>speed abnormality<br>(low speed rotation)<br>(drive unit)    | Make a request to the distributor for repair. |
| TXRX (Motor Sensor)                     | Scanner Unit           | Motor sensor<br>abnormality (drive<br>unit)                                      | Make a request to the distributor for repair. |
| TXRX (Motor Temperature)                | Scanner Unit           | Motor temperature<br>abnormality (drive<br>unit)                                 | Make a request to the distributor for repair. |
| TXRX (Option Module)                    | Scanner Unit           | Option module<br>abnormality<br>(transmitting-<br>receiving unit)                | Make a request to the distributor for repair. |
| TXRX (Power Supply<br>Circuit)          | Scanner Unit           | Antenna<br>Power supply circuit<br>abnormality                                   | Make a request to the distributor for repair. |
| TXRX (Processor Circuit)                | Scanner Unit           | Radar processor unit<br>circuit abnormality<br>(transmitting-<br>receiving unit) | Make a request to the distributor for repair. |
| TXRX (Received Signal<br>Trigger)       | Scanner Unit           | Trigger signal<br>abnormality<br>(transmitting-<br>receiving unit)               | Make a request to the distributor for repair. |
| TXRX (Received Signal)                  | Scanner Unit           | Radar video signal<br>abnormality<br>(transmitting-<br>receiving unit)           | Make a request to the distributor for repair. |

| Message                                   | Location of occurrence | Explanation                                                                            | Action to take                                |
|-------------------------------------------|------------------------|----------------------------------------------------------------------------------------|-----------------------------------------------|
| TXRX (ROM access, write)                  | Scanner Unit           | ROM value<br>abnormality<br>(transmitting-<br>receiving unit)                          | Make a request to the distributor for repair. |
| TXRX (Rotation Direction)                 | Scanner Unit           | Antenna rotation<br>direction<br>abnormality (drive<br>unit)                           | Make a request to the distributor for repair. |
| TXRX (Safety Switch))                     | Scanner Unit           | The Safety switch is OFF.                                                              | Turn on the safety switch.                    |
| TXRX (S-band Magnetron<br>Drive Voltage)  | Scanner Unit           | S-band magnetron<br>drive voltage<br>abnormality<br>(transmitting-<br>receiving unit)  | Make a request to the distributor for repair. |
| TXRX (S-band Magnetron<br>Heater Voltage) | Scanner Unit           | S-band magnetron<br>heater voltage<br>abnormality<br>(transmitting-<br>receiving unit) | Make a request to the distributor for repair. |
| TXRX (Temperature)                        | Scanner Unit           | Interior temperature<br>abnormality<br>(transmitting-<br>receiving unit)               | Make a request to the distributor for repair. |
| TXRX (Transmitter Clock)                  | Scanner Unit           | Transmitter clock<br>abnormality<br>(transmitting-<br>receiving unit)                  | Make a request to the distributor for repair. |
| TXRX (X-band Magnetron<br>Drive Voltage)  | Scanner Unit           | X-band magnetron<br>drive voltage<br>abnormality<br>(transmitting-<br>receiving unit)  | Make a request to the distributor for repair. |
| TXRX (X-band Magnetron<br>Heater Voltage) | Scanner Unit           | X-band magnetron<br>heater voltage<br>abnormality<br>(transmitting-<br>receiving unit) | Make a request to the distributor for repair. |

| Message                                       | Location of occurrence | Explanation                                                                 |
|-----------------------------------------------|------------------------|-----------------------------------------------------------------------------|
| ACCI                                          | TCS                    | The activated AIS target count reached the maximum activation target count. |
| AIS ACT (MAX Target)                          | RADAR/AIS              | AIS serial communication failed                                             |
| AIS (Communication Failed, Direct)            | INS                    | AIS communication failed in MAIN LAN                                        |
| AIS (Communication Failed, Main LAN)          | INS                    | AIS communication failed in SUB LAN                                         |
| AIS (Communication Failed, Sub LAN)           | INS                    | AIS data validity error                                                     |
| AIS (Invalid)                                 | INS                    | An AIS target is lost.                                                      |
| AIS (Lost)                                    | RADAR/AIS              | The AIS target count exceeded the maximum target display count              |
| AIS (MAX Target)                              | RADAR/AIS              | The AIS is in the initial acquisition state.                                |
| AIS (New Target)                              | RADAR/AIS              | AIS data not received yet                                                   |
| AIS (Unavailable)                             | INS                    | Anemometer communication failed in MAIN LAN                                 |
| ALC #n (Communication Failed, Main LAN)       | INS                    | ALC#n communication failed in SUB LAN                                       |
| ALC #n (Communication Failed, Sub<br>LAN)     | INS                    | Approaching an anchorage area                                               |
| Anchorage Area                                | ECDIS                  | Approaching an anchorage prohibited area                                    |
| Anchorage Prohibited                          | ECDIS                  | The activated AIS target count reached the maximum activation target count. |
| Anemometer (Communication Failed, Main LAN)   | INS                    | Anemometer communication failed in MAIN LAN                                 |
| Approach to mariner entered feature           | ECDIS                  | Reached the point set by the navigation officer                             |
| Archipelagic Sea Lane                         | ECDIS                  | Approaching an archipelagic sea lane                                        |
| ARCS (Chart Shift)                            | ECDIS                  | ARCS chart was shifted                                                      |
| ARCS (Security Failed)                        | ECDIS                  | [ARCS] Alert related to ARCS security                                       |
| ARCS (Shift to WGS84)                         | ECDIS                  | An ARCS chart was shifted to WGS84.                                         |
| ARCS (Unknown Datum)                          | ECDIS                  | Attempted to load an unknown geodetic system chart                          |
| Arrived at WPT                                | ECDIS                  | Arrived at a WPT                                                            |
| AutoPilot (Communication Failed,<br>Main LAN) | INS                    | AutoPilot communication was disconnected in the Main LAN.                   |
| AutoPilot (Communication Failed,<br>Sub LAN)  | INS                    | AutoPilot communication was disconnected in the Sub LAN.                    |
| AutoPilot (Invalid, #n)                       | INS                    | AutoPilot data validity error                                               |

| Message                                                | Location of occurrence | Explanation                                                           |
|--------------------------------------------------------|------------------------|-----------------------------------------------------------------------|
| AutoPilot (Not Plausible, #n)                          | INS                    | AutoPilot data plausibility error                                     |
| AutoPilot (Unavailable, #n)                            | INS                    | AutoPilot data not received yet                                       |
| Cable Area                                             | ECDIS                  | Approaching a cable area                                              |
| Cargo Transshipment Area                               | ECDIS                  | Approaching a cargo transshipment area                                |
| Caution Area                                           | ECDIS                  | Approaching a traffic precautionary area                              |
| Channel                                                | ECDIS                  | Approaching a channel                                                 |
| Clock (Communication Failed, Main LAN)                 | INS                    | Communication with the ship's clock was disconnected in the Main LAN. |
| Clock (Communication Failed, Sub LAN)                  | INS                    | Communication with the ship's clock was disconnected in the Sub LAN.  |
| COG/SOG (Doubtful)                                     | INS                    | Integrity verification of COG/SOG data is doubtful.                   |
| COG/SOG (Failed)                                       | INS                    | Integrity verification of COG/SOG data failed.                        |
| COG/SOG (Invalid, GPS #n)                              | INS                    | Validity error in COG/SOG data of GPS #n                              |
| COG/SOG (Invalid, Log #n)                              | INS                    | Validity error in COG/SOG data of Log<br>#n                           |
| COG/SOG (Not Plausible, GPS #n)                        | INS                    | Plausibility error in COG/SOG data of GPS #n                          |
| COG/SOG (Not Plausible, Log #n)                        | INS                    | Plausibility error in COG/SOG data of Log #n                          |
| COG/SOG (Unavailable, GPS #n)                          | INS                    | COG/SOG data of GPS #n not<br>received yet                            |
| COG/SOG (Unavailable, Log #n)                          | INS                    | COG/SOG data of Log #n not received yet                               |
| Course difference (heading deviates from track course) | TCS                    | Course difference (ship's heading deviates from track course)         |
| Current (Invalid, Current Meter)                       | INS                    | Current data validity error                                           |
| Current (Not Plausible, Current Meter)                 | INS                    | Current data plausibility error                                       |
| Current (Unavailable, Current Meter)                   | INS                    | Current data not received yet                                         |
| CurrentMeter (Communication Failed, Main LAN)          | INS                    | Current meter communication was disconnected in the Main LAN.         |
| Dangerous Area                                         | ECDIS                  | Approaching a dangerous area                                          |
| Dangerous Line                                         | ECDIS                  | Approaching a dangerous line                                          |
| DATUM (Invalid, GPS #n)                                | INS                    | DATUM data validity error                                             |
| DATUM (Not Plausible, GPS #n)                          | INS                    | DATUM data plausibility error                                         |
| DATUM (Unavailable, GPS #n)                            | INS                    | DATUM data not received yet                                           |
| Deeper Water Route                                     | ECDIS                  | Approaching deeper water route                                        |

| Message                                        | Location of occurrence | Explanation                                                                              |
|------------------------------------------------|------------------------|------------------------------------------------------------------------------------------|
| Depth Area                                     | ECDIS                  | Sailing shallower water than safety water                                                |
| DPTH (Doubtful)                                | INS                    | Integrity verification of DPTH data is doubtful.                                         |
| DPTH (Failed)                                  | INS                    | Integrity verification of DPTH data failed.                                              |
| DPTH (Invalid, Echo Sounder #n)                | INS                    | Validity error in water depth data of echo sounder #n                                    |
| DPTH (Not Plausible, Echo Sounder<br>#n)       | INS                    | Plausibility error in water depth data of echo sounder #n                                |
| DPTH (Unavailable, Echo Sounder<br>#n)         | INS                    | Water depth data of echo sounder #n not received yet                                     |
| Dredge Area                                    | ECDIS                  | Approaching a dredge area                                                                |
| DSP (Heading Data)                             | RADAR/AIS              | Heading data error (heading error received by the companion MPU)                         |
| DSP (Sweep Data)                               | RADAR/AIS              | Missing header in sweep data, etc.                                                       |
| Dumping Ground                                 | ECDIS                  | Approaching a dumping ground                                                             |
| ECCI                                           | TCS                    | Early notification of turning                                                            |
| ECDIS #n (Communication Failed,<br>Main LAN)   | INS                    | No.#n ECDIS communication was disconnected in the Main LAN.                              |
| ECDIS #n (Communication Failed,<br>Sub LAN)    | INS                    | No.#n ECDIS communication was disconnected in the Sub LAN.                               |
| EchoSounder#n (Communication Failed, Main LAN) | INS                    | Echo sounder communication was disconnected in the Main LAN.                             |
| EchoSounder#n (Communication Failed, Sub LAN)  | INS                    | Echo sounder communication was disconnected in the Sub LAN.                              |
| Emergency Mode                                 | Others                 | The system is running in the<br>Emergency Mode activated when both<br>disks have failed. |
| ENC (NON-WGS84)                                | ECDIS                  | The ENC is using a geodetic system other than the WGS84.                                 |
| EPA (Update)                                   | RADAR/AIS              | The EPA is placed in the update request state.                                           |
| External TT (Invalid ARPA #n)                  | INS                    | TT#n data validity error                                                                 |
| External TT (Unavailable, ARPA #n)             | INS                    | TT#n data not received yet                                                               |
| Fairway                                        | ECDIS                  | Approaching a fairway                                                                    |
| File System Failure                            | ECDIS                  | The file system device failed.                                                           |
| Fishing Ground                                 | ECDIS                  | Approaching a fishing ground                                                             |
| Fishing Prohibited                             | ECDIS                  | Approaching a fishing prohibited area                                                    |
| GPS #n (Communication Failed,<br>Direct)       | INS                    | GPS#n communication was disconnected in serial communication.                            |
| GPS #n (Communication Failed,<br>Main LAN)     | INS                    | GPS#n communication was disconnected in the Main LAN.                                    |

| Message                                                | Location of occurrence | Explanation                                                                        |
|--------------------------------------------------------|------------------------|------------------------------------------------------------------------------------|
| GPS #n (Communication Failed, Sub LAN)                 | INS                    | GPS#n communication was disconnected in the Sub LAN.                               |
| HDG (Doubtful)                                         | INS                    | Integrity verification of HDG data is doubtful.                                    |
| HDG (Failed)                                           | INS                    | Integrity verification of HDG data failed.                                         |
| HDG (Invalid, Heading #n)                              | INS                    | Validity error in HDG data of heading sensor #n                                    |
| HDG (Not Plausible, Heading #n)                        | INS                    | Plausibility error in HDG data of<br>heading sensor #n                             |
| HDG (Unavailable, Heading #n)                          | INS                    | HDG data of heading sensor #n not<br>received yet                                  |
| Heading #n (Communication Failed,<br>Direct)           | INS                    | Heading#n communication was disconnected in serial communication.                  |
| Heading #n (Communication Failed,<br>Main LAN)         | INS                    | Heading#n communication was disconnected in the Main LAN.                          |
| Heading #n (Communication Failed,<br>Sub LAN)          | INS                    | Heading#n communication was disconnected in the Sub LAN.                           |
| Heading Monitor                                        | TCS                    | Monitoring of ship's heading                                                       |
| Heading monitor (deviation from second heading source) | HCS                    | Monitoring of ship's heading<br>(deviating from the second heading of<br>the ship) |
| Ice Area                                               | ECDIS                  | Approaching an ice area                                                            |
| Incineration Area                                      | ECDIS                  | Approaching an incineration area                                                   |
| Inshore Traffic Zone                                   | ECDIS                  | Approaching an inshore traffic zone                                                |
| ISW (Communication Failed)                             | RADAR/AIS              | Communication error between the companion MPU and the ISW                          |
| LAT (Out Of Bounds)                                    | ECDIS                  | Exceeded the system's operating latitude range (out of bounds)                     |
| Loading Different Datum Chart                          | ECDIS                  | Loading a different geodetic system chart                                          |
| Log#n (Communication<br>Failed ,Direct)                | INS                    | Log#n communication was disconnected in serial communication.                      |
| Log#n (Communication Failed, Main LAN)                 | INS                    | Log#n communication was disconnected in the Main LAN.                              |
| Log#n (Communication Failed, Sub<br>LAN)               | INS                    | Log#n communication was disconnected in the Sub LAN.                               |
| Low Speed                                              | TCS                    | Low speed alarm                                                                    |
| Marine Farm/Aquaculture                                | ECDIS                  | Approaching a marine<br>farm/aquaculture                                           |
| Military Practice Area                                 | ECDIS                  | Approaching a military practice area                                               |
| Off heading alarm                                      | HCS                    | Alarm for the ship's deviated heading                                              |
| Offshore Production Area                               | ECDIS                  | Approaching an offshore production area                                            |

| Message                                      | Location of occurrence | Explanation                                                 |
|----------------------------------------------|------------------------|-------------------------------------------------------------|
| Pipeline Area                                | ECDIS                  | Approaching a pipeline area                                 |
| Position Monitor                             | TCS                    | Monitoring of the position                                  |
| Positioning System Failure                   | ECDIS                  | Positioning system failure                                  |
| POSN (Doubtful)                              | INS                    | Integrity verification of POSN data is doubtful.            |
| POSN (Failed)                                | INS                    | Integrity verification of POSN data failed.                 |
| POSN (Invalid, GPS #n)                       | INS                    | Validity error in POSN data of GPS #n                       |
| POSN (Not Plausible, GPS #n)                 | INS                    | Plausibility error in POSN data of GPS<br>#n                |
| POSN (Unavailable, GPS #n)                   | INS                    | POSN data of GPS #n not received yet                        |
| POSN1 (NON-WGS84)                            | ECDIS                  | The primary geodetic system is abnormal.                    |
| POSN2 (NON-WGS84)                            | ECDIS                  | The secondary geodetic system is abnormal.                  |
| PROC (Azimuth Change Pulse)                  | RADAR/AIS              | Azimuth signal abnormality (radar processor unit)           |
| PROC (Azimuth Reset Pulse)                   | RADAR/AIS              | Heading line signal abnormality (radar processor unit)      |
| PROC (Interrupt 1)                           | RADAR/AIS              | Abnormal interrupting of stun in the signal processor unit  |
| PROC (Interrupt 2)                           | RADAR/AIS              | Abnormal interrupting of stun in the signal processor unit  |
| PROC (Received Signal Trigger)               | RADAR/AIS              | Trigger signal abnormality (radar processor unit)           |
| PROC (Received Signal)                       | RADAR/AIS              | Radar video signal abnormality (radar processor unit)       |
| Radar #n (Communication Failed,<br>Main LAN) | INS                    | No.#n Radar communication was disconnected in the Main LAN. |
| Radar #n (Communication Failed,<br>Sub LAN)  | INS                    | No.#n Radar communication was disconnected in the Sub LAN.  |
| RADAR Alarm (In)                             | RADAR/AIS              | Radar alarm (approach)                                      |
| RADAR Alarm (Out)                            | RADAR/AIS              | Radar alarm (deviation)                                     |
| RADAR PROC (Data)                            | RADAR/AIS              | RADAR PROC or RADAR Draw control failure                    |
| Recommended Traffic Lane                     | ECDIS                  | Approaching a recommended traffic lane                      |
| Restricted Area                              | ECDIS                  | Approaching a restricted traffic area                       |
| RNC (NON-WGS84)                              | ECDIS                  | The RNC is using a geodetic system other than the WGS84.    |
| ROT (Invalid, Heading #n)                    | INS                    | ROT data validity error                                     |
| ROT (Not Plausible, Heading #n)              | INS                    | ROT data plausibility error                                 |
| ROT (Unavailable, Heading #n)                | INS                    | ROT data not received yet                                   |

| Message                                          | Location of occurrence | Explanation                                      |  |  |  |
|--------------------------------------------------|------------------------|--------------------------------------------------|--|--|--|
| RSA (Invalid, Rudder #n)                         | INS                    | RSA data validity error                          |  |  |  |
| RSA (Not Plausible, Rudder #n)                   | INS                    | RSA data plausibility error                      |  |  |  |
| RSA (Unavailable, Rudder #n)                     | INS                    | RSA data not received yet                        |  |  |  |
| Seaplane Landing Area                            | ECDIS                  | Approaching a seaplane landing area              |  |  |  |
| Sensitive Sea Area                               | ECDIS                  | Approaching a sensitive sea area                 |  |  |  |
| SLC #n (Communication Failed, Main)              | INS                    | SLC (MAIN)1 communication was disconnected.      |  |  |  |
| SLC #n (Communication Failed, Sub)               | INS                    | SLC (SUB)1 communication was disconnected.       |  |  |  |
| Specially Protected Area                         | ECDIS                  | Approaching a specially protected area           |  |  |  |
| Spoil Ground                                     | ECDIS                  | Approaching a spoil ground                       |  |  |  |
| STW (Doubtful)                                   | INS                    | Integrity verification of STW data is doubtful.  |  |  |  |
| STW (Failed)                                     | INS                    | Integrity verification of STW data failed.       |  |  |  |
| STW (Invalid, Log #n)                            | INS                    | Validity error in STW data of Log #n             |  |  |  |
| STW (Not Plausible, Log #n)                      | INS                    | Plausibility error in STW data of Log<br>#n      |  |  |  |
| STW (Unavailable, Log #n)                        | INS                    | STW data of Log #n not received yet              |  |  |  |
| Submarine Transit Area                           | ECDIS                  | Approaching a submarine transit area             |  |  |  |
| TEMP (Invalid, Water Temperature<br>Meter)       | INS                    | Water temperature data validity error            |  |  |  |
| TEMP (Not Plausible, Water<br>Temperature Meter) | INS                    | Water temperature data plausibility error        |  |  |  |
| TEMP (Unavailable, Water<br>Temperature Meter)   | INS                    | Water temperature data not received yet          |  |  |  |
| TIME (Doubtful)                                  | INS                    | Integrity verification of TIME data is doubtful. |  |  |  |
| TIME (Failed)                                    | INS                    | Integrity verification of TIME data failed.      |  |  |  |
| TIME (Invalid, Clock)                            | INS                    | Validity error in TIME data of ship's clock      |  |  |  |
| TIME (Invalid, GPS #n)                           | INS                    | Validity error in TIME data of GPS #n            |  |  |  |
| TIME (Not Plausible, Clock)                      | INS                    | Plausibility error in TIME data of ship's clock  |  |  |  |
| TIME (Not Plausible, GPS #n)                     | INS                    | Plausibility error in TIME data of GPS<br>#n     |  |  |  |
| TIME (Unavailable, Clock)                        | INS                    | TIME data of ship's clock not received yet       |  |  |  |
| TIME (Unavailable, GPS #n)                       | INS                    | TIME data of GPS #n not received yet             |  |  |  |
| Track Control System Failed                      | TCS                    | Automatic sailing is abnormal.                   |  |  |  |

| Message                                           | Location of occurrence | Explanation                                                        |  |  |  |
|---------------------------------------------------|------------------------|--------------------------------------------------------------------|--|--|--|
| Traffic Crossing                                  | ECDIS                  | Approaching traffic crossing                                       |  |  |  |
| Traffic Precautionary                             | ECDIS                  | Approaching traffic precautionary                                  |  |  |  |
| Traffic roundabout                                | ECDIS                  | Approaching traffic roundabout                                     |  |  |  |
| Traffic Separation Zone                           | ECDIS                  | Approaching a traffic separation zone                              |  |  |  |
| TT (Lost)                                         | RADAR/AIS              | A TT target is lost.                                               |  |  |  |
| TT (MAX Target)                                   | RADAR/AIS              | The maximum number of TT targets is being acquired.                |  |  |  |
| TT (New Target)                                   | RADAR/AIS              | The TT is in the initial acquisition state.                        |  |  |  |
| Two Way Traffic                                   | ECDIS                  | Approaching two way traffic                                        |  |  |  |
| TXRX (Communication Failed)                       | RADAR/AIS              | Communication error between the companion MPU and the scanner unit |  |  |  |
| VDR (Communication Failed, Main LAN)              | INS                    | VDR communication was disconnected in the Main LAN.                |  |  |  |
| WaterThermometer (Communication Failed, Main LAN) | INS                    | Water thermometer communication was disconnected in the Main LAN.  |  |  |  |
| Wind (Invalid, Anemometer)                        | INS                    | Wind direction/wind speed data validity error                      |  |  |  |
| Wind (Not Plausible, Anemometer)                  | INS                    | Wind direction/wind speed data plausibility error                  |  |  |  |
| Wind (Unavailable, Anemometer)                    | INS                    | Wind direction/wind speed data not received yet                    |  |  |  |

The AIS alerts received from external sensors are as shown below.

For the AIS alerts received from external sensors, alert messages are suffixed by (External). Example: Antenna VSWR exceeds limit (External)

| Message                         | Subject | Explanation                                                              | Alert ID |
|---------------------------------|---------|--------------------------------------------------------------------------|----------|
| Antenna VSWR exceeds limit      | AIS     | Abnormality in antenna output                                            | 002      |
| Data Flash memory err           | AIS     | Abnormality in the transponder data storage circuit                      | 063      |
| external EPFS lost              | AIS     | Abnormality in external EPFS connection                                  | 025      |
| general failure                 | AIS     | General error                                                            | 006      |
| Heading lost/invalid            | AIS     | Ship's heading data has not been input or is invalid.                    | 032      |
| MKD connection lost             | AIS     | Abnormality in the connection between the transponder and the controller | 800      |
| mkd connection lost             | AIS     | No response from the transponder (detected in the display)               | 064      |
| no sensor position in use       | AIS     | Internal GPS data has not been input or is invalid.                      | 026      |
| no valid COG information        | AIS     | COG data has not been input or is invalid.                               | 030      |
| no valid ROT information        | AIS     | ROT data has not been input or is invalid.                               | 035      |
| no valid SOG information        | AIS     | SOG data has not been input or is invalid.                               | 029      |
| Not Transmitting Tx malfunction | AIS     | Abnormality in transmission or while transmitting                        | 001      |
| Pa current error                | AIS     | Abnormality in the current during transmission                           | 054      |
| Pa temp error                   | AIS     | Abnormal temperature rise during transmission                            | 055      |
| Power supply error              | AIS     | Abnormality in power supply voltage                                      | 053      |
| Program Flash memory err        | AIS     | Abnormality in the transponder control circuit                           | 062      |
| Rx channel 1 malfunction        | AIS     | Abnormality in reception channel 1                                       | 003      |
| Rx channel 2 malfunction        | AIS     | Abnormality in reception channel 2                                       | 004      |
| Rx channel 70 malfunction       | AIS     | Abnormality in reception channel 70                                      | 005      |
| SSD mismatch                    | AIS     | Mismatch in static information (between the display and the transponder) | 065      |
| Tx pll unlock                   | AIS     | Abnormality in the synthesizer circuit for transmission                  | 060      |
| Tx power down                   | AIS     | Transmit by reducing output power due to error                           | 051      |
| Tx power supply error           | AIS     | Abnormality in power supply voltage during transmission                  | 052      |
| Tx power too high               | AIS     | Power is higher than the specified transmission power.                   | 059      |
| Tx power too low                | AIS     | Power is lower than the specified transmission power.                    | 056      |
| Tx stop interrupt               | AIS     | Transmission is forcibly stopped by the transmission monitoring circuit. | 058      |
| Vr error                        | AIS     | Transmission system output error                                         | 057      |

# 7.4.3 Cautions

| Message                                | Location of occurrence | Explanation                                                  |
|----------------------------------------|------------------------|--------------------------------------------------------------|
| AIS ACT (95% Capacity)                 | RADAR/AIS              | Exceeded 95% of the maximum number of AIS activation targets |
| AIS (95% Capacity)                     | RADAR/AIS              | Exceeded 95% of the maximum number of AIS targets            |
| AIS (Invalid)                          | INS                    | AIS data validity error                                      |
| AIS (Unavailable)                      | INS                    | AIS data not received yet                                    |
| AutoPilot (Invalid, #n)                | INS                    | AutoPilot data validity error                                |
| AutoPilot (Not Plausible, #n)          | INS                    | AutoPilot data plausibility error                            |
| AutoPilot (Unavailable, #n)            | INS                    | AutoPilot data not received yet                              |
| Chart (License Expired)                | ECDIS                  | The chart license has expired.                               |
| Chart (License Will Expire)            | ECDIS                  | The chart license will expire within 30 days.                |
| Chart (Not Up-to-date)                 | ECDIS                  | When the chart being displayed is not up-to-date             |
| COG/SOG (Invalid, GPS #n)              | INS                    | Validity error in COG/SOG data of GPS #n                     |
| COG/SOG (Invalid, Log #n)              | INS                    | Validity error in COG/SOG data of Log #n                     |
| COG/SOG (Not Plausible, GPS #n)        | INS                    | Plausibility error in COG/SOG data of GPS<br>#n              |
| COG/SOG (Not Plausible, Log #n)        | INS                    | Plausibility error in COG/SOG data of Log<br>#n              |
| COG/SOG (Unavailable, GPS #n)          | INS                    | COG/SOG data of GPS #n not received yet                      |
| COG/SOG (Unavailable, Log #n)          | INS                    | COG/SOG data of Log #n not received yet                      |
| Current (Invalid, Current Meter)       | INS                    | Current data validity error                                  |
| Current (Not Plausible, Current Meter) | INS                    | Current data plausibility error                              |
| Current (Unavailable, Current Meter)   | INS                    | Current data not received yet                                |
| Danger (Buoy/Light)                    | ECDIS                  | Approaching a danger (buoy/lighthouse)                       |
| Danger (Dangerous Symbol)              | ECDIS                  | Approaching a danger (dangerous symbol)                      |
| Danger (Obstruction)                   | ECDIS                  | Approaching a danger (obstruction)                           |
| Danger (Spot Sounding)                 | ECDIS                  | Approaching a danger (spot sounding)                         |
| Danger (Under Water Rock)              | ECDIS                  | Approaching a danger (under water rock)                      |
| Danger (Wreck)                         | ECDIS                  | Approaching a danger (wreck)                                 |
| DATUM (Invalid, GPS #n)                | INS                    | DATUM data validity error                                    |
| DATUM (Not Plausible, GPS #n)          | INS                    | DATUM data plausibility error                                |
| DATUM (Unavailable, GPS #n)            | INS                    | DATUM data not received yet                                  |
| Dongle (Disable Mode)                  | ECDIS                  | Dongle disable mode (USB dongle still broken)                |
| DPTH (Invalid, Echo Sounder #n)        | INS                    | Validity error in water depth data of echo sounder #n        |

| Message                                  | Location of occurrence | Explanation                                                                                    |
|------------------------------------------|------------------------|------------------------------------------------------------------------------------------------|
| DPTH (Not Plausible, Echo<br>Sounder #n) | INS                    | Plausibility error in water depth data of echo sounder #n                                      |
| DPTH (Unavailable, Echo Sounder<br>#n)   | INS                    | Water depth data of echo sounder #n not received yet                                           |
| Exchange BackLight (LCD)                 | Maintenance            | The end of the estimated life span of the LCD backlight is approaching.                        |
| Exchange FAN (CCU)                       | Maintenance            | The end of the estimated life span of the CCU fan is approaching.                              |
| Exchange FAN (LCD)                       | Maintenance            | The end of the estimated life span of the LCD fan is approaching.                              |
| Exchange FAN (Power)                     | Maintenance            | The end of the estimated life span of the power fan is approaching.                            |
| Exchange FAN (TXRX #n)                   | Maintenance            | The end of the estimated life span of the TXRX fan is approaching.                             |
| Exchange Magnetron (TXRX #n)             | Maintenance            | The end of the estimated life span of the magnetron is approaching (#n is the antenna number). |
| Exchange Motor (TXRX #n)                 | Maintenance            | The end of the estimated life span of the TXRX motor is approaching.                           |
| Exchange SSD#n                           | Maintenance            | The end of the estimated life span of the SSD#n is approaching.                                |
| Exchange UPS                             | Maintenance            | The end of the estimated life span of the UPS is approaching.                                  |
| External TT (Invalid, RADAR #n)          | INS                    | TT#n data validity error                                                                       |
| External TT (Unavailable, RADAR<br>#n)   | INS                    | TT#n data not received yet                                                                     |
| GPS #n (HDOP Exceeded)                   | INS                    | HDOP increased (GPS accuracy lowered)                                                          |
| GPS #n (Position Not Differential)       | INS                    | GPS#n is not the DGPS.                                                                         |
| HDG (Invalid, Heading #n)                | INS                    | Validity error in HDG data of heading sensor<br>#n                                             |
| HDG (Not Plausible, Heading #n)          | INS                    | Plausibility error in HDG data of heading sensor #n                                            |
| HDG (Unavailable, Heading #n)            | INS                    | HDG data of heading sensor #n not received<br>yet                                              |
| Position Shift                           | ECDIS                  | When own ship's position was offset                                                            |
| POSN (Invalid, GPS #n)                   | INS                    | Validity error in POSN data of GPS #n                                                          |
| POSN (Not Plausible, GPS #n)             | INS                    | Plausibility error in POSN data of GPS #n                                                      |
| POSN (Unavailable, GPS #n)               | INS                    | POSN data of GPS #n not received yet                                                           |
| ROT (Invalid, Heading #n)                | INS                    | ROT data validity error                                                                        |
| ROT (Not Plausible, Heading #n)          | INS                    | ROT data plausibility error                                                                    |
| ROT (Unavailable, Heading #n)            | INS                    | ROT data not received yet                                                                      |
| RSA (Invalid, Rudder #n)                 | INS                    | RSA data validity error                                                                        |
| RSA (Not Plausible, Rudder #n)           | INS                    | RSA data plausibility error                                                                    |

| Message                                          | Location of occurrence | Explanation                                                                                                    |
|--------------------------------------------------|------------------------|----------------------------------------------------------------------------------------------------|
| RSA (Unavailable, Rudder #n)                     | INS                    | RSA data not received yet                                                                                                    |
| Scanner Rotating                                 | RADAR/AIS              | The scanner is rotating (waveforms not yet transmitted): ICE CLASS standby                                                                                                    |
| STW (Invalid, Log #n)                            | INS                    | Validity error in STW data of Log #n                                                                                                    |
| STW (Not Plausible, Log #n)                      | INS                    | Plausibility error in STW data of Log #n                                                                                                    |
| STW (Unavailable, Log #n)                        | INS                    | STW data of Log #n not received yet                                                                                                    |
| TEMP (Invalid, Water Temperature Meter)          | INS                    | Water temperature data validity error                                                                                                    |
| TEMP (Not Plausible, Water<br>Temperature Meter) | INS                    | Water temperature data plausibility error                                                                                                    |
| TEMP (Unavailable, Water<br>Temperature Meter)   | INS                    | Water temperature data not received yet                                                                                                    |
| TIME (Invalid, Clock)                            | INS                    | Validity error in TIME data of ship's clock                                                                                                    |
| TIME (Invalid, GPS #n)                           | INS                    | Validity error in TIME data of GPS #n                                                                                                    |
| TIME (Not Plausible, Clock)                      | INS                    | Plausibility error in TIME data of ship's clock                                                                                                    |
| TIME (Not Plausible, GPS #n)                     | INS                    | Plausibility error in TIME data of GPS #n                                                                                                    |
| TIME (Unavailable, Clock)                        | INS                    | TIME data of ship's clock not received yet                                                                                                    |
| TIME (Unavailable, GPS #n)                       | INS                    | TIME data of GPS #n not received yet                                                                                                    |
| TT (95% Capacity)                                | RADAR/AIS              | Exceeded 95% of the maximum number of TT targets                                                                                                    |
| TT (Out of Range )                               | RADAR/AIS              | A tracked target went out of 32NM range.                                                                                                    |
| USB (Communication Failed)                       | Control unit           | Communication error in general-purpose<br>USB                                                                                                    |
| USB (Over current)                               | Control unit           | Overcurrent occurred in one of the USB terminals.                                                                                                    |
| VDR (Delivery Failed)                            | RADAR/AIS              | The delivery of capture images for the VDR failed continuously for 1 min (i.e, continuously 4 times).                                                                                       |
| VDR (Unexpected Data)                            | RADAR/AIS              | An abnormality when there was some sort of<br>reception by the socket being connected<br>when distributing images to the VDR<br>(support for error display by IEC62388<br>Standard H.2.3.3) |
| Wind (Invalid, Anemometer)                       | INS                    | Wind direction/wind speed data validity error                                                                                                    |
| Wind (Not Plausible, Anemometer)                 | INS                    | Wind direction/wind speed data plausibility error                                                                                                    |
| Wind (Unavailable, Anemometer)                   | INS                    | Wind direction/wind speed data not received yet                                                                                                    |

## 7.4.4 List of Alert Icons

The alert icons displayed in the alert notification area are listed below.

| No. | Name of alert icon                          | Functional outline                                                                                                    | Alert icon      |
|-----|---------------------------------------------|----------------------------------------------------------------------------------------------------|-----------------|
| 1   | Active –<br>unacknowledged<br>alarm         | A flashing red triangle.<br>A symbol of loudspeaker in the middle of the triangle.                                         |                 |
| 2   | Active – silenced<br>alarm                  | A flashing red triangle.<br>A symbol as in icon number 1 with a prominent<br>diagonal line above it.                       |                 |
| 3   | Active –<br>acknowledged alarm              | A red triangle.<br>An exclamation mark in the middle of the triangle.                                                      |                 |
| 4   | Active - responsibility transferred alarm   | A red triangle.<br>An arrow pointing towards the right in the middle of<br>the triangle.                                   |                 |
| 5   | Rectified –<br>unacknowledged<br>alarm      | A flashing red triangle.<br>A tick mark in the middle of the triangle.                                                     |                 |
| 6   | Active -<br>unacknowledged<br>warning       | A flashing yellowish orange circle.<br>A symbol of loudspeaker in the middle of the circle.                                |                 |
| 7   | Active – silenced warning                   | A flashing yellowish orange circle.<br>A symbol as in icon number 6 with a prominent<br>diagonal line above it.            | 8               |
| 8   | Active –<br>acknowledged<br>warning         | A yellowish orange circle.<br>An exclamation mark in the middle of the circle.                                             |                 |
| 9   | Active - responsibility transferred warning | A yellowish orange circle.<br>An arrow pointing towards the right in the middle of<br>the circle.                          | <b>→</b>        |
| 10  | Rectified –<br>unacknowledged<br>warning    | A flashing yellowish orange circle.<br>A tick mark in the middle of the circle.                                            | <b>~</b>        |
| 11  | Caution                                     | A yellow square.<br>An exclamation mark in the middle of the square.                                                       | •               |
| а   | Aggregation                                 | A plus sign.<br>To be presented together with icons number 1 to 11                                                         | +               |
| b   | Acknowledge not<br>allowed for alarm        | A red triangle with a cross in the middle of triangle.<br>To be presented together with icons number 1, 2 and 5.           | $\triangleleft$ |
| С   | Acknowledge not<br>allowed for warning      | A yellowish orange circle with a cross in the middle of circle.<br>To be presented together with icons number 6, 7 and 10. | $\otimes$       |

# 7.5 Password List

### 7.5.1 Password List

The list of password is shown below.

| Table. Password List                |      |                                            |  |  |  |  |
|-------------------------------------|------|--------------------------------------------|--|--|--|--|
| Where to enter Password Description |      |                                            |  |  |  |  |
| System Information*1 0000           |      | Show the detail of software versions.      |  |  |  |  |
|                                     | 0    | Show the Service menu for Users.           |  |  |  |  |
|                                     | 0009 | Show the Service menu for Engineers.       |  |  |  |  |
| Code Input                          | 1501 | Show the Utilities menu.                   |  |  |  |  |
| ľ                                   | 5762 | S57/S63 Auto Select ON.                    |  |  |  |  |
|                                     | 5765 | ( available in ECDIS)                      |  |  |  |  |
|                                     | 9999 | Return to Task Menu.                       |  |  |  |  |
|                                     | 0913 | Launch a WEB browser                       |  |  |  |  |
|                                     |      | Open the file chooser for additional       |  |  |  |  |
|                                     | 1074 | maintenance tools from manufacturer.       |  |  |  |  |
|                                     |      | Choose the tool to run.                    |  |  |  |  |
|                                     | 1111 | Copy \mfd\INI folder into your USB storage |  |  |  |  |
|                                     | 1111 | device.                                    |  |  |  |  |
| Task Menu                           | 5254 | Open the file chooser for Conning INI file |  |  |  |  |
|                                     | 5254 | renewal. Choose the file to import.        |  |  |  |  |
|                                     | 5063 | Shut down.                                 |  |  |  |  |
|                                     | 3903 | (Power OFF)                                |  |  |  |  |
|                                     | 9380 | Launch the Licence Import Tool.            |  |  |  |  |
|                                     | 0000 | Quit Task Menu.                            |  |  |  |  |
|                                     | 3333 | (Launch Windows Task Manager)              |  |  |  |  |

\*1 To enter the password on "System Information" window, click software information list. The password input dialog will appear.

### 7.5.2 Password on System Information

# 

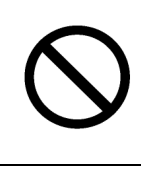

When you want to use a USB flash memory to read or write a file, make sure in advance that the USB flash memory is not affected by a computer virus. If the display unit is infected with a virus, other equipment will also be infected, with the result that a trouble will occur.

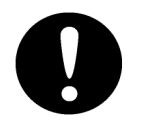

Before removing the USB flash memory, check for the access lamp of the USB flash memory and make sure that it is not being accessed.

If you remove the USB flash memory when it is accessed, data may be destroyed and a trouble may occur.

### 7.5.2.1 0000 - Show the detail of software versions.

You can confirm the system information. To obtain the detail information of software, enter the password 0000 to the window. Password input dialog will appear by clicking the software information list.

#### 1. Click on the [Menu] button on the left Toolbar.

The menu will be displayed.

#### 2. <u>Click on the [Maintenance] - [System Information] button on the menu.</u>

[System Information] dialog box appears. Click on the [Software] tab. 3. <u>Software Information will be displayed.</u>

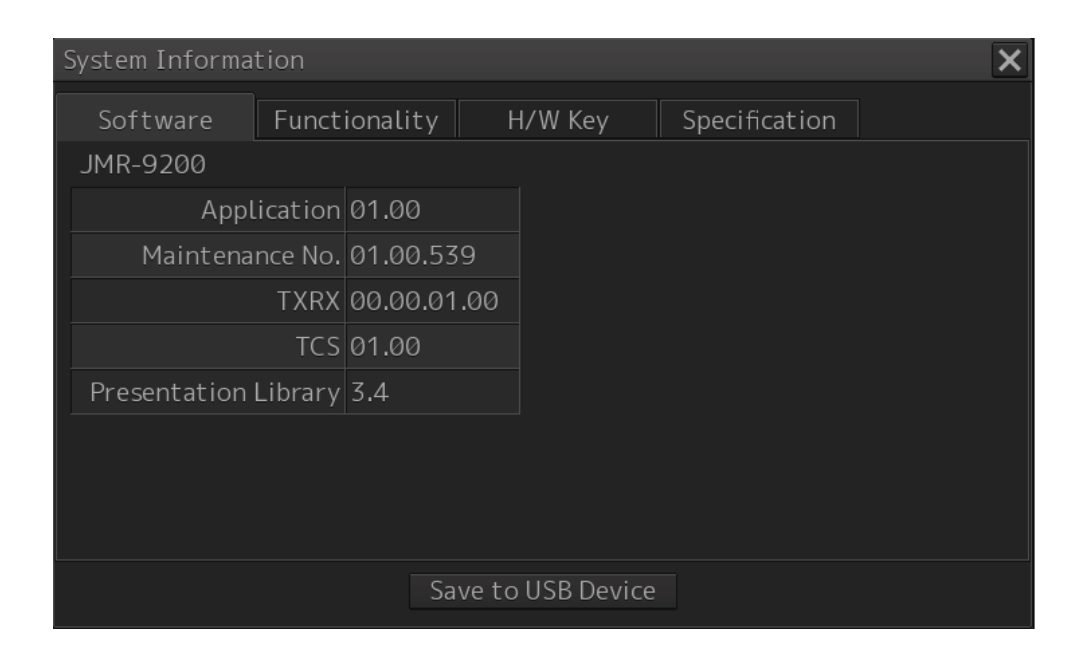

4. <u>Click on the Software list and enter the password "0000"</u>

| System Information |                                                                           |             |            |       |               |               |        |  |
|--------------------|---------------------------------------------------------------------------|-------------|------------|-------|---------------|---------------|--------|--|
| Software           | tware Functionality H/W Key                                               |             |            |       | Specification |               |        |  |
| JMR-9200           |                                                                           |             |            |       |               |               |        |  |
| Appl               | ication                                                                   | 01.00       |            | 0000  | D             |               |        |  |
| Maintena           | nce No.                                                                   | 01.00.539   |            |       |               |               |        |  |
| $\searrow$         | TXRX                                                                      | 00.00.01.00 |            | * * * |               |               |        |  |
|                    | TCS                                                                       | 01.00       |            |       |               |               |        |  |
| Presenta on        | Library                                                                   | 3.4         |            | 1     |               | 3             | CLR 🗙  |  |
| Click              | </td <td></td> <td></td> <td>4</td> <td>5</td> <td>б</td> <td>Cancel</td> |             |            | 4     | 5             | б             | Cancel |  |
|                    |                                                                           |             |            | 7     | 8             | 9             | Enter  |  |
|                    |                                                                           | Save to     | USB Device | ÷     | 0             | $\rightarrow$ | Line   |  |
### 5. Details of Software information will be displayed.

| System Information       |                    |                  |           | <b>X</b> (1) |
|--------------------------|--------------------|------------------|-----------|--------------|
| Software Functiona       | nality H/W Key     | Specificatio     | n         |              |
| JMR-9225-9X              |                    |                  |           |              |
| Application 01.0         | .00                | Carrier Board \  | v01.05    |              |
| Maintenance No. 01.0     | .00.524            | DSP(1) @         | 00.57     |              |
| TCS 01.0                 | .00                | DSP(3) 0         | 01.02     |              |
| Presentation Library 3.4 |                    | DSP(Boot)        | 00.03     | (2)          |
| C-MAP SDK Ver.           | r. 5.2.2.65 USB (  | Operation Unit \ | v01.04    |              |
|                          |                    | SLC(1) 0         | 01.00.089 |              |
| <u> </u>                 |                    |                  |           |              |
|                          |                    |                  |           |              |
|                          | $\searrow$         |                  |           |              |
|                          |                    |                  |           |              |
|                          |                    | 1                |           |              |
|                          | Save to USB Device |                  |           | (3)          |

#### (1) [X] button

Details of Software information will be displayed.

#### (2) Datails of Software Information

| Item            | Displayed information                                                 |
|-----------------|-----------------------------------------------------------------------|
| Jxx-xxxx        | Type and model name of the system                                     |
| Application     | Version of the application software                                   |
| Maintenance No. | 8-digit maintenance number                                            |
| TXRX            | Version of the software used for the radar transmitter-receiver unit  |
|                 | * This information is displayed when the system is equipped with the  |
|                 | RADAR function.                                                       |
| No.1 GPS        | Software version of GPS 1                                             |
|                 | * Displayed when a medium-sized radar equipped with 1 or 2 units of   |
|                 | GPS is used.                                                          |
| No.2 GPS        | Software version of GPS 2                                             |
|                 | * Displayed when a medium-sized radar equipped with 2 units of GPS is |
|                 | used.                                                                 |
| TCS             | Version of the software used for TCS                                  |
|                 | * This information is displayed when the system is equipped with the  |
|                 | TCS function.                                                         |

| Presentation Library | Edition of S52 Presentation Library                                  |
|----------------------|----------------------------------------------------------------------|
|                      | * Displayed for ECDIS or RADAR (ENC chart display license available) |
|                      | only                                                                 |
| C-MAP SDK            | Version of the software used for C-MAP SDK                           |
|                      | * Displayed for ECDIS only                                           |
| Carrier Board        | Software version of Carrier Board.                                   |
| DSP(n)               | Software version of No. n DSP.                                       |
| DSP(Boot)            | Software version of DSP Boot section.                                |
| USB Operation Unit   | Software version of Trackball Operation Unit.                        |
| SLC(n)               | Software version of No. n SLC                                        |

#### (3) [Save to USB Device] (Saving to USB flash memory) button

Click on this button to save the displayed information in a USB flash memory in the text format.

## 7.5.3 Password on Code Input

# Image: Constraint of the equipment adjusted by unauthorized service personnel. Image: Constraint of the equipment is set up incorrectly, it may cause unstable operation. Image: Constraint of the equipment is set up incorrectly, it may cause unstable operation. Image: Constraint of the equipment is set up incorrectly, it may cause unstable operation. Image: Constraint of the equipment of the equipment of the equipment is set up incorrectly. Image: Constraint of the equipment of the equipment of the equipment of the equipment of the equipment. Image: Constraint of the equipment of the equipment of the equipment of the equipment. Image: Constraint of the equipment of the equipment of the equipment of the equipment. Image: Constraint of the equipment of the equipment of the equipment of the equipment of the equipment. Image: Constraint of the equipment of the equipment of th

#### 7.5.3.1 How to enter.

1. Click on the [MENU] button on the Left Tool Bar.

The menu will be displayed.

2. Change over to the second page of the menu using the page switching button of the menu. Click on the [Code Input] button on the Menu.

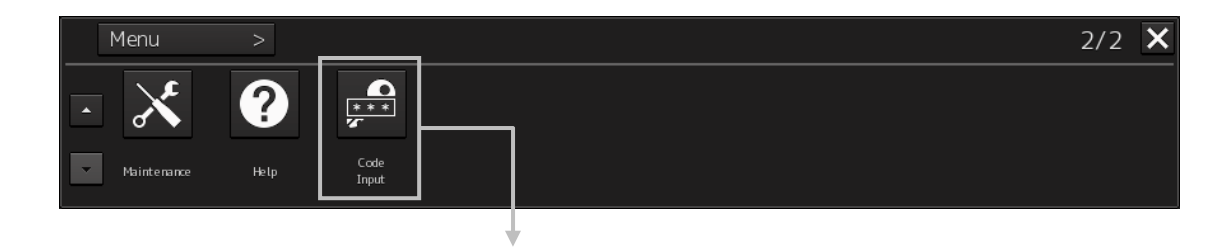

| * * * * * * * * * * |  |   |        |  |
|---------------------|--|---|--------|--|
|                     |  |   | CLR 🗙  |  |
|                     |  |   | Cancel |  |
|                     |  |   | Entor  |  |
| ¢                   |  | → | Enter  |  |

#### 3. Enter the password.

Additional menu will appear in accordance with the password you enter.

# 7.5.3.2 0 - Service menu for Users / 0009 - Service menu for Engineers.

The Service menu consists of three submenus of Adjustment, Installation and Maintenance. To display it, password 0 or 0009 is required.

This section also describes the differences between those two passwords.

#### 1. Enter the password 0009 in Code Input

The [Service] button will be added at 2nd page of menu.

|   | Menu        | >    |               |         | 2/2 | × |
|---|-------------|------|---------------|---------|-----|---|
|   | X           | ?    | ***           | ٦î      |     |   |
| • | Maintenance | Help | Code<br>Input | Service |     |   |

#### 2. Click on the [Service] button.

The submenu will be displayed.

|   | Menu > S     | Service > |              |             | 1/1 | X |
|---|--------------|-----------|--------------|-------------|-----|---|
|   | 👫 Adjustment | 📲 🕻 Ins   | stallation 🖀 | Maintenance |     |   |
| • |              |           |              |             |     |   |

## 3. Display a submenu dialog box by clicking on one of the [Adjustment], [Installation], and [Maintenance] buttons.

The contents of each menu will be different in accordance with the password 0 or 0009. The list of Service menu is shown below.

| 1st      | and Cotogony                                       | 2rd Catagony         | Passv | word |
|----------|----------------------------------------------------|----------------------|-------|------|
| Category | 2nd Category                                       | Srd Calegory         | 0     | 0009 |
|          |                                                    | Tune Adjustment      | YES   | YES  |
|          | Pasic Adjustment                                   | Bearing Adjustment   | YES   | YES  |
|          | Basic Aujustinent                                  | Range Adjustment     | YES   | YES  |
|          |                                                    | Master/Slave         | YES   | YES  |
|          |                                                    | Antenna Height       | YES   | YES  |
|          | TVDV                                               | Tune Peak Adjustment | -     | YES  |
| It       |                                                    | Tune Indicator       | YES   | YES  |
| imei     |                                                    | Output BP            | YES   | YES  |
| Adjust   | PerformanceMonitor/<br>PerformanceMonitor<br>(SSR) | Performance Monitor  | YES   | YES  |
|          | Sector Blank                                       | Sector Blank         | YES   | YES  |
|          | TNI Blank                                          | -                    | -     | YES  |
|          | Input BP Count                                     | -                    | -     | YES  |
|          | Output BP Count                                    | Output Pulse         | -     | YES  |
|          | Echo Noise Level                                   | -                    | -     | YES  |
|          | ТТ                                                 | TT                   | YES   | YES  |
|          | STC/FTC/MBS                                        | -                    | YES   | YES  |
|          | Cable Attenuation                                  | -                    | -     | YES  |

| 1st      | Ord Category                | and Category              | Passv | vord |
|----------|-----------------------------|---------------------------|-------|------|
| Category | 2nd Category                | 3rd Category              | 0     | 0009 |
|          | Installation<br>Information | -                         | -     | YES  |
|          | Language                    | -                         | -     | YES  |
|          |                             | Subsystem Installation    | -     | YES  |
|          |                             | CCRP                      | YES   | YES  |
|          |                             | Serial Port               | YES   | YES  |
|          | System Configuration        | Contact                   | -     | YES  |
|          |                             | A/D                       | -     | YES  |
|          |                             | Data Selection            | -     | YES  |
| ior      |                             | Data Output               | -     | YES  |
| lat      |                             | Network                   | -     | YES  |
| tal      | Ship's Parameters           | Ship General              | YES   | YES  |
| SU       |                             | LAN communication test    | -     | YES  |
| —        | Connection                  | Sensor communication test | -     | YES  |
|          | Diagnosis                   | Data output test          | -     | YES  |
|          |                             | Alert communication test  | -     | YES  |
|          |                             | Alert                     | -     | YES  |
|          |                             | AC Power Failure          | -     | YES  |
|          | Sottings                    | Interswitch               | -     | YES  |
|          | Seungs                      | VDR                       | -     | YES  |
|          |                             | TCS                       | YES   | YES  |
|          |                             | AFT Operation             | -     | YES  |

| 1st      | and Catagory            | 2rd Catagory | Pass | word |
|----------|-------------------------|--------------|------|------|
| Category | 2nd Category            | Sid Category | 0    | 0009 |
|          | Storage                 | Management   | YES  | YES  |
| ance     | RADAR                   | -            | YES  | YES  |
| nten     | Operating Time<br>Setup | -            | -    | YES  |
| Mai      | Logging                 | -            | -    | YES  |
|          | Initialization          | -            | YES  | YES  |

#### 7.5.3.3 1501 - Utilities menu.

Password 1501 opens the Utilities menu which is for advanced settings.

#### 1. Enter the password 1501 in Code Input.

#### 2. Utilities menu will be appear.

| Utilities                    |                          | ×         |
|------------------------------|--------------------------|-----------|
| Initial Setup                | 📤 Initial Setup          |           |
| Basic                        |                          |           |
| Bearing Scale                |                          | ndscape 👻 |
| Control                      | IMO/Non-IMO              | n-IMO 🔻   |
| Mark/Graphic                 | Window AUTO Close Time 8 |           |
| Plot                         |                          |           |
| Error Waiting Time           |                          |           |
| Capture                      |                          |           |
| H-UP                         |                          |           |
| TT                           |                          |           |
| AUTO Sea Preset              |                          |           |
| Dynamic Range                |                          |           |
| Target Enhance               |                          |           |
| Select Sea/Rain/MBS<br>Curve |                          |           |
| GSR Preset                   |                          |           |
| Echo Adjustment              |                          |           |
| Signal Process Setting       |                          |           |
| Trails                       |                          |           |
| SSR Video Setting            |                          |           |
| SSR Option Setting           |                          |           |
| AIS                          |                          |           |
| Inter Switch                 | •                        |           |

#### 7.5.3.4 5763 - S57/S63 Auto Select ON (available in ECDIS).

Password 5763 enables automatic selection function of ENC S57 chart and S63 chart. This function is available only in ECDIS.

- 1. Enter the password 5763 in Code Input.
- 2. S57/S63 Auto Select ON dialog will be appear.

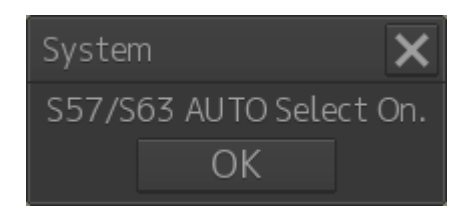

3. Click [OK] button to enable S57/S63 automatic selection function.

#### 7.5.3.5 9999 - Return to Task Menu.

Password 9999 quits the MFD application and you can return to Task menu.

- 1. Enter password 9999 in Code Input.
- 2. MFD application will close and return to Task menu automatically.

## 7.5.4 Password on Task Menu

# 

When you want to use a USB flash memory to read or write a file, make sure in advance that the USB flash memory is not affected by a computer virus. If the display unit is infected with a virus, other equipment will also be infected, with the result that a trouble will occur.

Before removing the USB flash memory, check for the access lamp of the USB flash memory and make sure that it is not being accessed.

If you remove the USB flash memory when it is accessed, data may be destroyed and a trouble may occur.

On Task Menu, password input section is located on the lower left of the window.

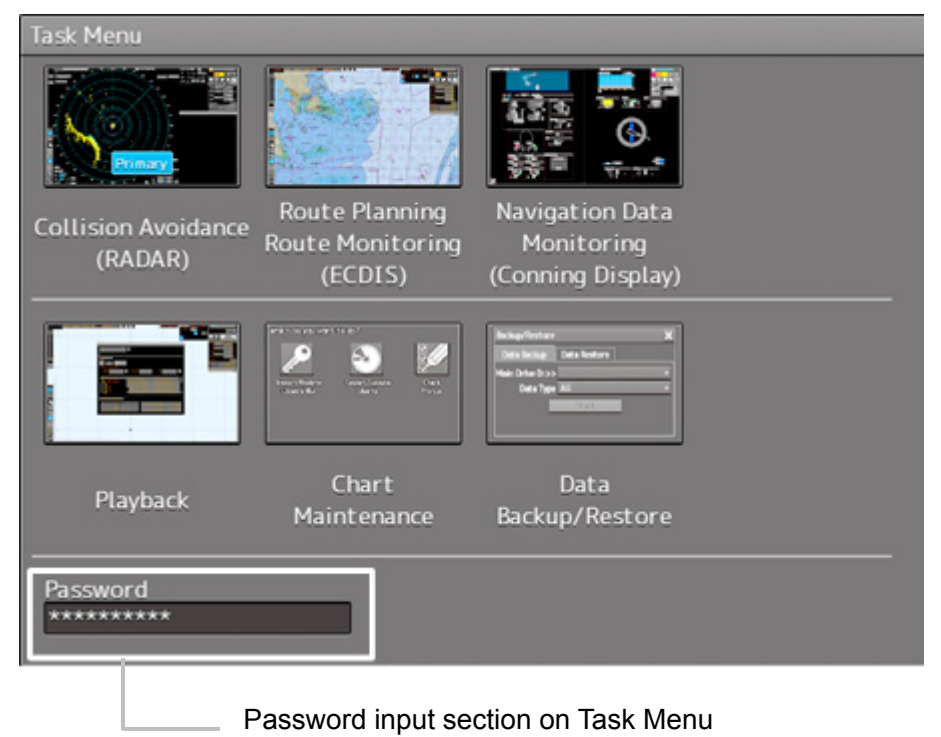

#### 7.5.4.1 0913 - Launch a WEB browser.

Password 0913 on Task Menu launches a WEB browser.

# 7.5.4.2 1074 - Run the additional maintenance tools from manufacturer.

Password 1074 can run the additional maintenance tools (.exe) from manufacturer in your USB storage device.

1. Connect your USB storage device or CD-ROM which contains the maintenance tools into the Display Unit.

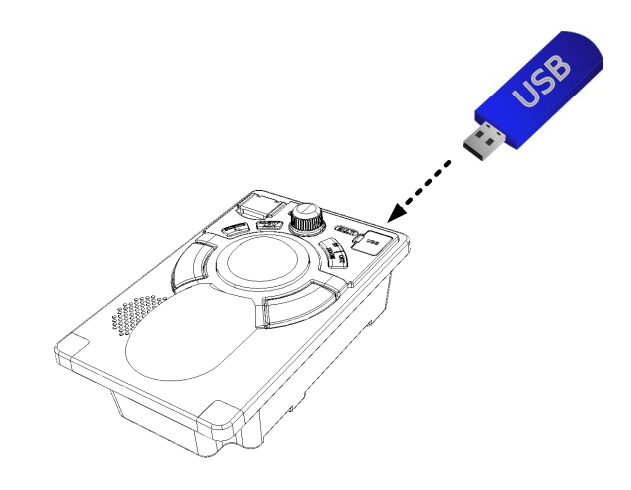

2. Enter the Password 1074 on Task Menu.

Maintenance Tools Startup dialog will appear.

| Maintenance Tools Startup         | × |
|-----------------------------------|---|
| Select execute file.              |   |
|                                   |   |
| Drive 🔳 USB DISK 2.0 (F:) 🗸       |   |
| 🕶 USB DISK 2.0 (F Name 🔺 Modified |   |
| 🖿 JRC folder                      |   |
| MFD                               |   |
| 🔸 🖿 New folder                    |   |
| New folder(2)                     |   |
|                                   |   |
|                                   |   |
|                                   |   |
|                                   |   |
|                                   |   |
|                                   |   |
| File Name                         |   |
|                                   |   |
| File Type FXF File(*.exe)         |   |
|                                   |   |
| UK Cancel                         |   |

#### 3. Choose the maintenance tool to run.

Select the drive which has the maintenance tool to run from the [Drive] combo box. Select the name of maintenance tool (.exe) from the [File Name] combo box and click on the [OK] button to run.

| Maintenance Tools Startup | )                 |            | ×     |
|---------------------------|-------------------|------------|-------|
| Select execute file.      |                   |            |       |
|                           |                   |            |       |
| Drive 📠                   | USB DISK 2.0 (F:) |            |       |
| 🝷 📄 🛛 USB DISK 2.0 (F     | Name              | Modified   |       |
| JRC folder                | CompanionUpdate.e | 2014-07-11 | 04:04 |
| 🕶 🖿 MFD                   |                   |            |       |
| - 🖿 CCU                   |                   |            |       |
| ✓ CMP                     |                   |            |       |
| 🕨 🖿 Companior             |                   |            |       |
| > SLC                     |                   |            |       |
| TOPU                      |                   |            |       |
| 🕨 🖿 New folder            |                   |            |       |
| New folder(2)             |                   |            |       |
| III ►                     |                   |            |       |
| File Name Compar          | nionUpdate.exe    |            |       |
| File Type EXE Fil         | .e(*.exe)         |            |       |
|                           | OK (              | Cancel     |       |

#### 7.5.4.3 1111 - Back up the INI folder.

Password 1111 can back up the INI folder into your USB storage device.

INI folder consists of user configuration information, system configuration information, installation information, and software version information.

1. Connect your USB storage device into the Display unit

#### 2. Enter the Password 1111 on Task Menu

System dialog will appear.

| System                                                                                                   | X |
|----------------------------------------------------------------------------------------------------|---|
| Do you save INI files including<br>installation settings to a USB<br>memory?<br>Folder name to save data |   |
| F:\OKCancel                                                                                              |   |

#### 3. Enter the folder name to back up

Type an arbitrary folder name and then click on [OK] button.

That folder will be created into your USB storage device and following folders will be copied in it.

| service     | folder | has installation information.         |
|-------------|--------|---------------------------------------|
| system      | folder | has system configuration information. |
| user        | folder | has user configuration information.   |
| VERSION.TXT |        | describes software version.           |

#### 7.5.4.4 5254 - Renew the INI file of Conning Display INI file.

Password 5254 can change the contents, placement of information of the Conning display by renewing the INI file. The Conning Block in RADAR or in ECDIS will also change by this.

- 1. Connect your USB storage device or CD-ROM which contains new INI file for Conning Display into the Display Unit.
- 2. Enter the Password 5254 on the Task Menu. Conning Setting File Update dialog will appear.

| Conning        | Setting                     | ı File Upd | ate     | X  |
|----------------|-----------------------------|------------|---------|----|
| Select di      | Select drive and data path. |            |         |    |
| Drive          | ا 🛋                         | JSB DISK   | 2.0(F 🕶 |    |
| -              | USB                         | DISK 2.0   | (F:)    |    |
|                | JRC fo                      | lder       |         |    |
| > 🖿            | MFD                         |            |         |    |
| 🕨 🖿 New folder |                             |            |         |    |
| New folder(2)  |                             |            |         |    |
|                |                             |            |         |    |
| Data Pa        | th F:                       |            |         |    |
|                |                             | OK         | Cance   | el |

3. Choose the folder which contains the new Conning INI file, and then click on the [OK] button.

The new INI file will be loaded, and the Conning Display will be renewal.

4. Start up Navigation Data Monitoring (Conning Display) to confirm the Conning Display contents

#### 7.5.4.5 5963 - Shut down (Power OFF).

Password 5963 shuts down the Display Unit power.

#### 7.5.4.6 9380 - Launch the Licence Import Tool.

Password 9380 launches the Licence import tool and can import the Licence files.

- 1. Connect the USB flash memory or CD-ROM in which the license information (.lcn) is stored into the Display Unit.
- 2. Enter the Password 9380 on the Task Menu Import Licence dialog will appear.

| Import Licence                               | ×      |
|----------------------------------------------|--------|
| Please select a licence file to be imported. |        |
|                                              | Browse |
|                                              |        |
| Import                                       |        |

3. Choose the new Licence file and then click on the [Import] button. Click on the [Browse] button to choose the Licence file (.lcn) to be imported. Click on the [Import] button to imported.

#### 4. Confirm the System Information window.

Start up the MFD application (RADAR, ECDIS...).

Click on the [Menu] - [Maintenance]- [System Information] to display the System Information dialog.

Click on the Functionality tab, and confirm that the "Status" of the function which corresponding to the Licence file you imported was changed from "Disable" to "Enable".

| System Ir | ıforma                | tion                                                                  | 1                       |               | ×        |
|-----------|-----------------------|-----------------------------------------------------------------------|-------------------------|---------------|----------|
| Softwa    | are                   | Functionality                                                         | H/W Key                 | Specification |          |
| Prim      | JM<br>JA<br>JA<br>Mu  | R-9225-9X3 RA<br>N-9201 ECDIS<br>N-9202 Conning<br>Ilti Capability Sy | DAR<br>Display<br>⁄stem |               |          |
|           | Device Licence Status |                                                                       |                         |               |          |
|           | ECDIS Enable          |                                                                       |                         |               |          |
|           | RADAR Enable          |                                                                       |                         |               |          |
|           |                       |                                                                       | Conning Display         | Enable        | <b>•</b> |
|           |                       | Sa                                                                    | ave to USB Device       |               |          |

| System Infor | mation                |               | × |
|--------------|-----------------------|---------------|---|
| Software     | Functionality H/W Key | Specification |   |
|              | Option Licence        | Status        |   |
|              | LAN Interswitch       | Disable       |   |
|              | X/S Band Combining    | Disable       |   |
|              | MAX TT Number         | 200           |   |
|              | MAX AIS Number        | 1000          |   |
|              | Chart ENC/C-MAP Ed3   | Enable        |   |
|              | TCS                   | Enable        | • |
|              | Save to USB Device    |               |   |

| System Information               |                      |                   |               | × |
|----------------------------------|----------------------|-------------------|---------------|---|
| Software                         | Functionality        | H/W Key           | Specification |   |
|                                  | KADAK Overlay Enable |                   |               |   |
| Inmarsat Blocking Area Disable   |                      |                   |               |   |
| Wave Analysis Enable             |                      |                   |               |   |
| Data Synchronization Stand-alone |                      |                   |               |   |
| Overlay Weather Disable          |                      |                   | Disable       |   |
| Overlay Current Disable          |                      |                   | Disable       |   |
|                                  | Overlay Wave H       | eight/ Direction. | Disable       |   |
|                                  |                      |                   |               |   |
|                                  | Sa                   | ve to USB Device  |               |   |

#### 7.5.4.7 9999 – Quit Task Menu.

Password 9999 on the Task Menu quits Task Menu and launches Windows Task Manager.

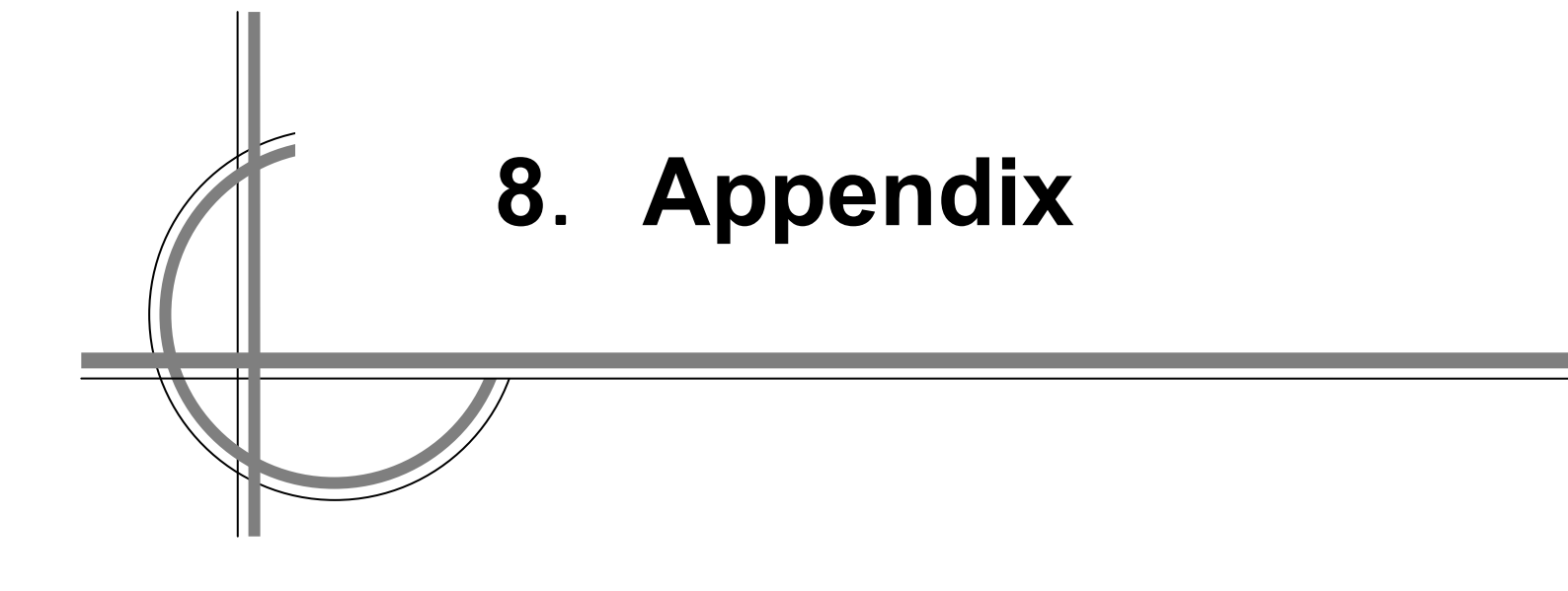

# Chapter 8. Appendix

## 8.1 Outline Drawings

#### 8.1.1 NKE-1139 Scanner Unit Outline Drawings

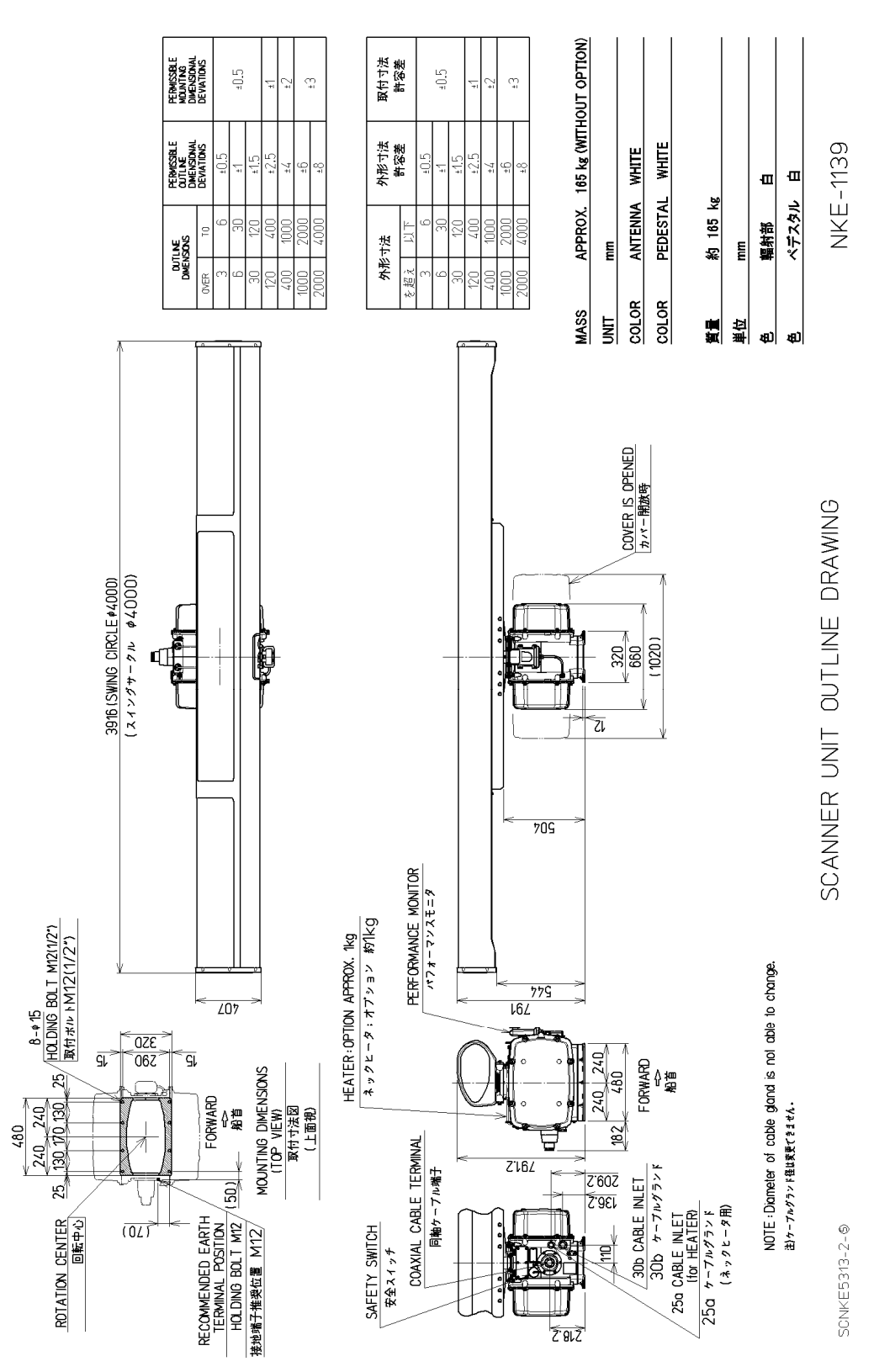

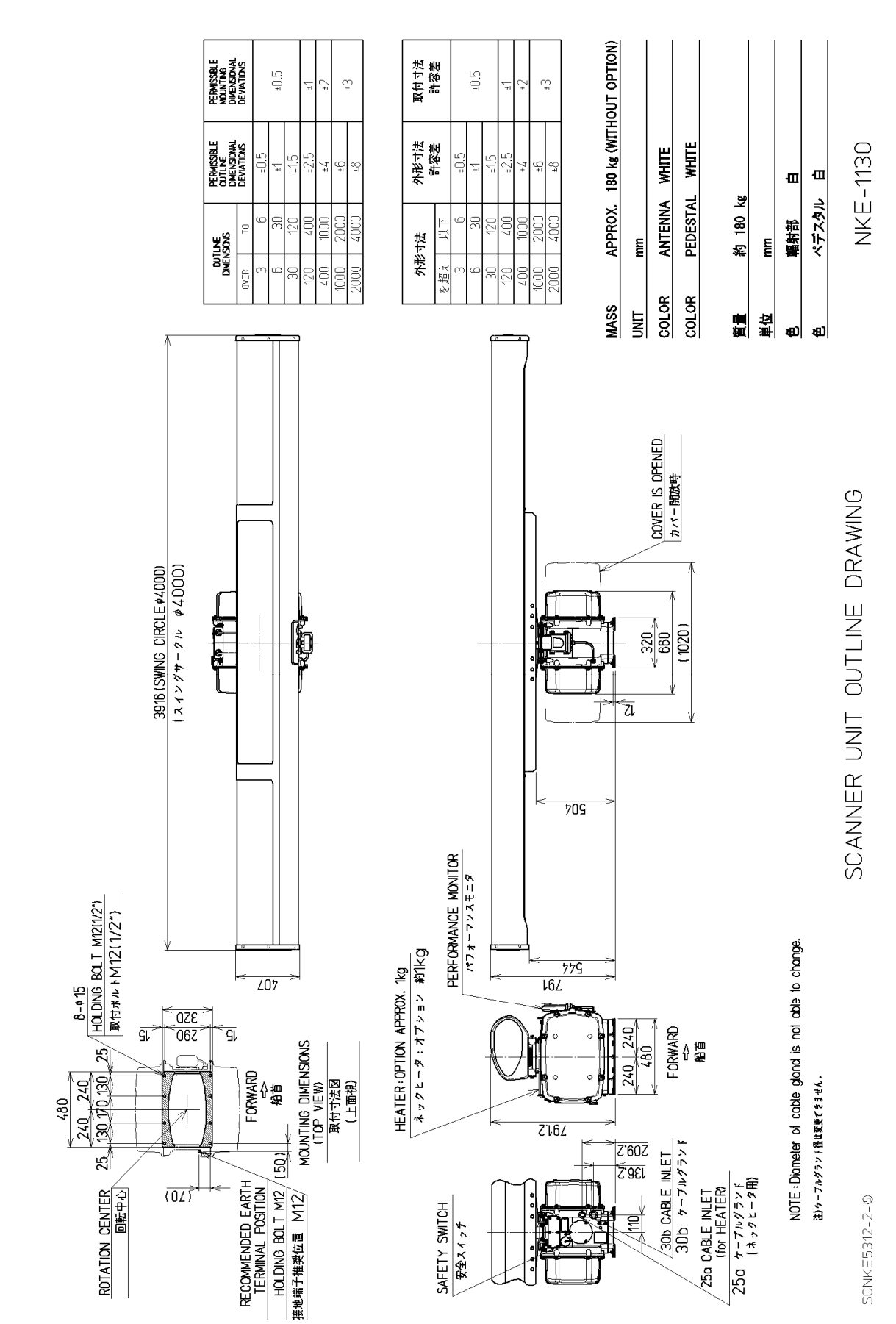

#### 8.1.2 NKE-1130 Scanner Unit Outline Drawings

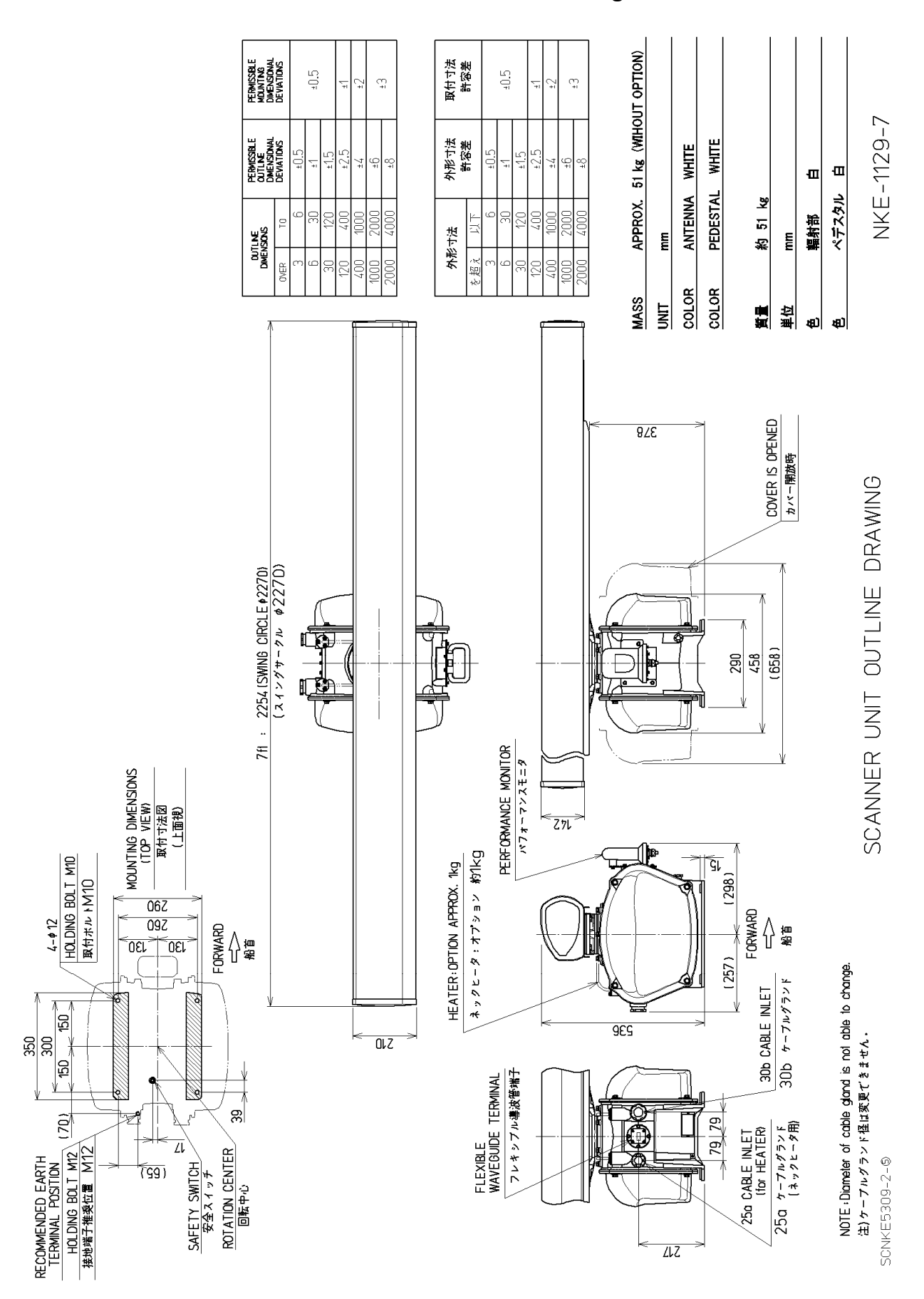

#### 8.1.3 NKE-1129-7 Scanner Unit Outline Drawings

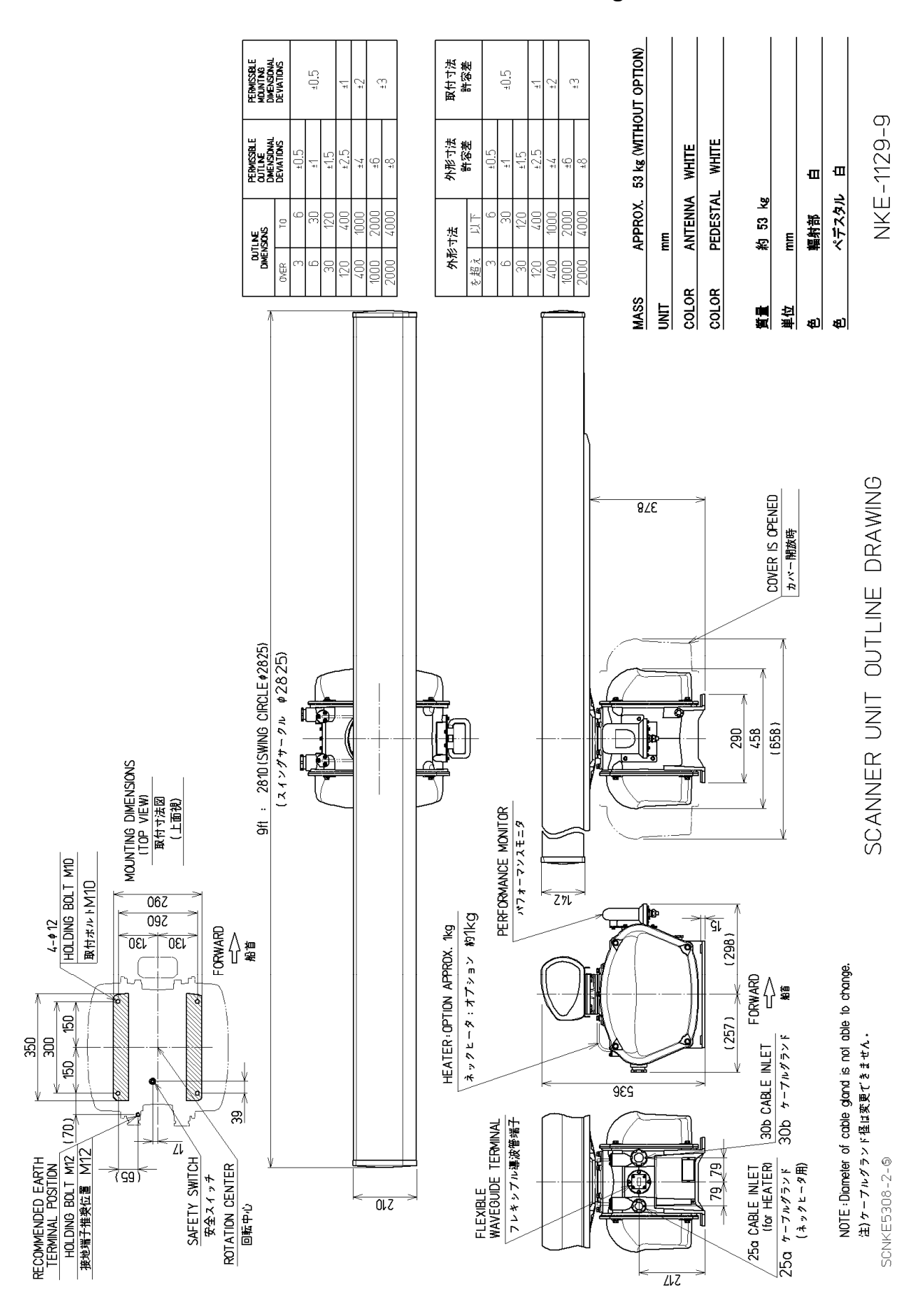

#### 8.1.4 NKE-1129-9 Scanner Unit Outline Drawings

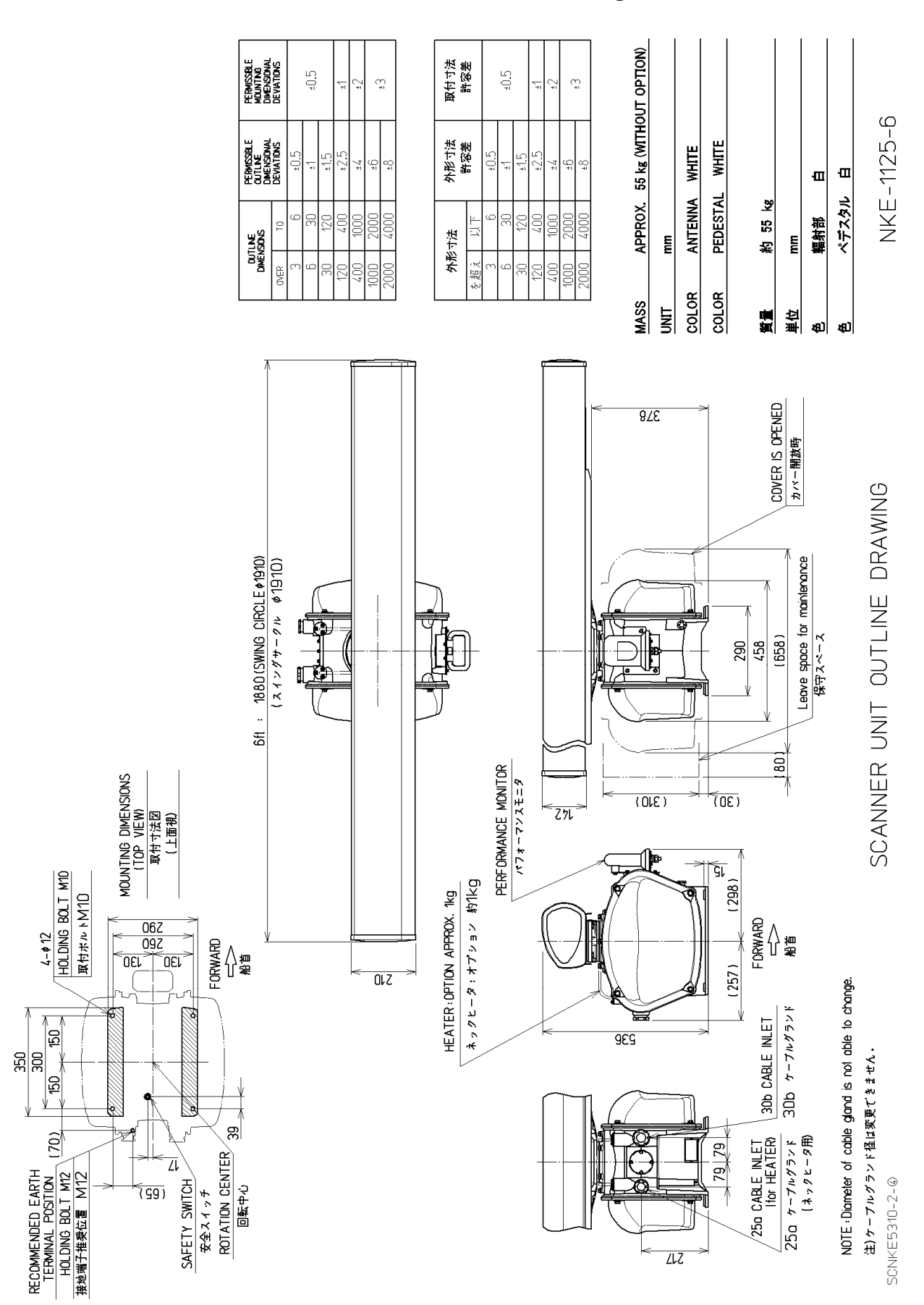

#### 8.1.5 NKE-1125-6 Scanner Unit Outline Drawings

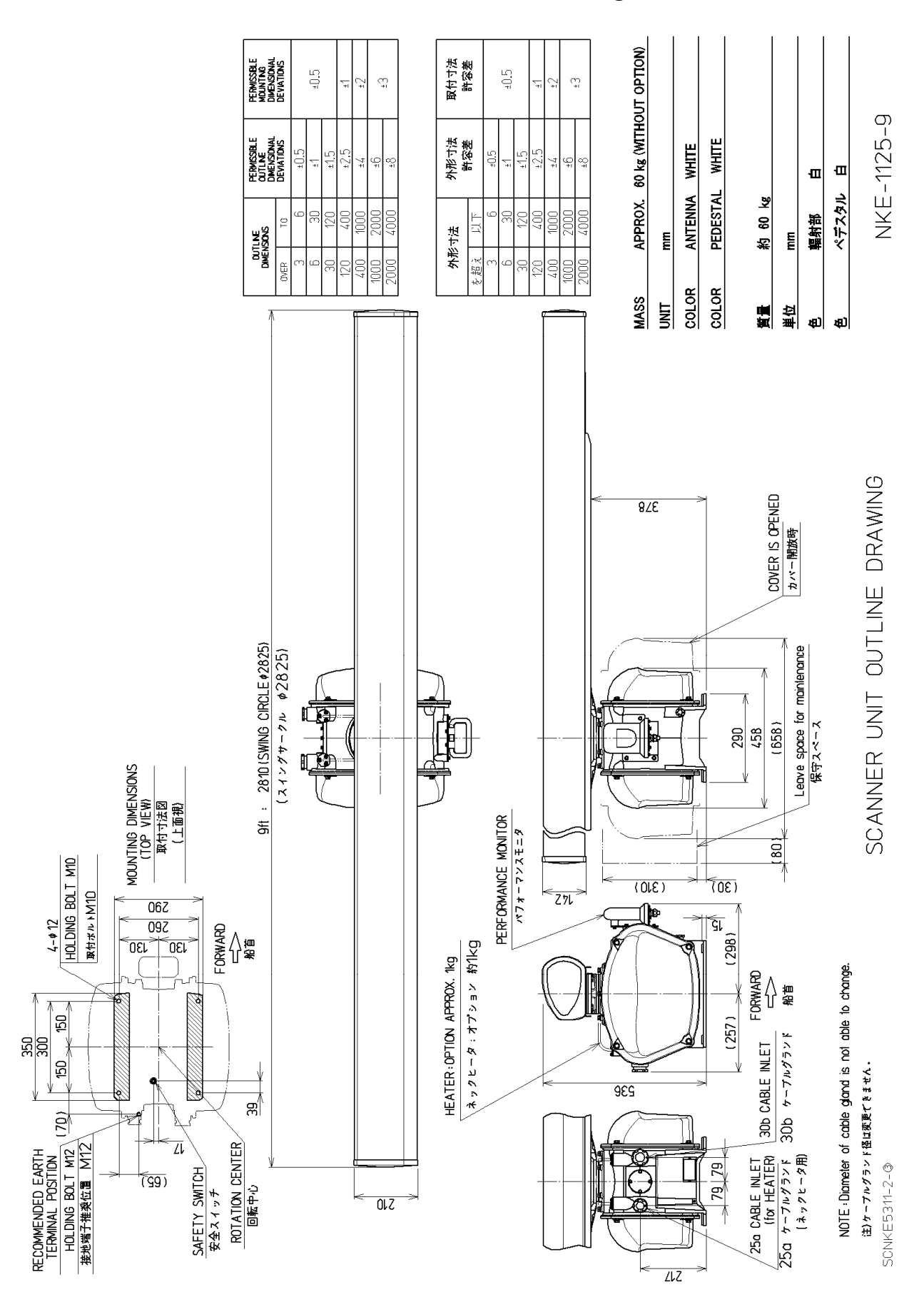

#### 8.1.6 NKE-1125-9 Scanner Unit Outline Drawings

#### 8.1.7 NTG-3230 Transmitter Receiver Unit Outline Drawings

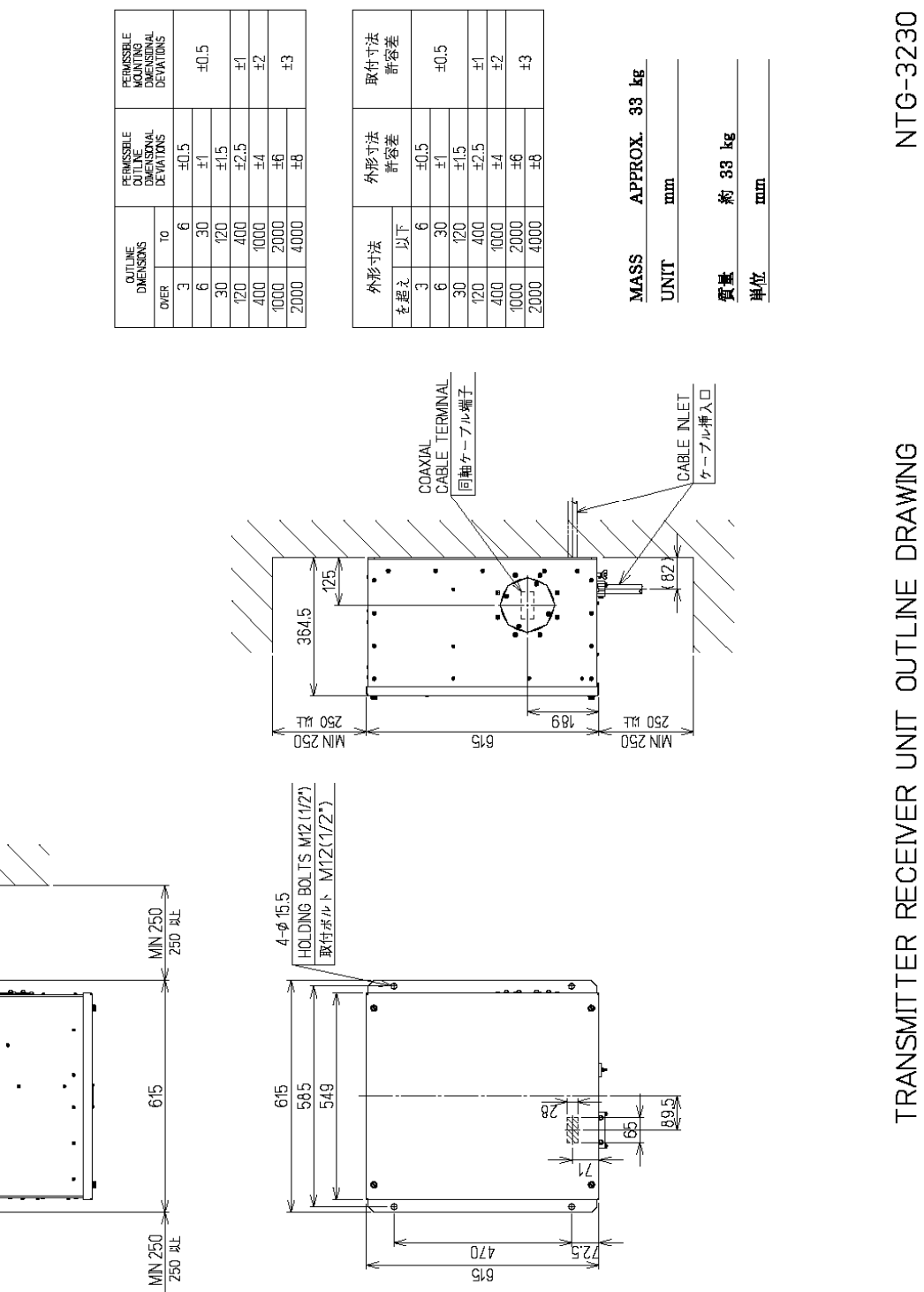

SONT 05176

#### NTG-3225 Transmitter Receiver Outline Drawings 8.1.8

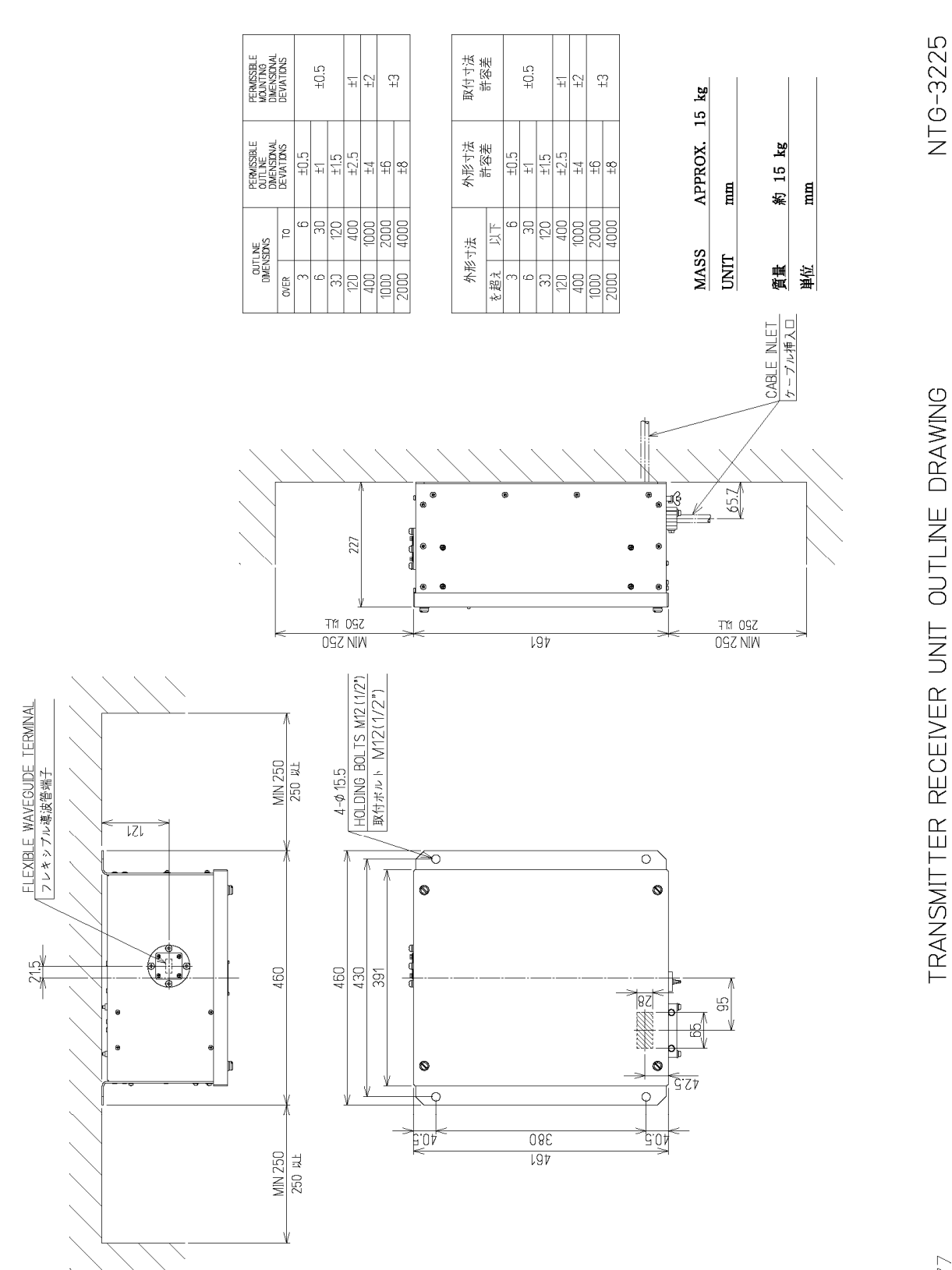

TRANSMITTER RECEIVER UNIT OUTLINE DRAWING

SCNTG5177

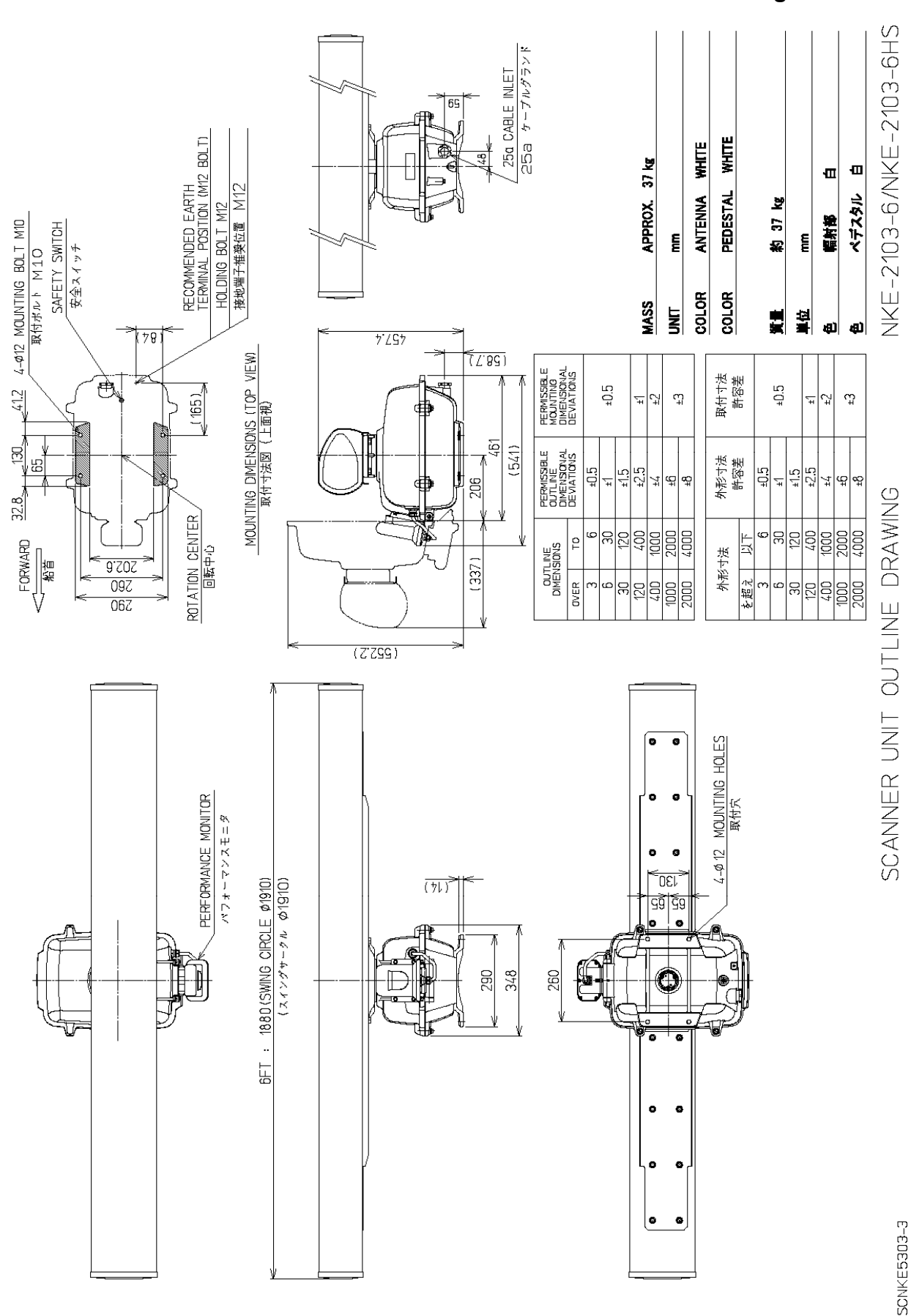

#### 8.1.9 NKE-2103-6/NKE-2103-6HS Scanner Unit Outline Drawings

Chapter 8 Appdendix

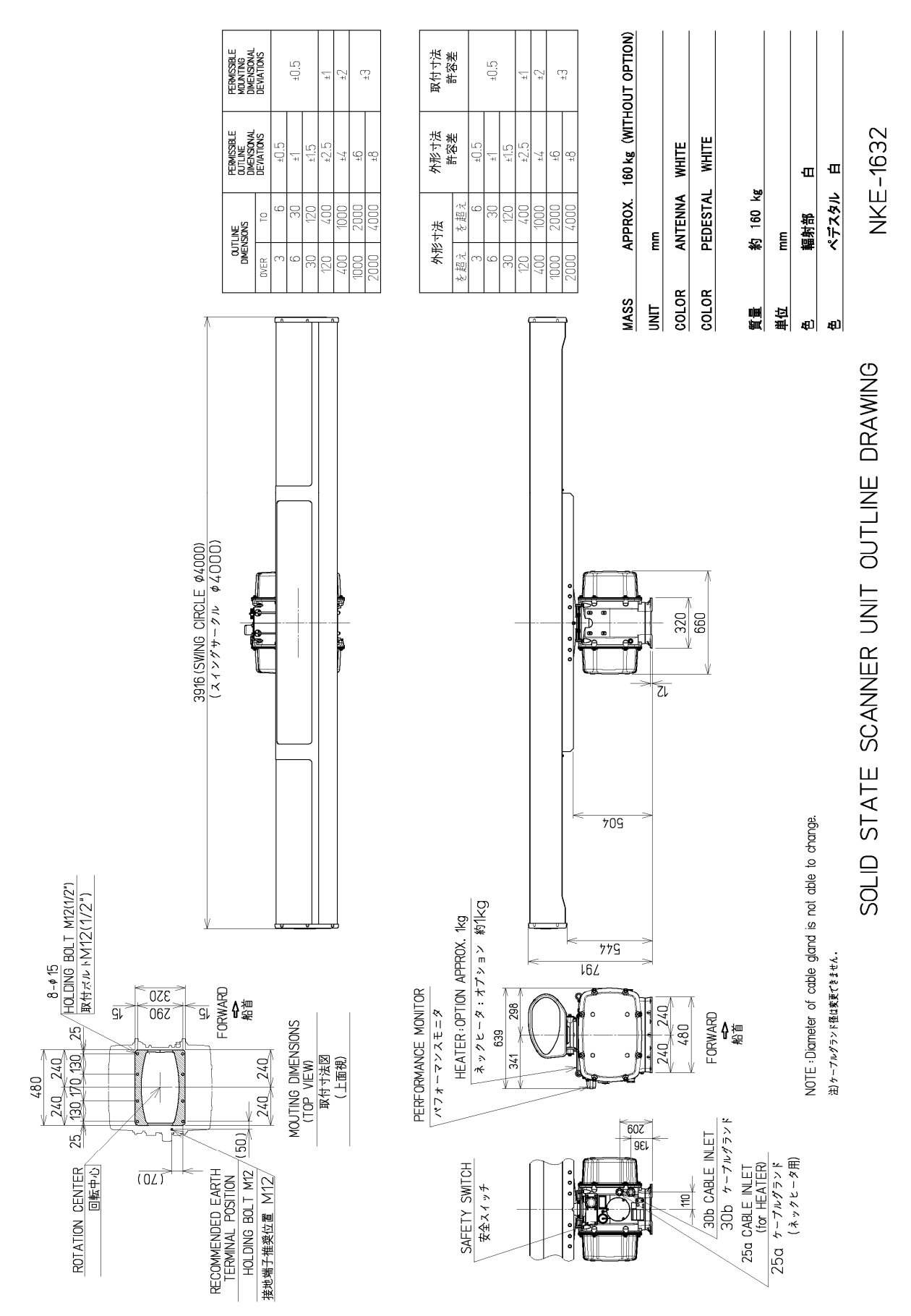

#### 8.1.10 NKE-1632 Scanner Unit Outline Drawings

#### 8.1.11 NKE-2632 Scanner Unit Outline Drawings

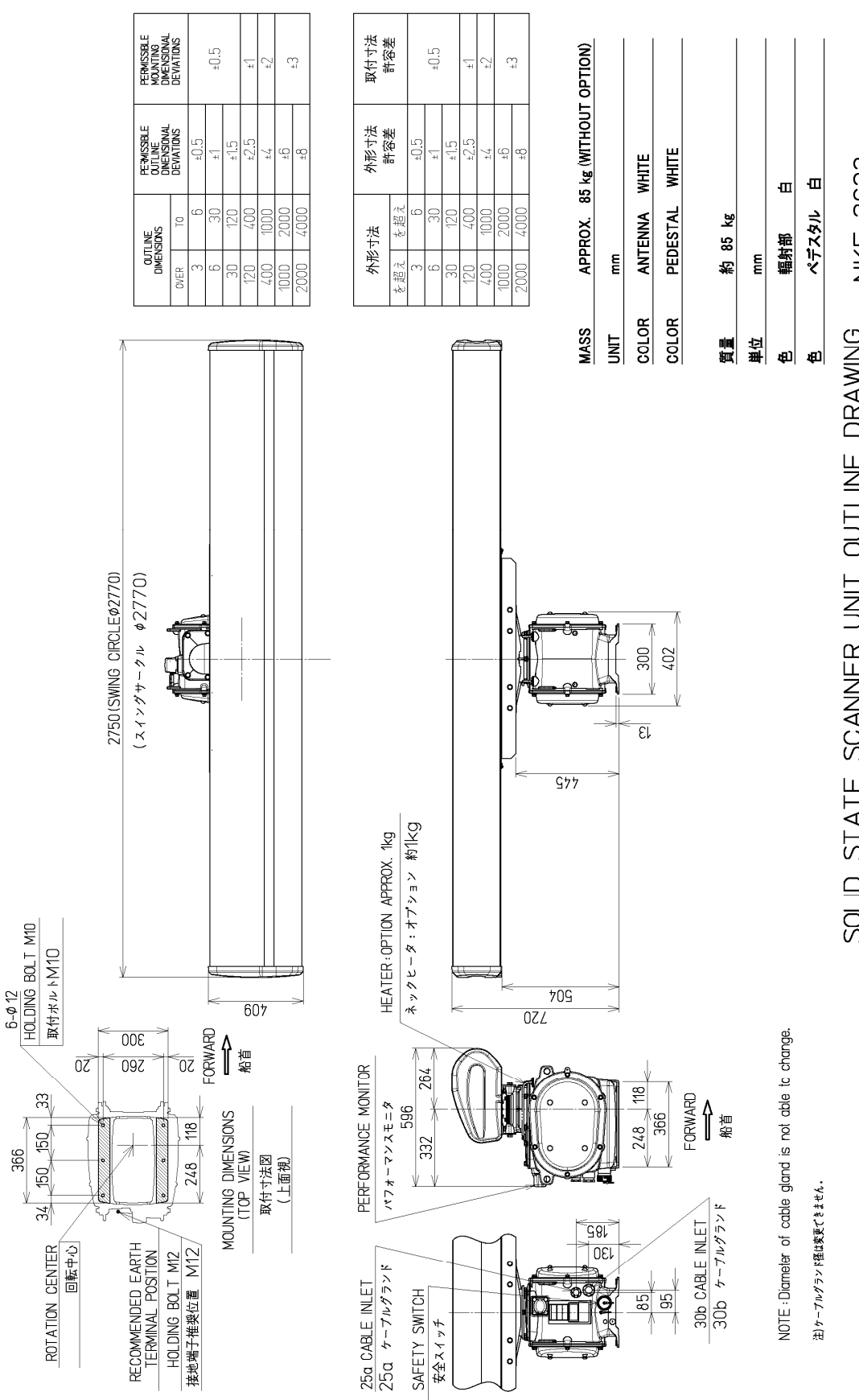

NKE-2632 SOLID STATE SCANNER UNIT OUTLINE DRAWING

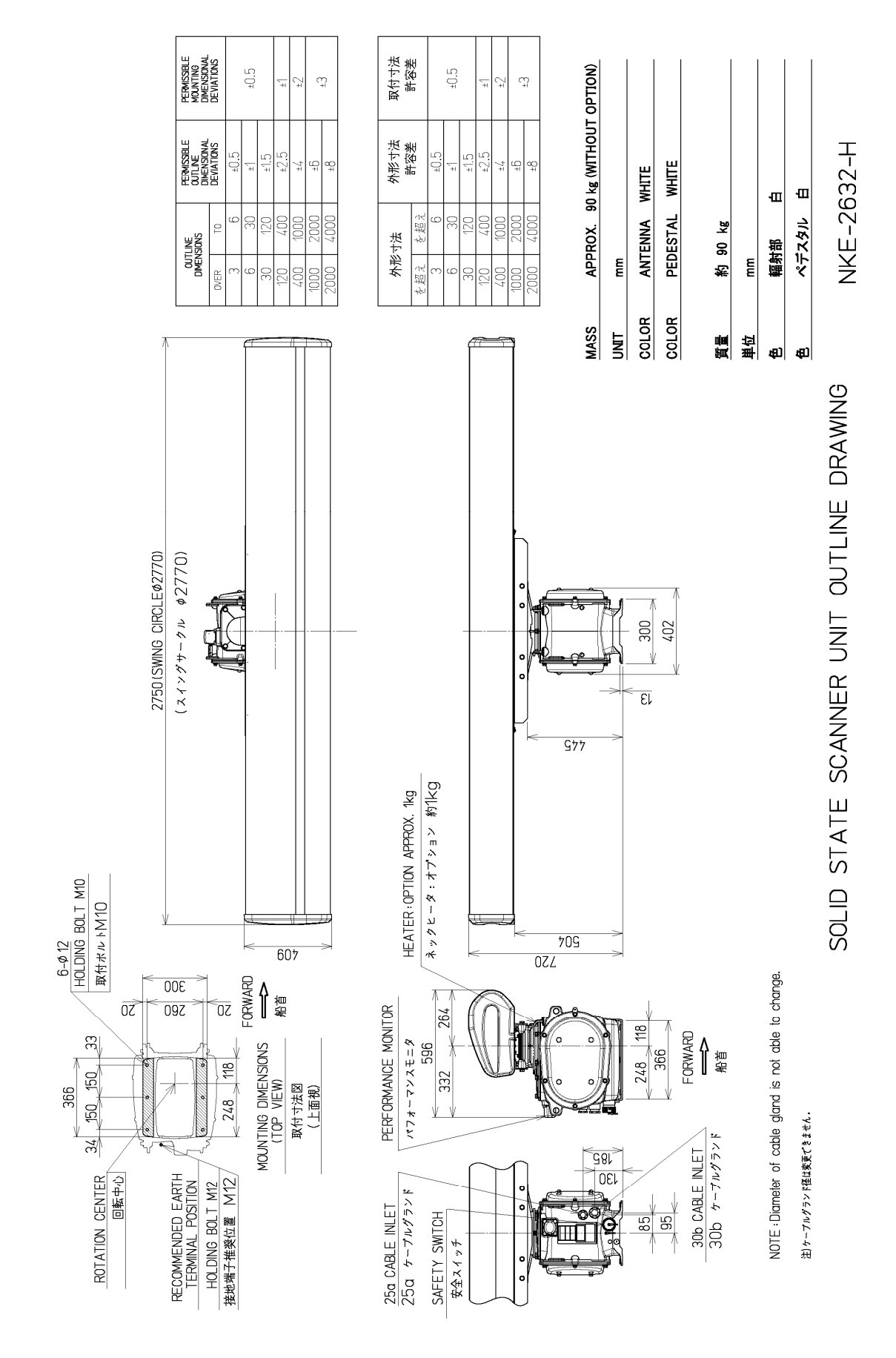

#### 8.1.12 NKE-2632-H Scanner Unit Outline Drawings

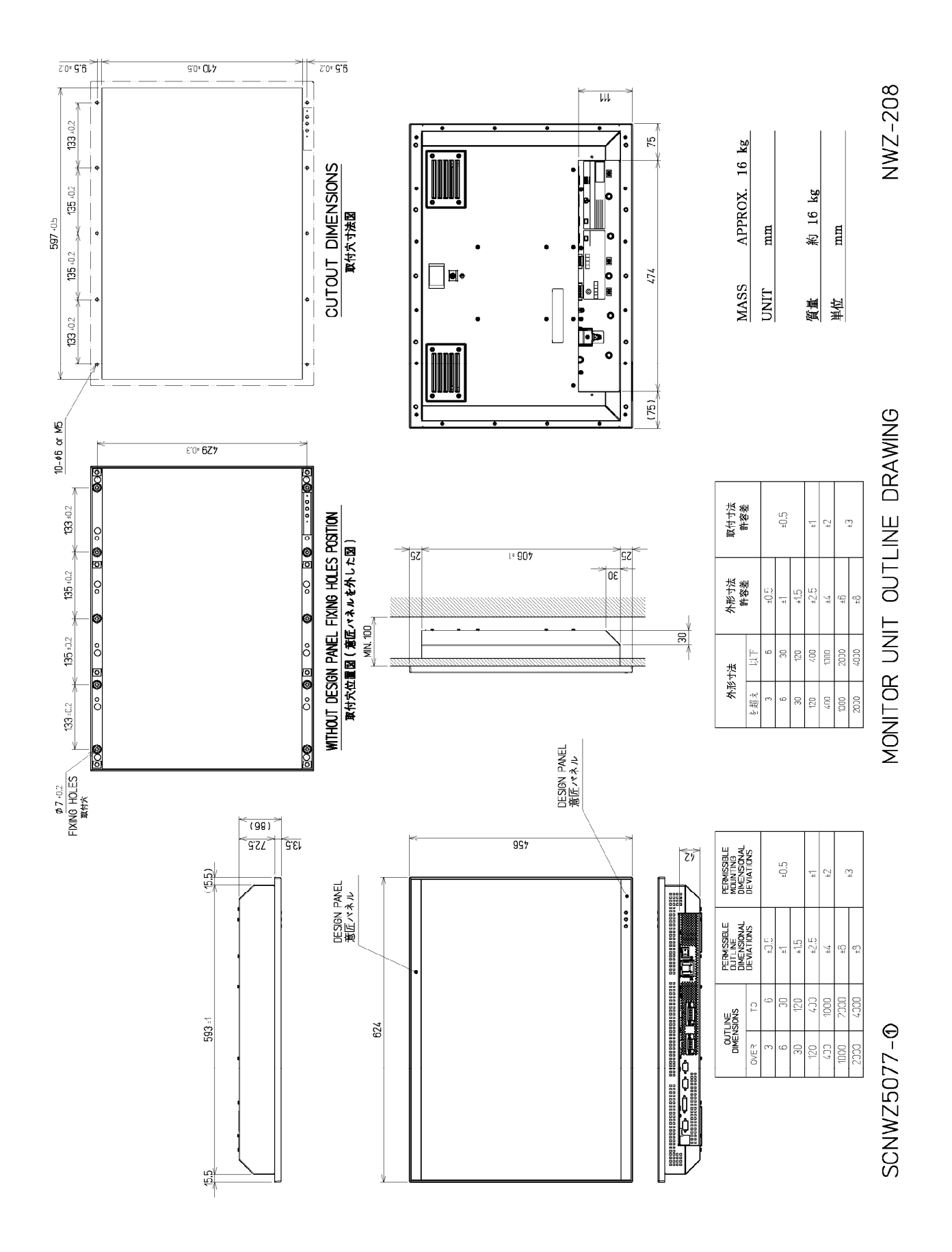

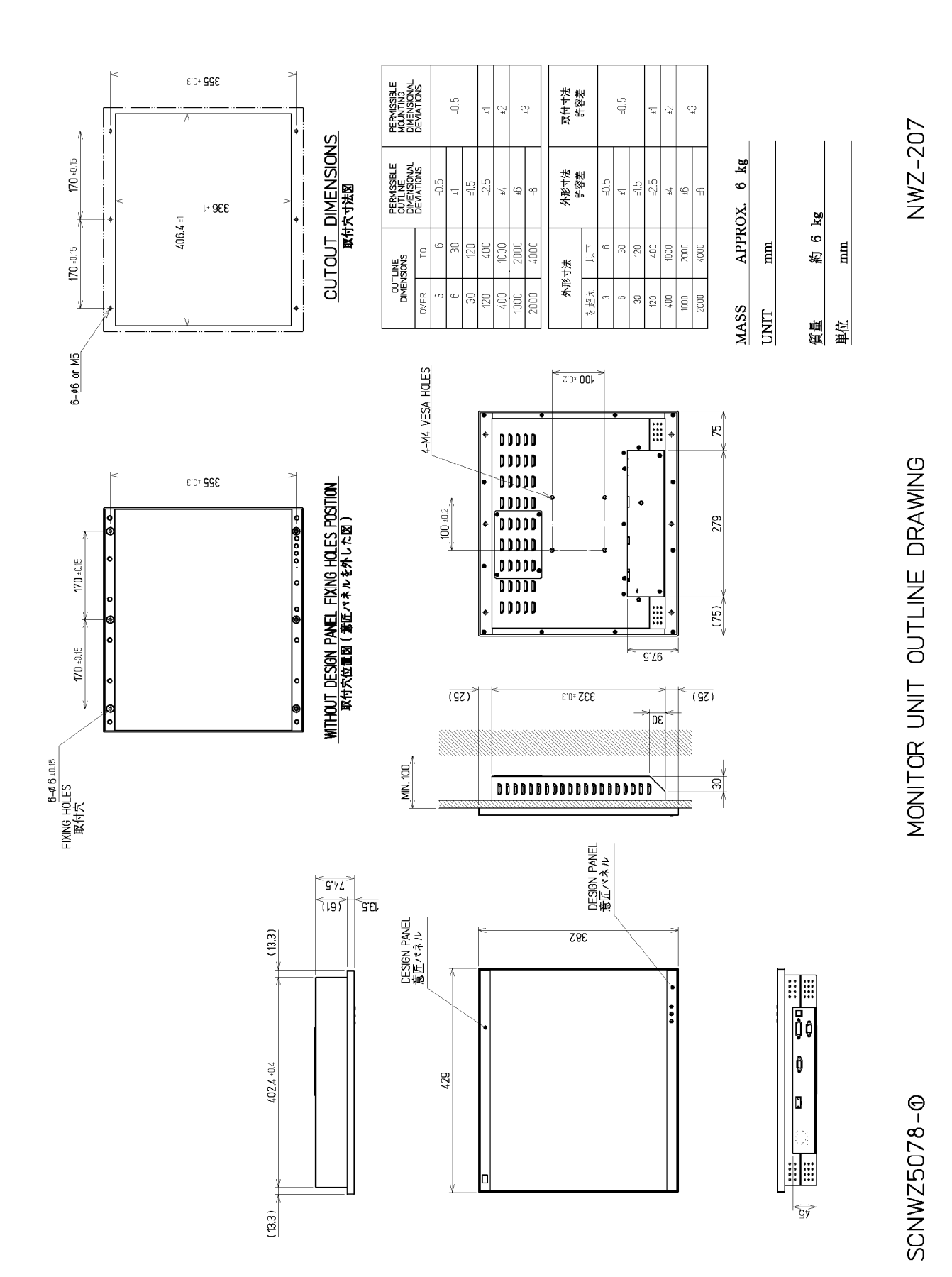

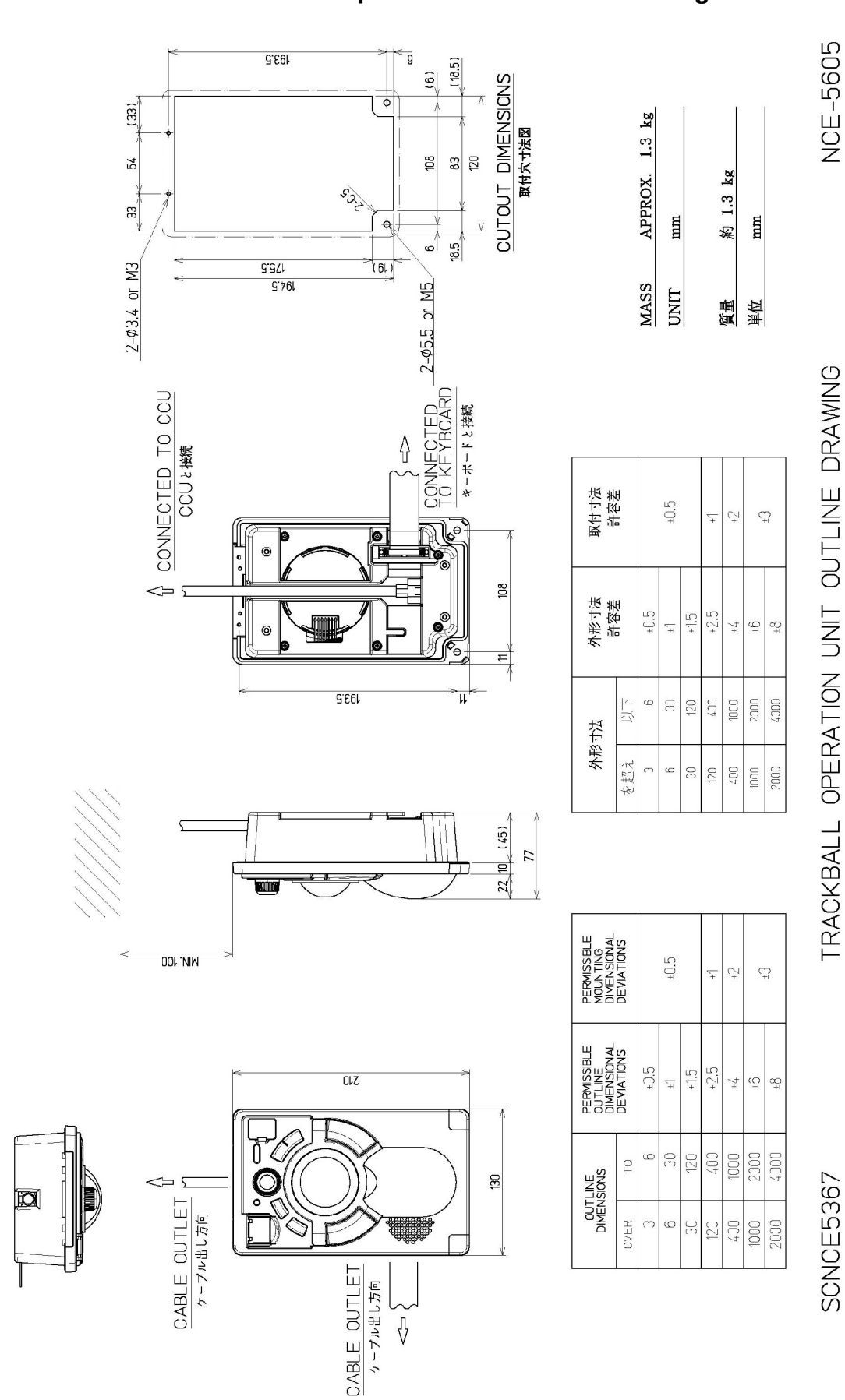

#### 8.1.15 NCE-5605 Trackball Operation Unit Outline Drawings

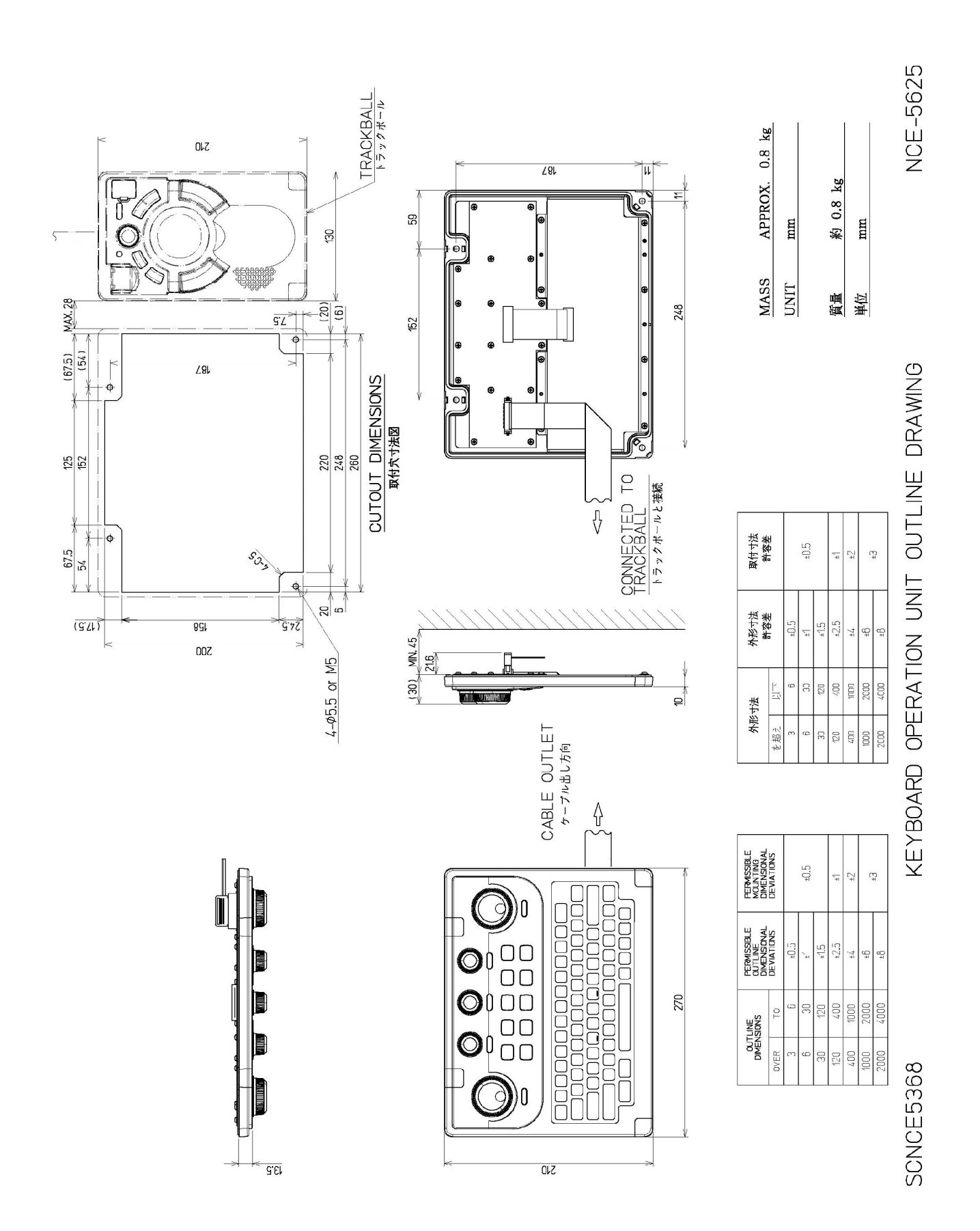

#### 8.1.16 NCE-5625 Keyboard Operation Unit Outline Drawings

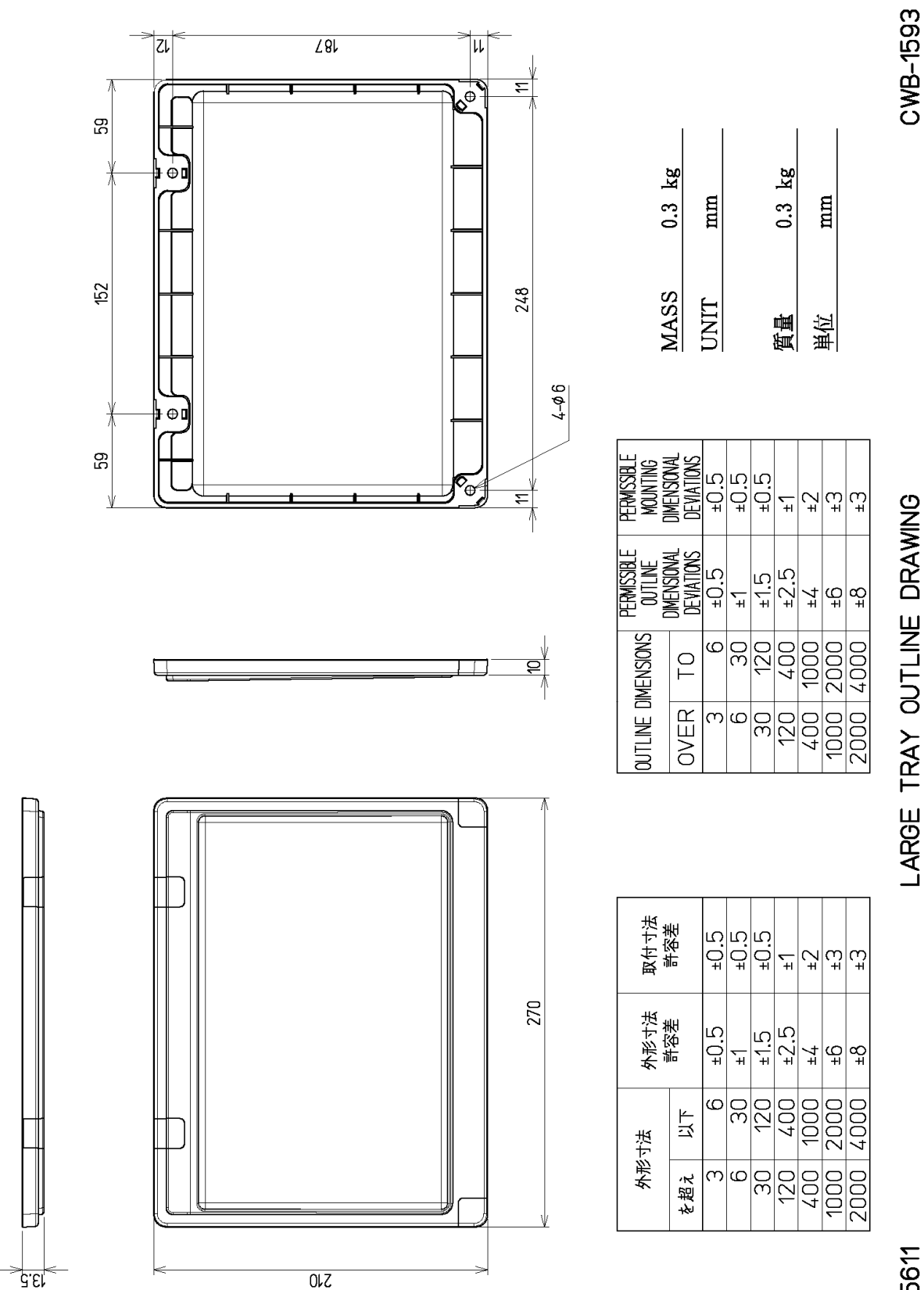

SCYW05611

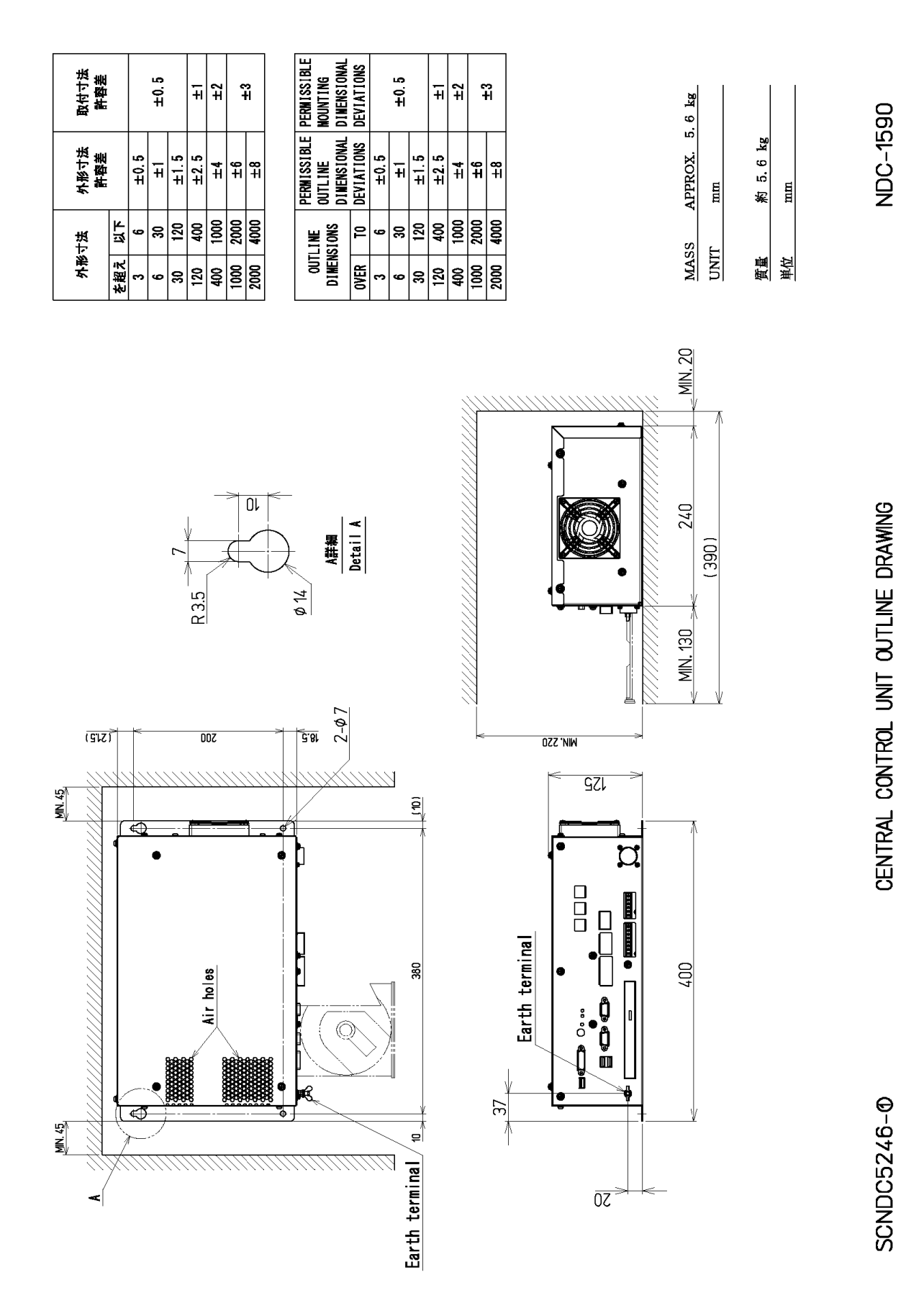

## 8.1.18 NDC-1590 Central Controll Unit Outline Drawings

#### 8.1.19 NBD-913 Power Supply Unit Outline Drawings

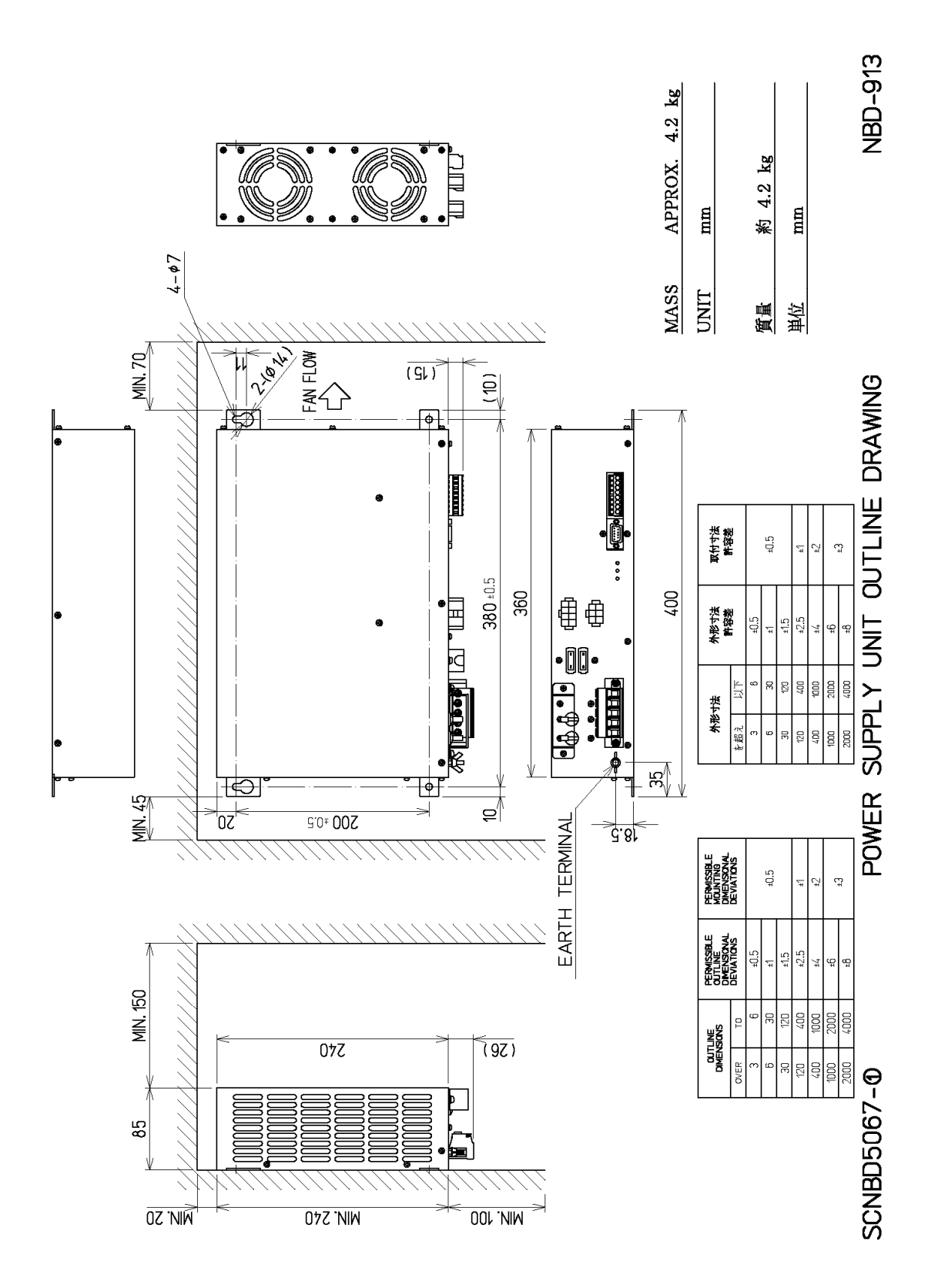

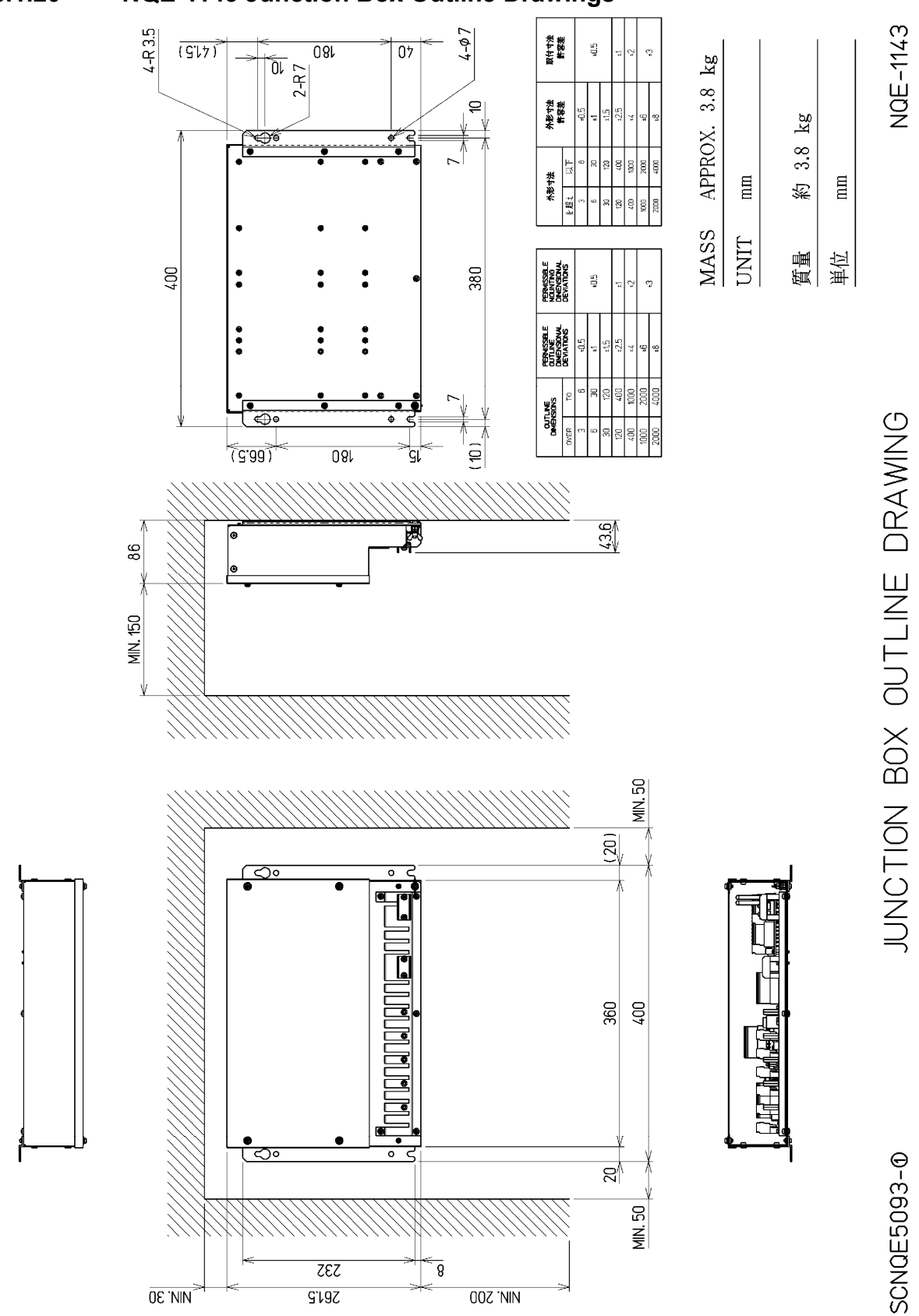

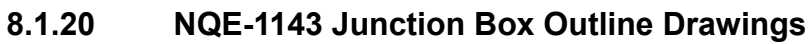

Chapter 8 Appdendix
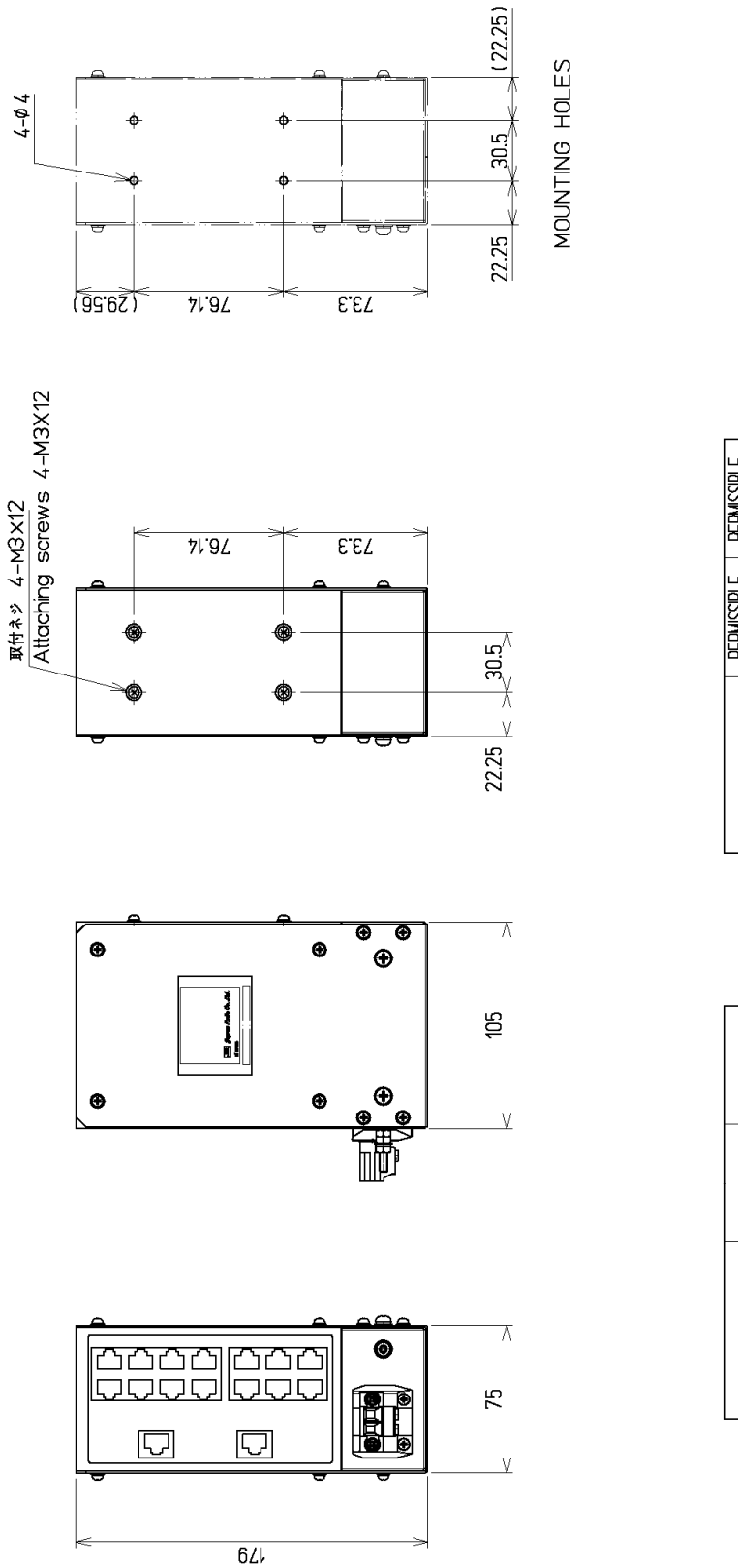

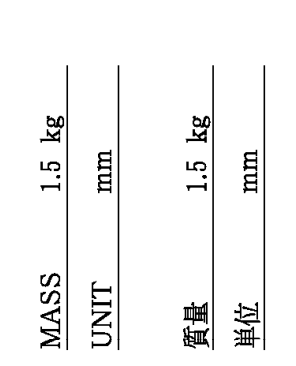

| PERMISSIBLE<br>MOUNTING | DEVIATIONS | ±0.5 | ±0.5           | ±0.5 | <sup>+</sup> | ±2   | μ    | £±   |
|-------------------------|------------|------|----------------|------|--------------|------|------|------|
| PERMISSIBLE<br>OUTLINE  | DEVIATIONS | ±0.5 | ( <sub>+</sub> | ±1.5 | ±2.5         | ±4   | ₽    | τ8   |
| MENSIONS                | TO         | 9    | 30             | 120  | 400          | 1000 | 2000 | 4000 |
| outline d               | OVER       | e    | Q              | 30   | 120          | 400  | 1000 | 2000 |

| 取付寸法<br><sup>并公主</sup> | 町谷在 | ±0.5 | ±0.5 | ±0.5              | Ť    | ±2   | т<br>+ | €±   |
|------------------------|-----|------|------|-------------------|------|------|--------|------|
| 外形寸法<br>* 8**          | 計谷在 | ±0.5 | Ť    | <del>ار</del> ].5 | ±2.5 | ±4   | ę      | 48   |
| 寸法                     | 以下  | ഗ    | ЭО   | 120               | 400  | 1000 | 2000   | 4000 |
| 外形                     | を超え | m    | ഗ    | 30                | 120  | 400  | 1000   | 2000 |

SENSOR LAN UNIT OUTLINE DRAWING

NQA-2443

SCNQA5173

# 8.1.21 NQA-2443 Sensor LAN Switch Unit Outline Drawings

Chapter 8 Appdendix

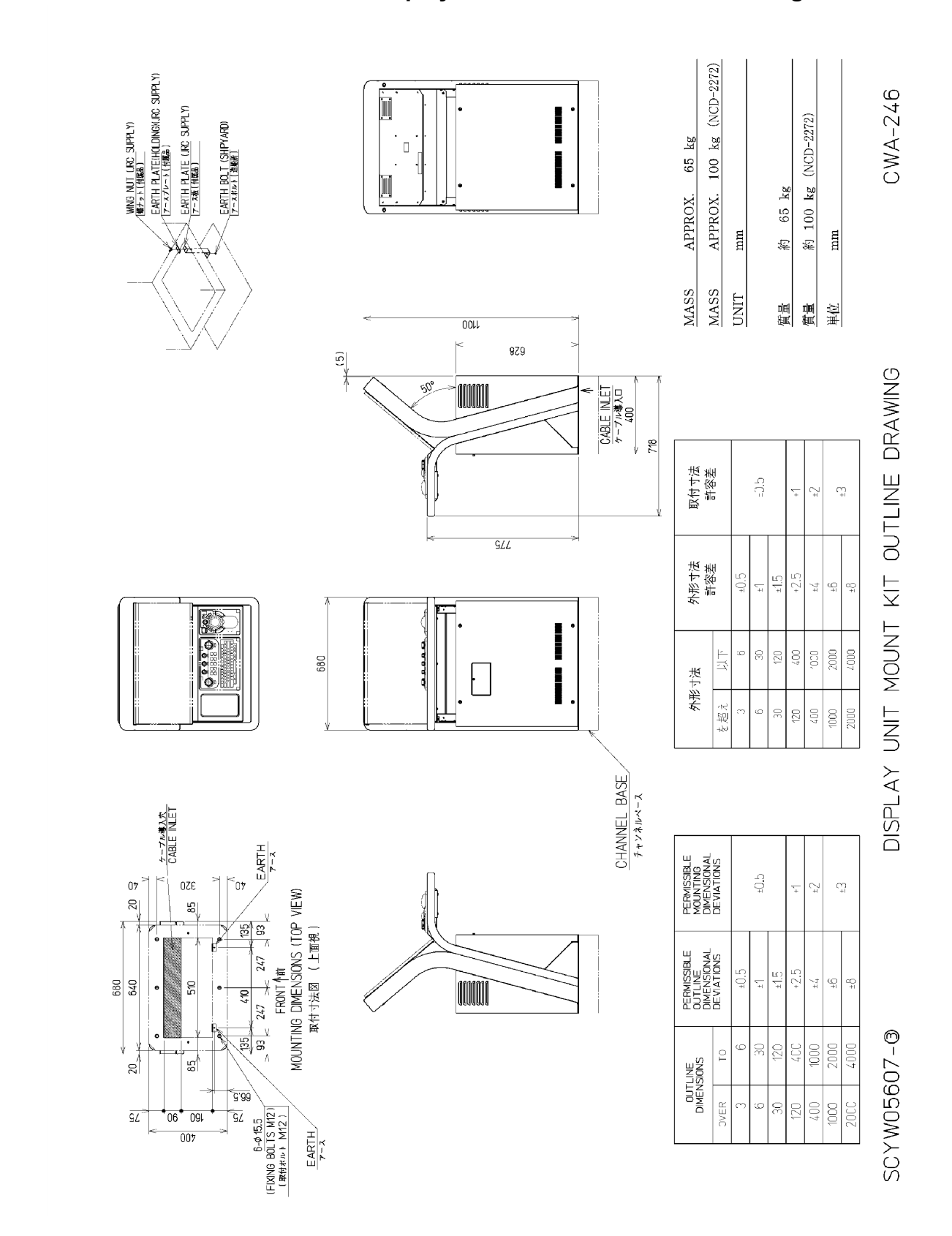

(with display, trackball operation unit and keyboard operation unit installed)

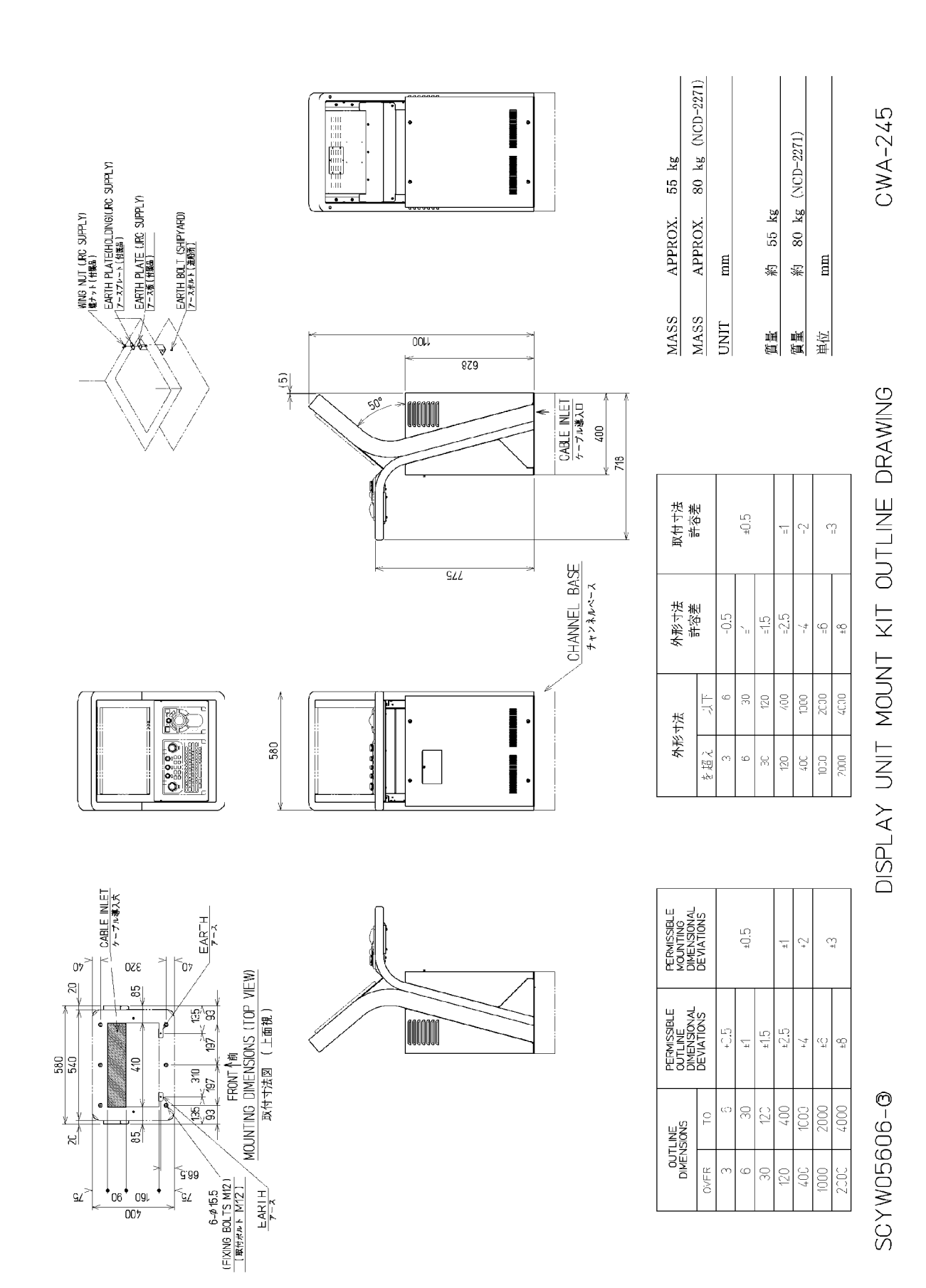

(with display, trackball operation unit and keyboard operation unit installed)

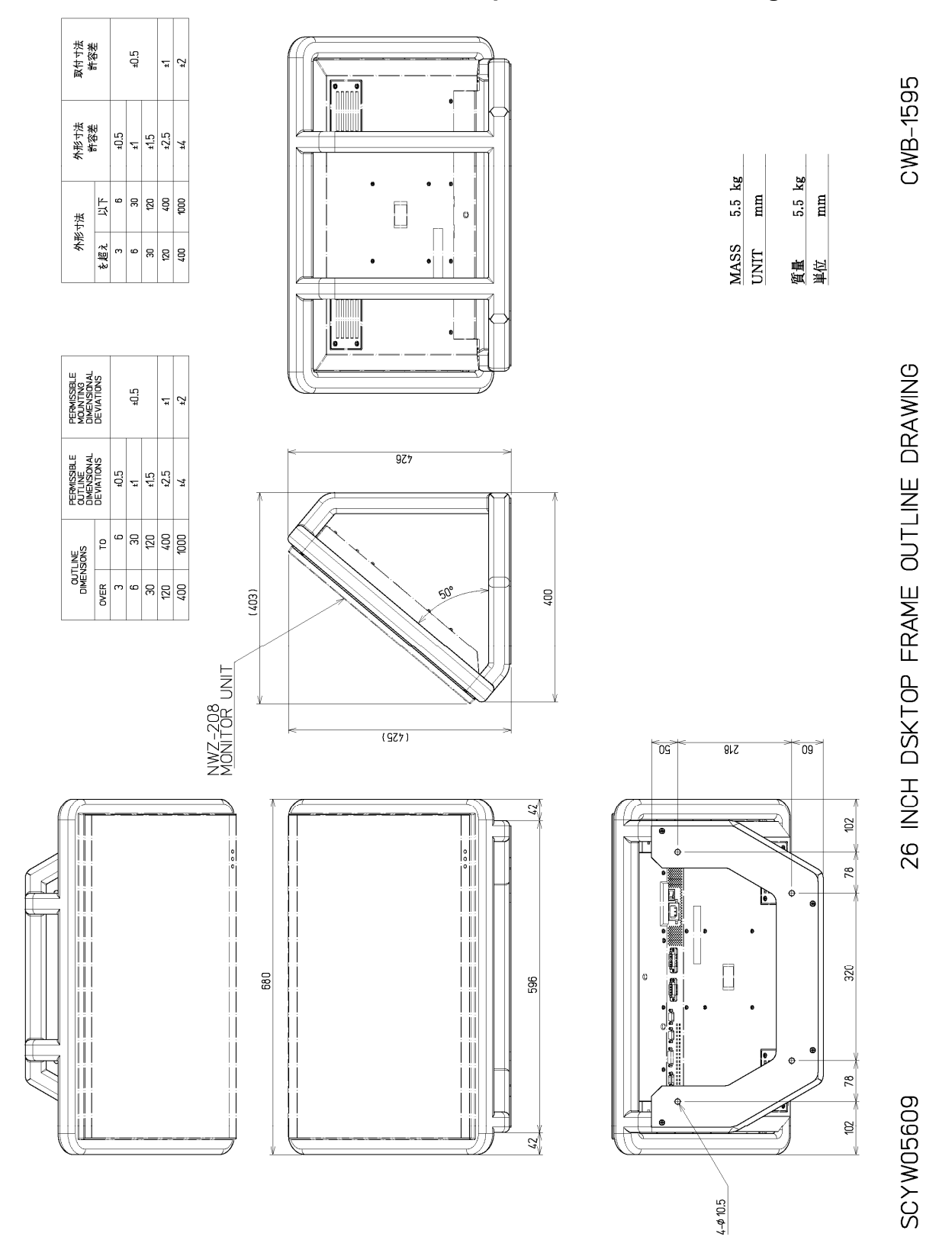

## 8.1.24 CWB-1595 26-inch Desktop Frame Outline Drawings

Chapter 8 Appdendix

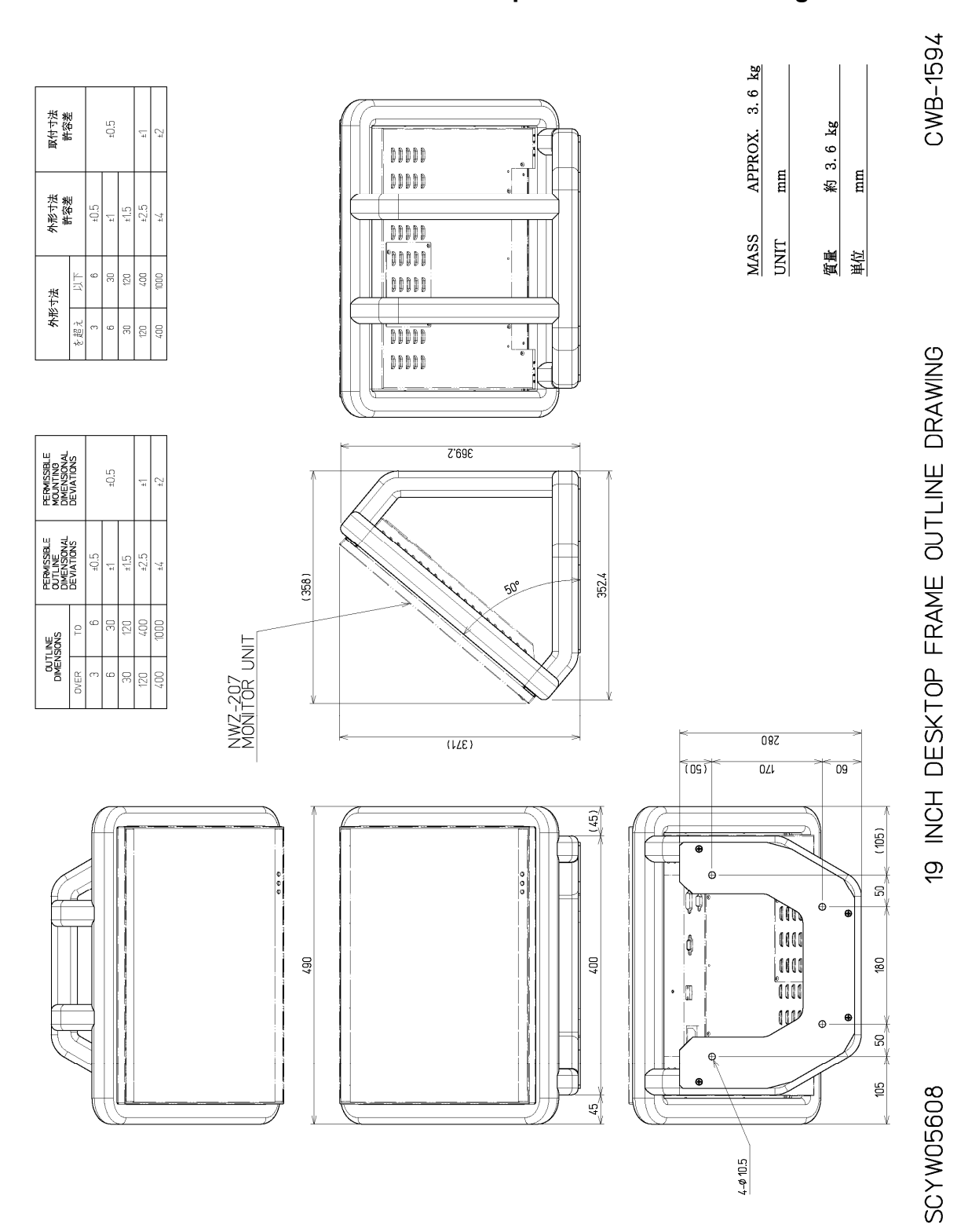

# 8.1.25 CWB-1594 19-inch Desktop Frame Outline Drawings

# 8.1.26 CWB-1596 OPU Desktop Frame Outline Drawings

| 外形    | 法下    | <b>外形</b> 小法<br>#23#                  | 现付寸法<br>弊诊差                            |
|-------|-------|---------------------------------------|----------------------------------------|
| 서     | 以下    | H H H                                 | 24-1                                   |
| e     | 9     | ±0.5                                  |                                        |
| 9     | Œ     | 1                                     | £0.5                                   |
| 8     | 120   | 5.1±                                  |                                        |
| 0     | 007   | ±2.5                                  | Ļ∓                                     |
| 8     | 1000  | 75                                    | ±2                                     |
|       |       |                                       |                                        |
| DIMEN | 1LINE | PERMISSIBLE<br>OUTLINE<br>DIMENSIONAL | PERMISSIBLE<br>MOUNTING<br>DIMENSIONAL |
| ۲     | TO    | DEVIATIONS                            | DEVIATIONS                             |
| т     | 9     | 5.0±                                  |                                        |
| 9     | 30    | Ţ                                     | €.0±                                   |
| QE    | 100   | 15                                    |                                        |

G7

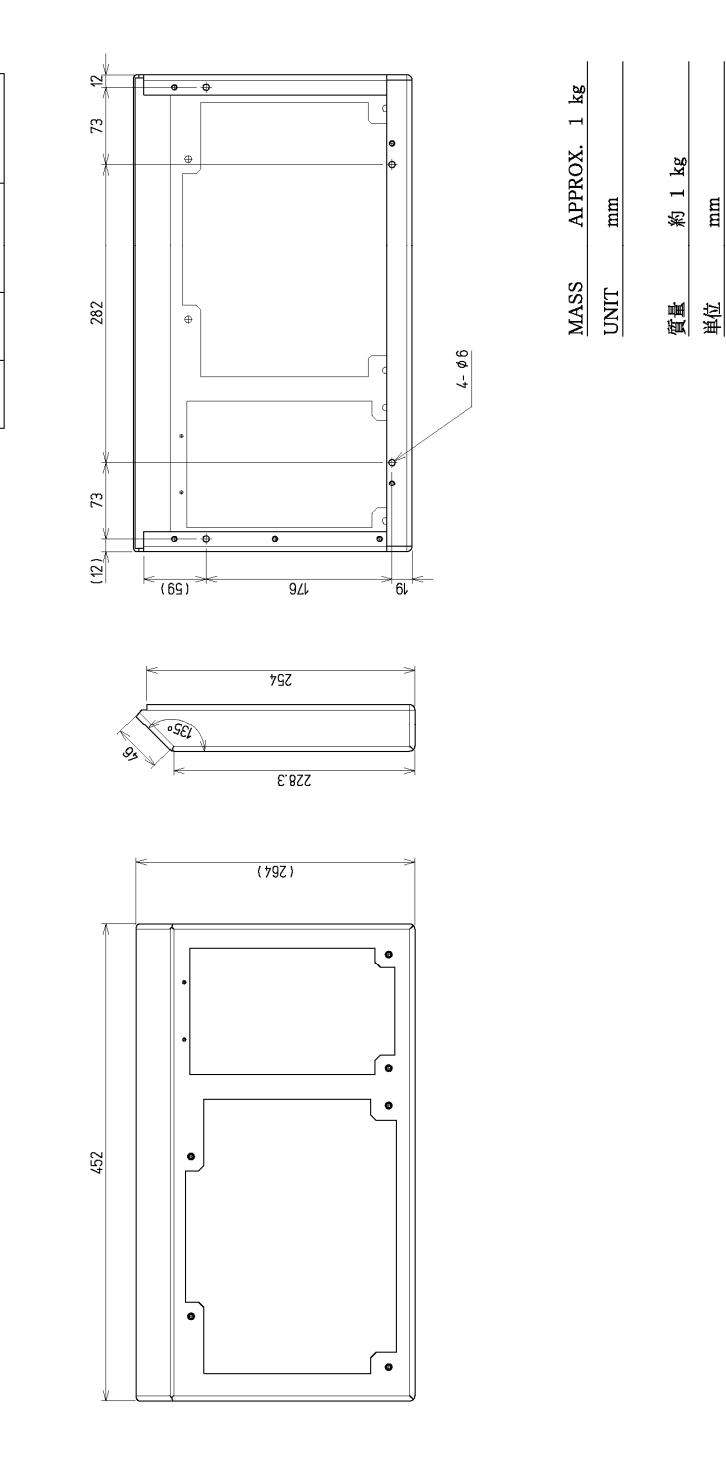

SCYW05610

OPU DESKTOP FRAME

CWB-1596

## 8.1.27 NQE-3141-4A Interswitch Unit Outline Drawings (Optional)

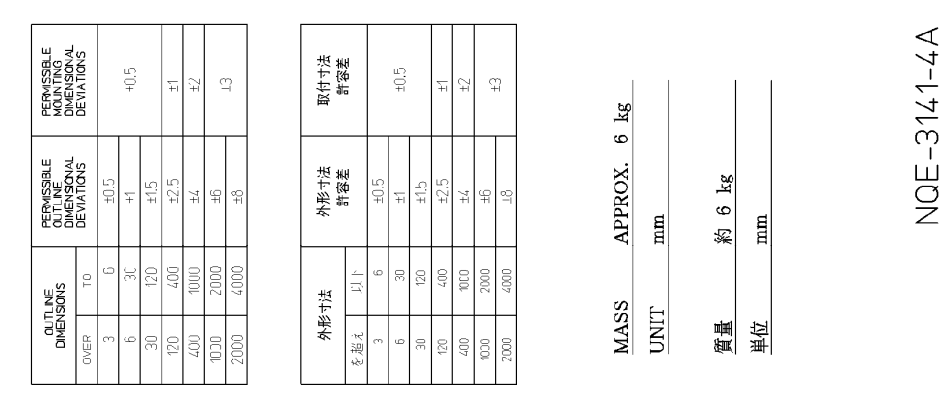

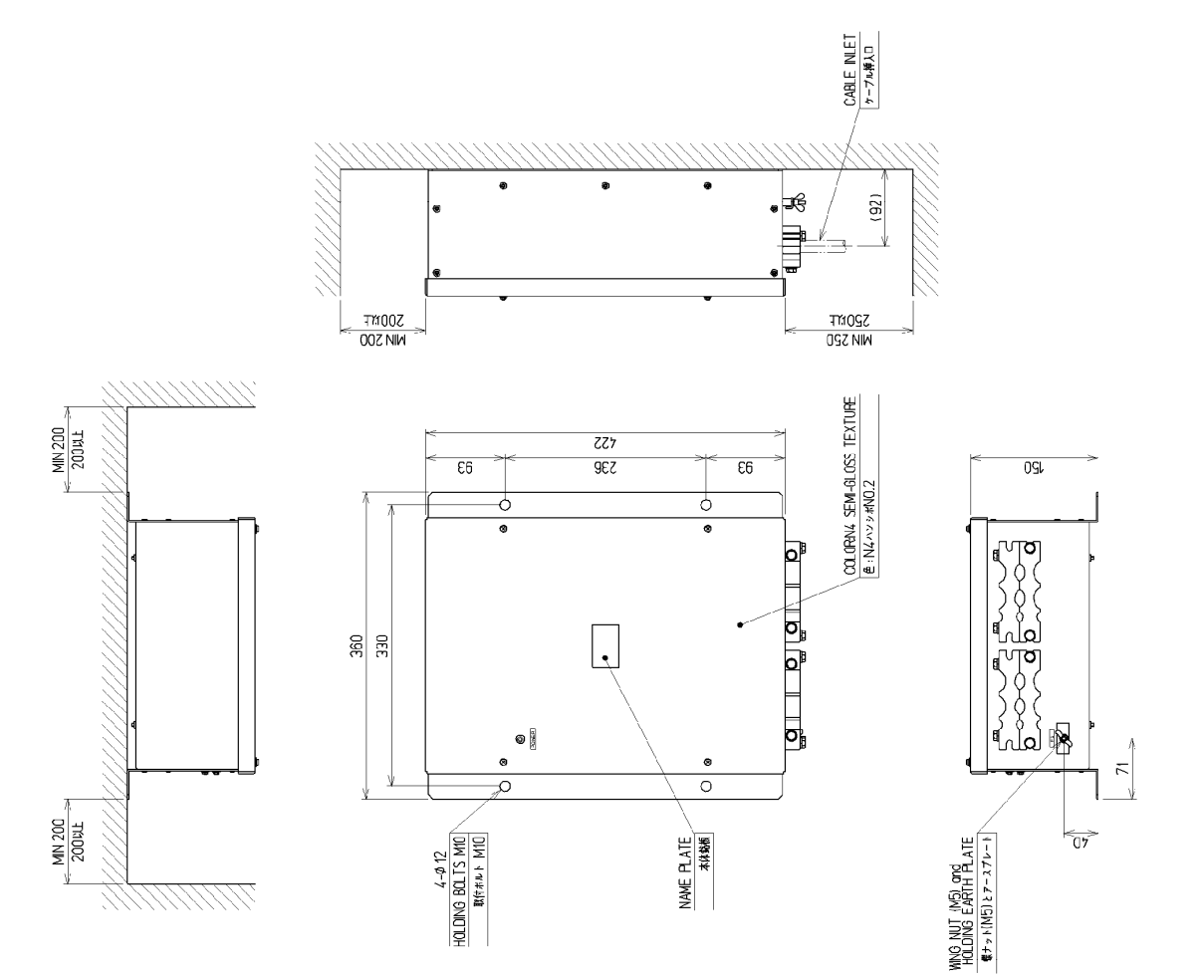

INTERSWITCH UNIT OUTLINE DRAWING

### 8.1.28 NQE-3141-8A Interswitch Unit Outline Drawings (Optional)

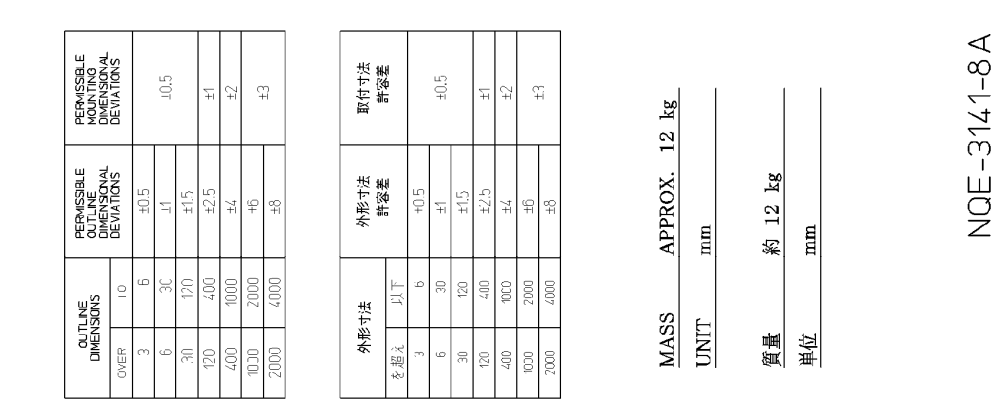

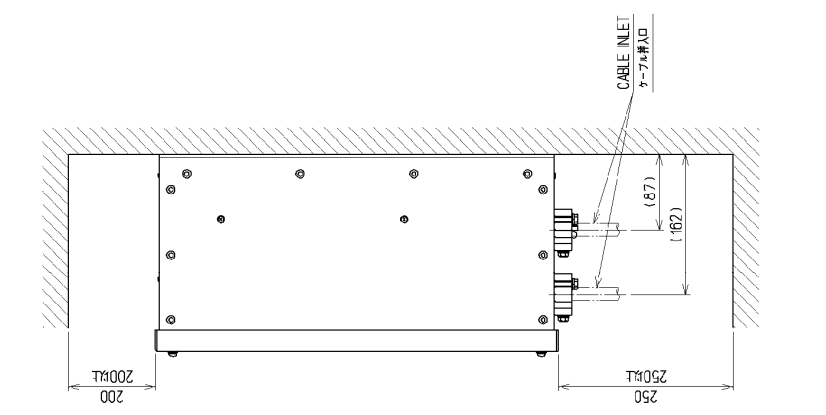

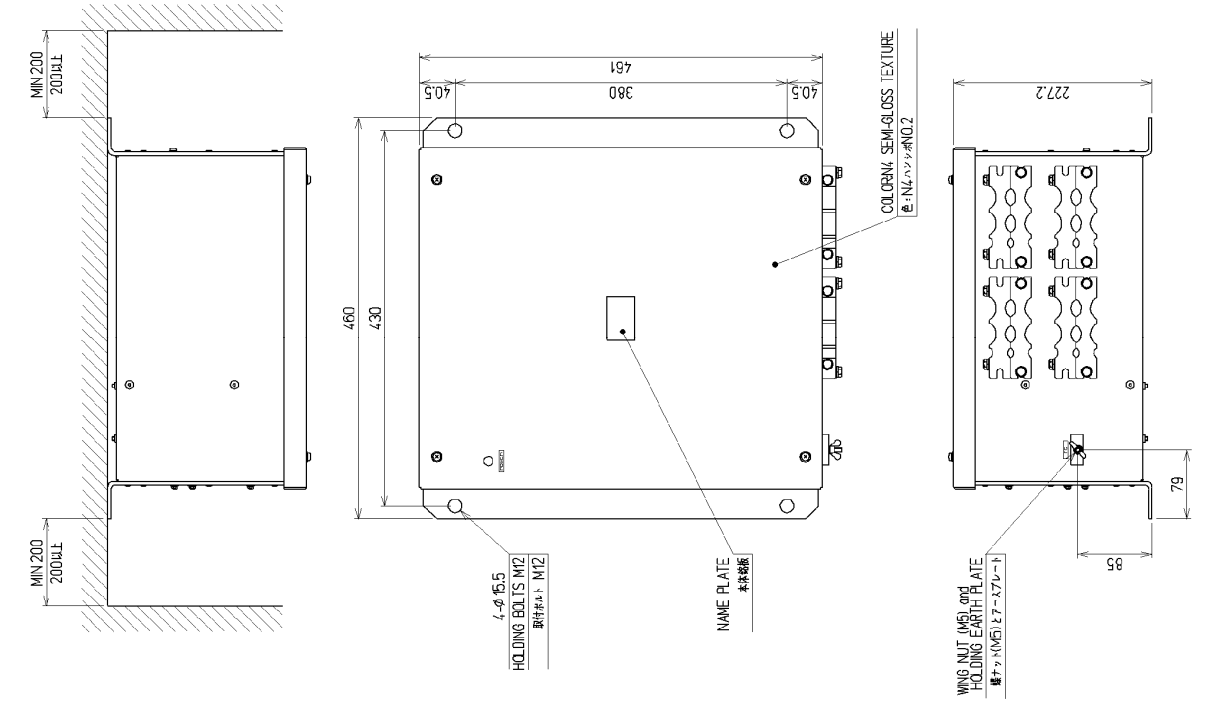

SCNQE3085

#### 8.1.29 NQE-3167 Power Control Unit Outline Drawings (Optional)

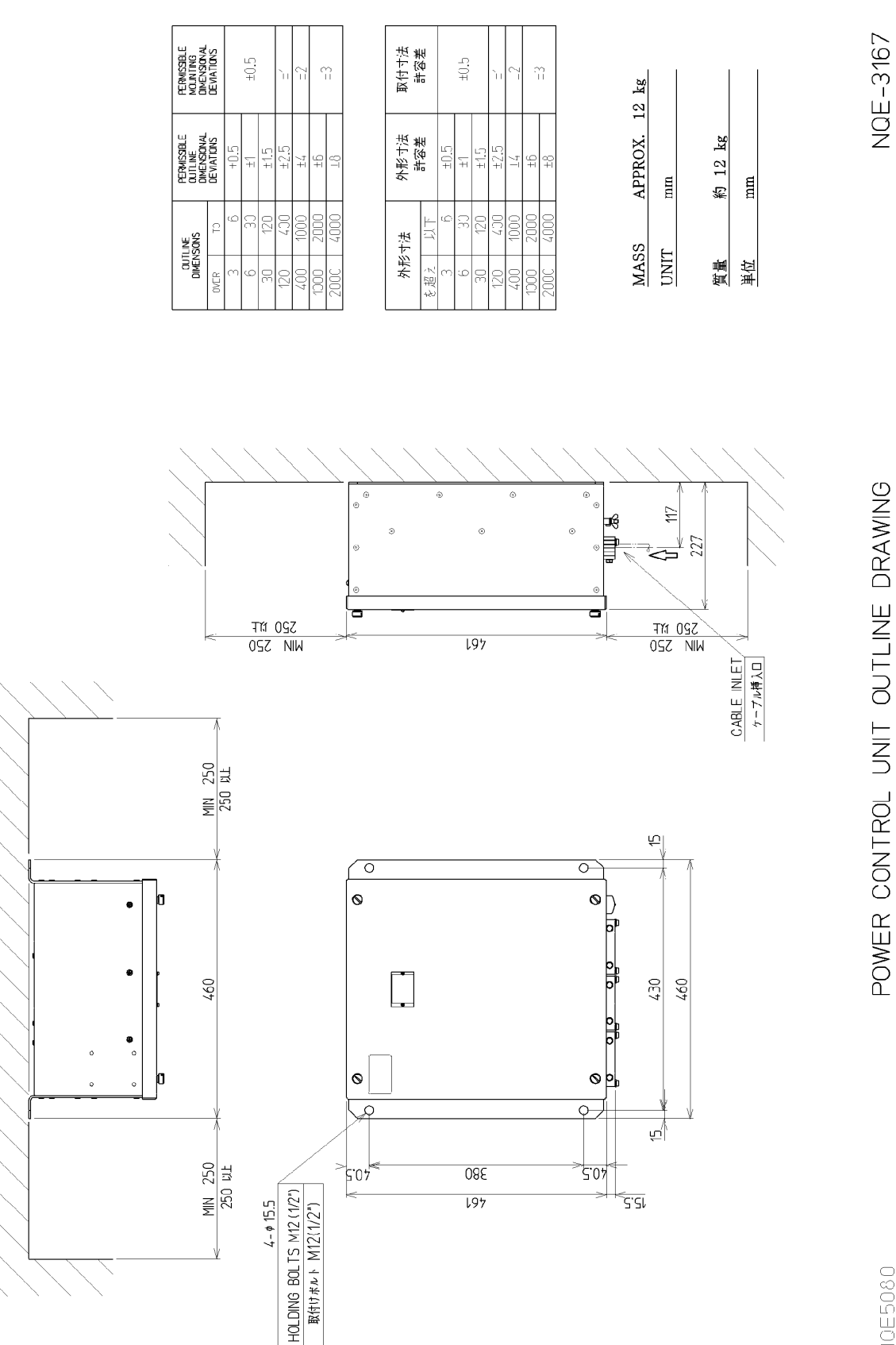

POWER CONTROL UNIT OUTLINE DRAWING

SCN0E5080